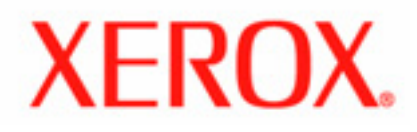

# Manual de utilizare

Phaser 8560

Copyright © 2007 Xerox Corporation. Toate drepturile rezervate. Drepturile nepublicate cad sub incidența legilor drepturilor de autor din Statele Unite. Este interzisă reproducerea conținutului acestei publicații fără acordul Corporației Xerox.

Protecția drepturilor de autor menționată include toate formele și suporturile de materiale și informații supuse dreptului de autor, permise acum prin statut sau legislație ori acordate în continuare, incluzând, dar fără a se limita la materiale produse de programele software afișate pe ecran, cum ar fi stiluri, șabloane, pictograme, afișaje pentru ecran, imagini, etc.

XEROX®, CentreDirect®, CentreWare®, FinePoint™, Phaserø, PhaserSMART®, PrintingScout™, TekColor™ şi Walk-Up® sunt mărci înregistrate ale Corporației Xerox în Statele Unite şi/sau alte țări.

Adobe Reader®, Adobe Type Manager®, ATM™, Flash®, Macromedia®, Photoshop® şi PostScript® sunt mărci înregistrate ale Adobe Systems Incorporated în Statele Unite şi/sau alte țări.

Apple®, AppleTalk®, Bonjour®, ColorSync®, EtherTalk®, LaserWriter®, LocalTalk®, Macintosh®, Mac OS® şiTrueType® sunt mărci înregistrate ale Apple Computer, Inc. în Statele Unite și/sau alte țări.

HP-GL®, HP-UX® și PCL® sunt mărci înregistrate ale Hewlett-Packard Corporation în Statele Unite și/sau alte țări.

IBM® și AIX® sunt mărci înregistrate ale International Business Machines Corporation în Statele Unite și/sau alte țări.

Microsoft®, Vista™, Windows® și Windows Server™ sunt mărci înregistrate ale Microsoft Corporation în Statele Unite și/sau alte țări. Novell®, NetWare®, NDPS®, NDS®, Novell Directory Services®, IPX™ și Novell Distributed Print Services™ sunt mărci înregistrate ale Novell, Incorporated în Statele Unite si/sau alte tări.

SunsM, Sun Microsystems™, and Solaris™ sunt mărci înregistrate ale Sun Microsystems, Incorporated în Statele Unite și/sau alte țări. SWOP® este marcă înregistrată a SWOP, Inc.

UNIX® este o marcă înregistrată în Statele Unite și alte țări, licențiată exclusiv prin X/Open Company Limited.

În calitate de partener ENERGY STAR®, Corporația Xerox atestă că acest produs îndeplinește cerințele ENERGY STAR în ceea ce privește eficiența energiei. Denumirea și sigla ENERGY STAR sunt mărci înregistrate în Statele Unite.

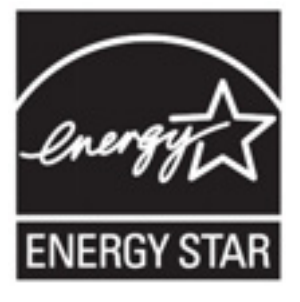

Este posibil ca PANTONE® Colors să nu corespundă standardelor PANTONE. Consultați publicațiile PANTONE pentru culorile reale. PANTONE® și celelalte mărci Pantone, Inc. aparțin Pantone, Inc. © Pantone, Inc., 2000.

# **Caracteristicile imprimantei**

Capitolul include:

- Componentele imprimantei
- Configurațiile imprimantei
- Panoul de comandă
- Informații suplimentare

# **Componentele imprimantei**

Această secțiune include:

- Vedere din față dreapta Vedere din lateral dreapta
- Vedere din spate

# Vederea din față - dreapta

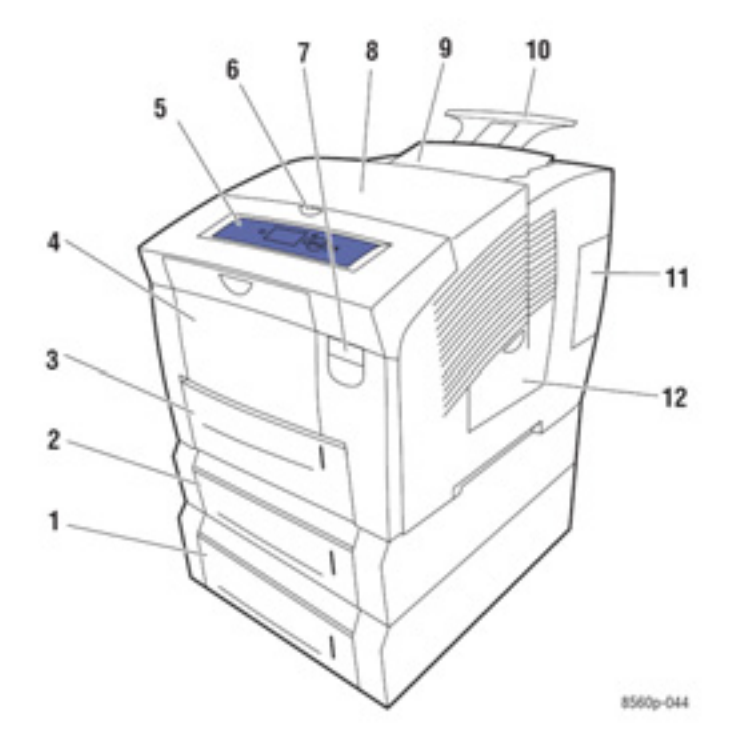

- Dispozitiv opțional de alimentare de 525 coli (tava 4) Dispozitiv opțional de alimentare de 525 coli (tava 3) 1.
- 2.
- 3. Tava 2 standard de 525 coli
- 4. Tava 1 de 100 coli
- 5. Panoul de comandă
- 6. Sistemul de deblocare a capacului tăvii de ieșire
- 7. Sistemul de deblocare a capacului frontal
- Capac de ieşire
  Încărcător de cerneală / capac superior
- 10. Extensia tăvii de ieșire pentru Legal/A4
- 11. Capac interfață
- 12. Uşă laterală

# Vederea din lateral – dreapta

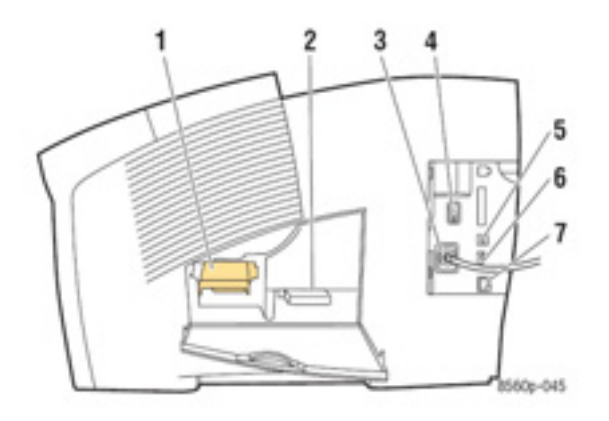

- 1.
- Kit de întreținere Tava de reziduuri Conexiunea cablului de alimentare
- Tava de reziduur
  Conexiunea cabl
  Întrerupător
  Conexiune USB
- 6.
- Card de configurare Conexiune Ethernet 10/100 Base-T 7.

# Vedere din spate

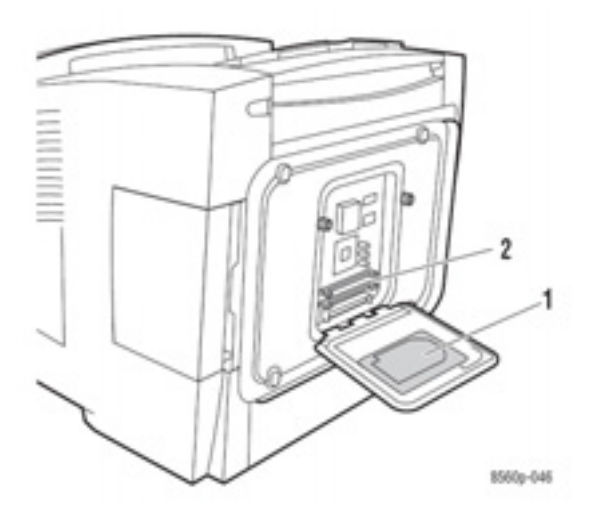

Unitate hard opțională
 Două sloturi pentru memorie RAM

# Configurațiile imprimantei

Această secțiune include:

- Caracteristici standard
- Configurații disponibile
- Opțiuni
- Îmbunătăţiri

### **Caracteristici standard**

- Viteză maximă de imprimare (pagini pe minut) în modurile PostScript de calitate a imprimării:
  - Fast: 30 ppm
  - Standard: 24 ppm
  - Enhanced: 16 ppm
  - High Resolution/Photo: 10 ppm
- Viteză maximă de imprimare în modurile PCL de calitate a imprimării:
  - o 300 x 600 dpi: 15 ppm
  - o 600 x 600 dpi: 8 ppm
- Fonturi: PostScript și PCL
- Tăvi
  - Tava 1 și tava 2: toate imprimantele Phaser 8560
  - Tava 3: Phaser 8560DT
  - Tava 3 și tava 4: Phaser 8560DX
- Conexiune: USB, Ethernet 10/100 Base-T

## Configurații disponibile

|                                                | Configurațiile imprimantei |        |        |        |
|------------------------------------------------|----------------------------|--------|--------|--------|
|                                                | 8560N                      | 8560DN | 8560DT | 8560DX |
| Memorie (MB)                                   | 256                        | 256    | 512    | 512    |
| Hard disk                                      | Nu*                        | Nu*    | Nu*    | Da     |
| Imprimare față-verso automată                  | Nu                         | Da     | Da     | Da     |
| Dispoztitiv de alimentare de 525 coli (tava 3) | Nu*                        | Nu*    | Da     | Da     |
| Dispoztitiv de alimentare de 525 coli (tava 4) | Nu*                        | Nu*    | Nu*    | da     |

\*Această opțiune poate fi achiziționată sepat pentru configurația respectivă.

# Opțiuni

Puteți comanda tăvi adiționale, memorie și o unitate hard internă, în cazul în care aceste elemente nu fac parte din dotarea standard a imprimantei. Imprimați pagina de configurație pentru a vizualiza opțiunile instalate. Pentru imprimarea paginii de configurație, consultați Pagini informative.

### Tăvi adiționale

- Dispoztitiv de alimentare de 525 coli (tava 3)
- Dispoztitiv de alimentare de 525 coli (tava 4)

### Memorie

Carduri de memorie RAM: 128 MB, 256 MB sau 512 MB (până la 1 GB)

### Hard disk

Capacitatea hard-disk-ului este de 40 GB sau mai mult și asigură caracteristici adiționale pentru imprimantă:

- Comenzi securizate, personale, salvate personal, imprimate cu, verificate şi comenzi de imprimare salvate
- Stocarea fonturilor

# Îmbunătățiri

Pentru a comanda kitul de optimizare Phaser 8560DT to 8560DX, contactacta furnizorul local sau vizitați

www.xerox.com/office/8560Psupplies.

# Panoul de comandă

Această secțiune include:

- Caracteristicile panoului de comandă
- Macheta panoului de comandă
- Harta meniurilor
- Pagini informative
- Pagini de probă

## Caracteristicile panoului de comandă

Panoul de comandă:

- Afişează stadiul de operare al imprimantei (de exemplu Printing, Ready to Print), erorile imprimantei şi mesajele de avertizare.
- Vă aminteşte să încărcați hârtie, să comandați şi să înlocuiți consumabile şi să îndepărtați blocaje.
- Vă permite să accesați unelte și pagini informative pentru rezolvarea problemelor.
- Vă permite să schimbați setările rețelei și ale imprimantei.

## Macheta panoului de comandă

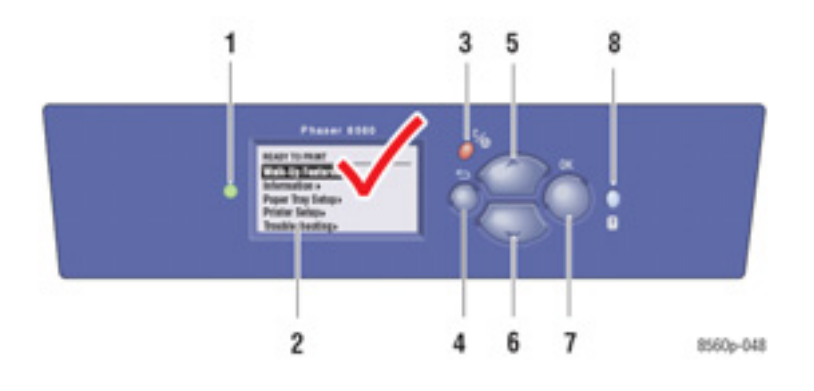

1. LEDUL indicator:

Verde: Imprimanta este gata de imprimare. Galben: Avertisment, imprimanta continuă să imprime. Roşu: Secvență de pornire sau eroare. Se aprinde intermitent: Imprimanta funcționează sau se încălzește.

2. Afişajul grafic indică mesajele de statut și meniurile.

#### 3. Butonul Cancel

Anulează comanda curentă de imprimare.

#### 4. Butonul Back

Revine la elementul anterior din meniu.

#### 5. Butonul Up Arrow

Parcurge meniurile în sus.

# 6. Butonul **Down Arrow** Parcurge meniul în jos.

Parcurge meniul in jos.

#### 7. Butonul OK

Confirmă setarea selectată.

#### 8. Butonul Help (?)

Afişează un mesaj de asistență cu informații despre imprimantă, precum statutul imprimantei, mesaje de eroare și informații de întreținere.

### Harta meniurilor

Harta meniurilor vă ajută să navigați prin meniurile panoului de comandă. Pentru a imprima harta meniurilor:

- 1. Pe panoul de comandă, selectați Information, apoi apăsați butonul OK.
- 2. Selectați Menu Map, apoi apăsați butonul OK pentru a imprima.

**Notă:** Imprimați harta meniurilor pentru a vizualiza paginile informative disponibile pentru imprimare.

# Pagini informative

Imprimanta este livrată cu un set de pagini informative pentru a vă ajuta să obțineți rezultate optime de la imprimanta dumneavoastră. Accesați aceste pagini de la panoul de comandă. Imprimați harta meniurilor pentru a afla unde sunt localizate paginile informative în structura panoului de comandă.

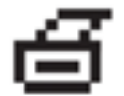

**Notă:** Această pictogramă apare în fața titlurilor paginilor informative care pot fi imprimate. Când pagina este selectată pe panoul de comandă, apăsați butonul **OK** pentru a o imprima.

Spre exemplu, pentru a imprima pagina de configurație, cu informații curente despre imprimantă, procedați astfel:

- 1. Pe panoul de comandă, selectați Information, apoi apăsați butonul OK.
- 2. Selectați Information Pages, apoi apăsați butonul OK.
- 3. Selectați Configuration Page, apoi apăsați butonul OK pentru a imprima.

**Notă:** De asemenea, puteți imprima paginile informative din CentreWare Internet Services (IS) și din driver-ul imprimantei.

### Pagini de probă

Imprimanta dumneavoastră este livrată cu un set de pagini de probă care prezintă diversele funcții ale imprimantei.

Pentru a imprima pagini de probă:

- 1. Pe panoul de comandă, selectați Information, apoi apăsați butonul OK.
- 2. Selectați Sample Pages, apoi apăsați butonul OK.
- 3. Selectați pagina de probă dorită, apoi apăsați butonul OK pentru a imprima.

### Pagini de probă color

Paginile de probă color au fost concepute pentru a vă ajuta să alegeți culorile necesare comenzilor de imprimare. Fiecare pagină indică fie procentajele de cyan, magenta, yellow și negru, fie cantitățile (de la 0 la 255) de roșu, verde și albastru.

**Notă:** Înainte de a imprima pagina de probă, selectați pe panoul de comandă modul implicit de calitate a imprimării și funcția de corectare a culorilor din meniul **Printer Setup**.

Pentru a imprima paginile de probă color:

- 1. Pe panoul de comandă, selectați Information, apoi apăsați butonul OK.
- 2. Selectați Sample Pages, apoi apăsați butonul OK.
- 3. Selectați CMYK Sampler Pages sau RGB Sampler Pages, apoi apăsați butonul OK pentru a imprima.

Consultați și:

Ghid de caracteristici avansate la www.xerox.com/office/8560Psupport

# Informații suplimentare

Această secțiune include:

- Surse
- Xerox Support Centre

Puteți obține informații despre imprimantă și funcțiile acesteia din următoarele surse.

### Surse

| Informații                                                      | Sursa                                      |
|-----------------------------------------------------------------|--------------------------------------------|
| Ghid de instalare *                                             | Livrat cu imprimanta                       |
| Ghid de utilizare rapidă *                                      | Livrat cu imprimanta                       |
| Manual de utilizare (PDF)                                       | www.xerox.com/office/8560Psupport          |
| Ghid de caracteristici avansate (PDF)                           | www.xerox.com/office/8560Psupport          |
| Tutoriale de pornire rapidă                                     | www.xerox.com/office/8560Psupport          |
| Tutoriale video                                                 | www.xerox.com/office/8560Psupport          |
| Lista de media recomandate                                      | Lista de media recomandate (Statele Unite) |
|                                                                 | Lista de media recomandate (Europa)        |
| Unelte de administrare a imprimantei                            | www.xerox.com/office/pmtools               |
| Programul de suport online                                      | www.xerox.com/office/8560Psupport          |
| PhaserSMART                                                     | www.phaserSMART.com                        |
| Suport tehnic                                                   | www.xerox.com/office/8560Psupport          |
| Informații despre selectarea meniurilor sau mesaje de eroare pe | Butonul Help (?) al panoului de comandă    |
| panoul de comandă                                               |                                            |
| Pagini informative                                              | Meniul panoului de comandă                 |

\* Disponibile și pe website-ul Xerox, secțiunea Suport.

# **Xerox Support Centre**

**Xerox Support Centre** este un program instalat odată cu driver-ul imprimantei. Este disponibil pentru imprimante cu Windows 2000 și versiunile ulterioare sau Mac OS X, versiunea 10.2 și versiunile ulterioare.

Pictograma **Xerox Support Centre** apare pe desktop la imprimantele Windows sau în bara de programe, pentru Mac OS X. Reprezintă o locație centrală pentru accesarea următoarelor informații:

- Manuale de utilizare şi tutoriale video
- Soluții pentru problemele de depanare
- Statutul imprimantei şi al consumabilelor
- Reciclarea şi comandarea de consumabile
- Răspunsuri la întrebări adresate frecvent
- Setările implicite ale driver-ului imprimantei (numai Windows)

Pentru a porni programul Xerox Support Centre:

- 1. Selectați una dintre opțiunile următoare:
  - Windows: apăsați de două ori pictograma Xerox Support Centre de pe desktop.
  - Macintosh: apăsați pictograma Xerox Support Centre din bara de programe.
- 2. Selectați imprimanta din lista Select Printer.

#### Consultați și:

Utilizarea programului Xerox Support Centre la <u>www.xerox.com/office/8560Psupport</u>

**Notă:** Dacă aveți o conexiune USB, anumite informații despre statut nu sunt disponibile. Pentru vizualizarea manualelor și materialelor video de pe website aveți nevoie de conexiune la Internet.

# Informații despre rețea

Capitolul include:

- Prezentarea configurației și setării rețelei
- Alegerea unei metode de conectare
- Configurarea adresei de rețea
- Instalarea driverelor imprimantei

Acest capitol conține informații de bază despre starea și conectarea imprimantei dumneavoastră.

Consultați și: Ghid de caracteristici avansate la www.xerox.com/office/8560Psupport

# Prezentarea configurației și setării rețelei

Pentru configurarea și setarea rețelei:

- 1. Conectați imprimanta la rețea cu ajutorul cablurilor și componentelor hardware recomandate.
- 2. Porniți imprimanta și computerul.
- 3. Imprimați pagina de configurație și păstrați-o pentru consultarea ulterioară a setărilor rețelei.
- 4. Configurați adresa TCP/IP a imprimantei, necesară pentru identificarea imprimantei în rețea.
  - Sisteme de operare Windows: Porniți programul de instalare de pe CD-ul cu documentație și programe software pentru configurarea automată a adresei IP a imprimantei, cu condiția ca aceasta să fie conectată la o rețea TCP/IP. De asemenea, puteți configura manual adresa IP a imprimantei de la panoul de comandă.
  - Sisteme Macintosh: Setați manual adresa TCP/IP a imprimantei de la panoul de comandă.
- 5. Instalați programul software al driver-ului în computer cu ajutorul CD-*ului cu documentație și programe software*. Pentru mai multe informații despre instalarea driver-ului, consultați secțiunea referitoare la sistemul de operare specific, utilizat.

**Notă:** Dacă *CD-ul cu documentație și programe software* nu este disponibil, puteți descărca cel mai recent driver de la <u>www.xerox.com/drivers</u>.

Consultați și:

Ghid de caracteristici avansate la www.xerox.com/office/8560Psupport

# Alegerea unei metode de conectare

Conectați imprimanta prin Ethernet sau USB. Conexiunea USB este o conexiune directă de la imprimantă la computer și nu poate fi folosită pentru conectarea la rețea. Conexiunea Ethernet este folosită pentru conectare la rețea. Cerințele privind cablarea și componentele hardware variază în funcție de diferitele metode de conectare. În general, cablarea și componentele hardware nu sunt livrate odată cu imprimanta și trebuie să fie achiziționate separat.

Această secțiune include:

- Conectare prin Ethernet (Recomandat)
- Conectare prin USB

### **Conectare prin Ethernet (Recomandat)**

Ethernet poate fi folosită pentru unul sau mai multe computere. O rețea Ethernet poate suporta mai multe imprimante și computere. Conexiunea Ethernet este recomandată, deoarece este mai rapidă decât cea USB. De asemenea, vă permite accesul direct la CentreWare Internet Services (IS). Interfața web a CentreWare IS vă ajută să administrați, configurați și monitorizați imprimantele din rețea de la calculatorul dumneavoastră.

### Conectare la rețea

În funcție de configurație, conexiunea Ethernet va necesita cablarea și componentele hardware următoare.

- Dacă veți conecta imprimanta la un singur computer, este necesar un cablu încrucişat Ethernet RJ-45.
- Dacă veți conecta imprimanta la unul sau mai multe computere prin intermediul unui hub Ethernet, cablu sau router DSL, sunt necesare două sau mai multe cabluri twisted-pair (categoria 5/RJ-45). (câte un cablu pentru fiecare dispozitiv)
- Dacă veți conecta imprimanta la unul sau mai multe computere prin intermediul unui hub, conectați computerul la hub cu un cablu, apoi conectați imprimanta la hub cu cel de-al doilea cablu. Conectați imprimanta la orice port al hub-ului, cu excepția portului uplink.

*Consultați și:* Configurarea adresei de rețea Instalarea driverelor imprimantei

### **Conectare prin USB**

Dacă veți conecta imprimanta la un computer, o conexiune USB vă oferă o viteză mare de transfer a datelor. Totuși, conexiunea USB nu este la fel de rapidă ca cea Ethernet. Pentru a folosi conexiunea USB, utilizatorii PC trebuie să dispună de Microsoft Windows 2000, Windows XP, Windows Server 2003 sau un sistem de operare mai nou. Utilizatorii Macintosh trebuie să folosească Mac OS 9.x sau o versiune ulterioară.

### Conexiune USB

O conexiune USB necesită un cablu standard A/B USB. Acest cablu nu este livrat odată cu imprimanta și trebuie să fie achiziționat separat. Verificați dacă folosiți cablul USB (1.x or 2.0) corect pentru conexiunea dumneavoastră.

- 1. Conectați un capăt al cablului USB la imprimantă și porniți-o.
- 2. Conectați celălalt capăt al cablului USB la computer.

*Consultați și:* Instalarea driverelor imprimantei

# Configurarea adresei de rețea

Această secțiune include:

- Adresele TCP/IP şi IP
- Setarea automată a adresei IP a imprimantei
- Metode dinamice de setare a adresei IP a imprimantei
- Setarea manuală a adresei IP a imprimantei

# Adresele TCP/IP și IP

În cazul în care computerul dumneavoastră este conectat la o rețea mare, contactați administratorul de rețea pentru alocarea adreselor TCP/IP și informații suplimentare despre configurare.

Dacă v-ați creat propria rețea locală sau ați conectat imprimanta direct la computer prin intermediul Ethernet, urmați procedura de setare automată a adresei Internet Protocol (IP) a imprimantei.

Computerele personale și imprimantele folosesc protocoalele TCP/IP pentru a comunica printr-o rețea Ethernet. Cu protocoalele TCP/IP, fiecare imprimantă și computer trebuie să aibă o adresă IP unică. Este foarte important ca adresele să fie asemănătoare, dar nu identice; numai ultima cifră trebuie să fie diferită. De exemplu, imprimanta dumneavoastră poate avea adresa 192.168.1.2, în timp ce computerul are adresa 192.168.1.3. Un alt dispozitiv poate avea adresa 192.168.1.4.

În general, computerele Macintosh folosesc protocolul TCP/IP sau EtherTalk pentru a comunica cu o imprimantă conectată la rețea. Pentru sistemele Mac OS X, se recomandă TCP/IP. Totuși, spre deosebire de TCP/IP, EtherTalk nu necesită adrese IP pentru imprimantă sau computer.

Multe rețele dispun de un server Dynamic Host Configuration Protocol (DHCP). Un server DHCP programează automat o adresă IP în fiecare computer personal sau imprimantă din rețeaua configurată pentru a folosi DHCP. Un server DHCP este integrat în majoritatea cablurilor și routerelor DSL. Dacă folosiți un cablu sau un router DSL, consultați documentația referitoare la router pentru informații despre adresele IP.

*Consultați și:* Programul de suport online la www.xerox.com/office/8560Psupport

### Setarea automată a adresei IP a imprimantei

Dacă imprimanta este conectată la o rețea TCP/IP fără server DHCP, folosiți programul de instalare de pe *CD-ul cu documentație și programe software* pentru a identifica sau aloca o adresă IP imprimantei dumneavoastră. Pentru mai multe instrucțiuni, introduceți *CD-ul cu documentație și programe software* în unitatea CD-ROM a computerului dumneavoastră. După ce apare Xerox Installer, urmați instrucțiunile pentru instalare.

**Notă:** Pentru ca programul de instalare automată să funcționeze, imprimanta trebuie să fie conectată la o rețea TCP/IP.

### Metode dinamice de setare a adresei IP a imprimantei

Sunt disponibile două protocoale pentru setarea dinamică a adresei IP a imprimantei:

- DHCP (activat implicit în toate imprimantele)
- AutoIP

Puteți porni/opri ambele protocoale de la panoul de comandă. De asemenea, puteți porni/opri protocolul DHCP din CentreWare IS.

**Notă:** Puteți vizualiza oricând adresa IP a imprimantei. Pe panoul de comandă, selectați **Information**, apăsați butonul **OK**, selectați **Printer Identification**, apoi apăsați din nou butonul **OK**.

### De la panoul de comandă

Pentru a porni/opri protocoalele DHCP sau AutoIP:

- 1. Pe panoul de comandă, selectați Printer Setup, apoi apăsați butonul OK.
- 2. Selectați Connection Setup, apoi apăsați butonul OK.
- 3. Selectați Network Setup, apoi apăsați butonul OK.
- 4. Selectați TCP/IP Setup, apoi apăsați butonul OK.
- 5. Selectați DHCP/BOOTP or AutoIP.
- 6. Apăsați butonul OK pentru a selecta On sau Off.

### **Cu CentreWare IS**

Pentru a porni/opri protocolul DHCP:

- 1. Porniți web browser.
- 2. Introduceți adresa IP a imprimantei în câmpul Address (http://xxx.xxx.xxx).
- 3. Selectați Properties.
- 4. Selectați directorul **Protocols** în panoul de navigație din stânga.
- 5. Selectați TCP/IP.
- 6. În secțiunea BOOTP/DHCP Settings, setați opțiunea BOOTP/DHCP pe On sau Off.
- 7. Apăsați butonul Save Changes în partea de jos a paginii.

## Setarea manuală a adresei IP a imprimantei

**Notă:** Verificați dacă computerul dumneavoastră are o adresă IP configurată corespunzător pentru rețea. Contactați administratorul de rețea pentru mai multe informații.

Dacă sunteți conectat la o rețea fără server DHCP sau vă aflați într-un mediu în care administratorul de rețea alocă adrese IP pentru imprimante, puteți folosi această metodă pentru a seta manual adresa IP. Setarea manuală a adresei IP se suprapune protocoalelor DHCP și AutoIP. Pe de altă parte, dacă dispuneți de un singur computer personal și folosiți o conexiune prin modem dialup, puteți seta manual adresa IP.

#### Informații necesare setării manuale a adresei IP

| Informații                              | Comentarii                                                                |  |
|-----------------------------------------|---------------------------------------------------------------------------|--|
| Adresa Internet Protocol (IP) a         | Formatul este xxx.xxx.xxx, unde xxx reprezintă un număr decimal de la     |  |
| imprimantei                             | 0 la 255.                                                                 |  |
| Network Mask                            | Dacă nu sunteți sigur, nu completați; imprimata alege adresa potrivită.   |  |
| Adresa implicită a Router-ului/Gateway- | Adresa router-ului este necesară pentru comunicarea cu dispozitivul gazdă |  |
| ului                                    | din orice altă parte a rețelei, mai puțin segmentul rețelei locale.       |  |

### De la panoul de comandă

Pentru a seta manual adresa IP:

- 1. Pe panoul de comandă, selectați Printer Setup, apoi apăsați butonul OK.
- 2. Selectați Connection Setup, apoi apăsați butonul OK.
- 3. Selectați Network Setup, apoi apăsați butonul OK.
- 4. Selectați TCP/IP Setup, apoi apăsați butonul OK.
- 5. Selectați DHCP/BOOTP, apoi apăsați butonul OK pentru a selecta Off.
- 6. Selectați TCP/IP Address, apoi apăsați butonul OK.
- 7. Introduceți adresa IP a imprimantei, apoi apăsați butonul OK.

### **Cu CentreWare IS**

CentreWare IS oferă o interfață simplă ce vă permite să administrați, configurați și verificați imprimantele conectate la rețea de la computerul dumneavoastră prin intermediul unui server web încorporat. Pentru mai multe informații despre CentreWare IS, apăsați butonul **Help** din CentreWare IS pentru a vizualiza *CentreWare IS Online Help*.

După setarea adresei IP a imprimantei, puteți modifica setările TCP/IP folosind CentreWare IS.

- 1. Porniți web browser.
- 2. Introduceți adresa IP a imprimantei în câmpul Address (http://xxx.xxx.xxx).
- 3. Apăsați Properties.
- 4. Selectați directorul **Protocols** din bara laterală stângă.
- 5. Selectați TCP/IP.
- 6. Introduceți sau modificați setările, apoi apăsați Save Changes în partea de jos a paginii.

#### Consultați și:

*Ghid de caracteristici avansate* la www.xerox.com/office/8560Psupport *Ghidul administratorului de sistem* la www.xerox.com/office/8560Psupport

# Instalarea driverelor imprimantei

Această secțiune include:

- Drivere disponibile
- Windows 2000 sau versiunile ulterioare
- Macintosh OS X, versiunea 10.2 sau versiunile ulterioare

# **Drivere dispnibile**

Pentru a accesa opțiunile speciale de imprimare, folosiți driver-ul Xerox al imprimantei. Xerox asigură drivere pentru o gamă largă de limbaje de imprimare și sisteme de operare. Sunt disponibile următoarele drivere de imprimantă:

| Driver                                                   | Sursa*        | Descriere                                                                                                    |
|----------------------------------------------------------|---------------|----------------------------------------------------------------------------------------------------|
| Windows PostScript Driver                                | CD-ROM şi Web | Driver-ul PostScript este recomandat pentru a profita la maximum de caracteristicile personalizate ale sistemului dumneavoastră, precum și de Adobe® PostScript® original. (driver implicit)               |
| PCL Driver                                               | Numai Web     | Driver-ul Printer Command Language poate fi folosit pentru<br>aplicații ce necesită PCL.<br>Notă: Numai pentru Windows 2000/XP.                                                                            |
| Xerox Walk-Up Printing Driver<br>(Windows and Macintosh) | Numai Web     | Acest driver permite imprimarea de la un PC la orice<br>imprimantă cu Xerox PostScript. Este ideal pentru<br>persoanele care călătoresc în diverse locuri și trebuie să<br>imprime pe imprimante diferite. |
| Mac OS X<br>(version 10.2 and higher) Driver             | CD-ROM şi Web | Acest driver permite imprimarea de la un sistem de operare<br>Mac OS X (versiunea 10.2 sau o versiune ulterioară).                                                                                         |
| UNIX Driver                                              | Numai Web     | Acest driver permite imprimarea de la un sistem de operare UNIX.                                                                                                    |

\* Vizitați www.xerox.com/drivers pentru cele mai recente drivere de imprimantă.

## Windows 2000 sau versiunile ulterioare

Pentru a instala driver-ul imprimantei de pe *CD-ul cu documentație și programe software*:

- 1. Introduceți CD-ul în unitatea CD-ROM a computerului. Dacă nu apare fereastra de instalare, procedați astfel:
  - a. Apăsați Start, apoi apăsați Run.
  - **b.** În fereastra **Run**, tastați: **CD drive>:\INSTALL.EXE**.
- 2. Selectați limba dorită din listă.
- 3. Selectați Install Printer Driver.
- 4. Selectați metoda de instalare dorită și urmați instrucțiunile de pe ecran.

Consultați și:

*Ghid de caracteristici avansate* la www.xerox.com/office/8560Psupport Programul de suport online la www.xerox.com/office/8560Psupport

# Imprimare

Capitolul include:

- Prezentarea etapelor de bază
- Hârtie și media suportate
- Încărcarea hârtiei
- Selectarea opțiunilor de imprimare
- Imprimare față-verso
- Imprimare pe media speciale
- Crearea tipurilor de hârtie personalizată

Consultați și:

Tutoriale video despre utilizarea tăvilor de hârtie la www.xerox.com/office/8560Psupport

# Prezentarea etapelor de bază

- 1. Încărcați hârtie în tavă.
- 2. Dacă pe panoul de comandă apare un mesaj de avertizare, confirmați sau schimbați tipul și dimensiunea hârtiei.
- 3. Din aplicația software, accesați caseta de dialog **Print**, apoi selectați opțiunile de imprimare din driver-ul imprimantei.
- 4. Trimiteți o comandă la imprimantă din caseta de dialog **Print** a aplicației software.

*Consultați și:* Încărcarea hârtiei Selectarea opțiunilor de imprimare Imprimare pe media speciale

# Hârtie și media suportate

Această secțiune include:

- Cerințe privind utilizarea hârtiei
- Hârtie nerecomandată
- Cerințe privind depozitarea hârtiei
- Greutăți și dimensiuni de hârtie suportate

Imprimanta dumneavoastră este concepută pentru a fi folosită cu o gamă largă de tipuri de hârtie. Respectați instrucțiunile din această secțiune pentru a asigura o calitate optimă a imprimării și pentru a evita blocajele de hârtie.

Pentru rezultate optime, folosiți media de imprimare Xerox, recomandate pentru imprimanta Phaser 8560.

Pentru a comanda hârtie, folii transparente sau alte media speciale, contactați furnizorul local sau vizitați <u>www.xerox.com/office/8560Psupplies</u>.

Atenție: Deteriorările cauzate de utilizarea hârtiei, foliilor transparente și a altor media speciale nesuportate de imprimanta dumneavoastră nu sunt acoperite de asigurarea Xerox, contractul de service sau Garanția de satisfacție totală. Garanția de satisfacție totală este disponibilă în Statele Unite și Canada. Acoperirea poate varia în afara acestor zone; contactați reprezentatul local pentru informații.

*Consultați și:* Lista de media recomandate (Statele Unite) Lista de media recomandate (Europa)

# Cerințe privind utilizarea hârtiei

Tăvile imprimantei sunt concepute pentru majoritatea dimensiunilor și tipurilor de hârtie, folii transparente sau alte media speciale. Urmați aceste instrucțiuni atunci când încârcați hârtia și media speciale în tăvi:

- Încărcați numai foliile transparente Xerox recomandate; calitatea imprimării poate varia cu alte tipuri de folii transparente.
- Nu imprimați etichete dacă o etichetă s-a desprins de pe coală.
- Folosiți numai plicuri de hârtie. Toate plicurile trebuie să fie imprimate numai pe o singură parte.
- Nu supraîncărcați tăvile de hârtie.
- Ajustați ghidajele la dimensiunea hârtiei.

Consultați și: Imprimarea foliilor transparente Imprimarea plicurilor Imprimarea etichetelor Imprimarea hârtiei lucioase Printing Custom Size Paper

### Hârtie nerecomandată

Imprimanta dumneavoastră este concepută pentru a folosi o gamă largă de tipuri de media pentru comenzile de imprimare. Totuși, anumite media pot cauza o calitate redusă a imprimării, blocaje dese de hârtie sau deteriorarea imprimantei.

- Printre tipurile nerecomandate de media se numără:
  - Hârtie aspră sau poroasă
  - Media din plastic, altele decât foliile transparente
  - Hârtie fotocopiată
  - Hârtie tăiată sau perforată
  - Hârtie perforată la mijlocul marginii scurte
  - Hârtie cu capse
  - Plicuri cu ferestre sau capse de metal, capace laterale sau bandă adezivă

# Cerințe privind depozitarea hârtiei

Asigurarea unor bune condiții de depozitare a hârtiei și a altor media contribuie la obținerea unei calități optime a imprimării.

- Depozitați hârtia în locuri întunecate, reci, relativ uscate. Majoritatea tipurilor de hârtie se pot deteriora din cauza razelor ultraviolete (UV) și a luminii vizibile. Razele UV, emise de soare și becurile fluorescente sunt extrem de dăunătoare pentru hârtie. Intensitatea și durata expunerii la lumina vizibilă a hârtiei trebuie să fie reduse cât mai mult posibil.
- Mențineți valori constante de temperatură şi umiditate relativă.
- Evitați depozitarea hârtiei în mansarde, bucătării, garaje sau subsoluri. Pereții interiori sunt mai uscați decât cei exteriori, fapt care poate duce la acumularea umezelii.
- Depozitați hârtia pe suprafețe plate. Hârtia trebuie să fie depozitată pe paleți, rafturi sau în dulapuri.
- Evitați să păstrați mâncare sau băuturi în zona în care este depozitată sau manevrată hârtia.
- Nu deschideți pachetele sigilate de hârtie decât înainte de a le încărca în imprimantă. Lăsați hârtia în ambalajul original. Ambalajul original conține un strat interior ce protejează hârtia de umezeala pierdută sau acumulată.
- Lăsați media în ambalaj până când va trebui să le folosiți; media nefolosite vor fi puse înapoi în ambalaj şi sigilate pentru protecție. Anumite media speciale sunt ambalate în saci de plastic, prevăzuți cu închidere.

# Greutăți și dimensiuni de hârtie suportate

Următoarele secțiuni conțin informații despre dimensiunile și greutățile de hârtie ce pot fi folosite în tăvile imprimantei. Pentru mai multe informații despre hârtie și alte media, imprimați pagina **Paper Tips**:

- 1. Pe panoul de comandă, selectați Information, apoi apăsați butonul OK.
- 2. Selectați Information Pages, apoi apăsați butonul OK.
- 3. Selectați Paper Tips, apoi apăsați butonul OK pentru a imprima.

*Consultați și:* Lista de media recomandate (Statele Unite) Lista de media recomandate (Europa)

### Greutăți și dimensiuni de hârtie suportate de tava 1

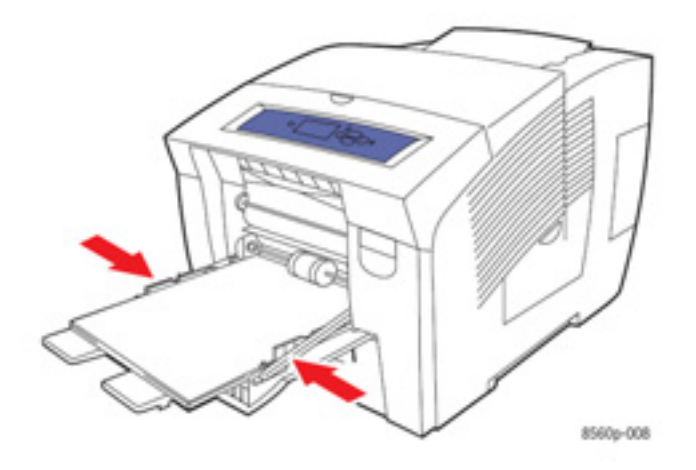

### Tava 1 – hârtie

| 60–220 g/m2 (16–40 lb. Bon | id, 50–80 lb. Cover) |                                                            |
|----------------------------|----------------------|------------------------------------------------------------|
| Index Card                 | 3.0 x 5.0 in.        | Dimensiuni personalizate                                   |
| Statement                  | 5.5 x 8.5 in.        | Marginea scurtă: 76–216 mm (3.0–8.5 in.)                   |
| Executive                  | 7.25 x 10.5 in.      | Marginea lungă: 127–356 mm (5.0–14.0 in.)                  |
| Letter                     | 8.5 x 11.0 in.       | Margini                                                    |
| US Folio                   | 8.5 x 13.0 in.       | 5 mm în toate părțile                                      |
| Legal                      | 8.5 x 14.0 in.       |                                                            |
| A4                         | 210 x 297 mm         |                                                            |
| A5                         | 148 x 210 mm         |                                                            |
| A6                         | 105 x 148 mm         |                                                            |
| B5 JIS                     | 182 x 257 mm         |                                                            |
| ISO B5                     | 176 x 250 mm         |                                                            |
| <b>NA</b>                  | 0.07.7.5             |                                                            |
| Monarch                    | 3.87 X 7.5 IN.       | Margini                                                    |
| #10 Commercial             | 4.12 X 9.5 In.       | • 5 mm în laturi, 15 mm în partea de sus și partea de jos: |
|                            | 5.25 X 7.25 III.     |                                                            |
| Baroniai (#5 ½)            | 4.375 X 5.75 III.    |                                                            |
| #0 74<br>C == 0            | 3.025 X 0.5 III.     | A/<br>Descript (#E 1/)                                     |
| 6 X 9                      | 6.0 X 9.0 In.        |                                                            |
|                            | 110 X 220 mm         | #0 %                                                       |
| Co<br>Chaukai 2 Cau        | 102 X 229 IIIII      | Choukei 3 Gou                                              |
| Choukei 3 Gou              | 120 X 235 IIIII      | E mm în leturi. 15 mm în nertee de eus. 20 mm înnertee de  |
| Choukel 4 Gou              | 90 X 205 mm          |                                                            |
|                            |                      |                                                            |
|                            |                      | 6 X 9                                                      |
|                            |                      |                                                            |
|                            |                      | 00                                                         |
|                            |                      |                                                            |

### Greutăți și dimensiuni de hârtie suportate de tăvile 2, 3 sau 4

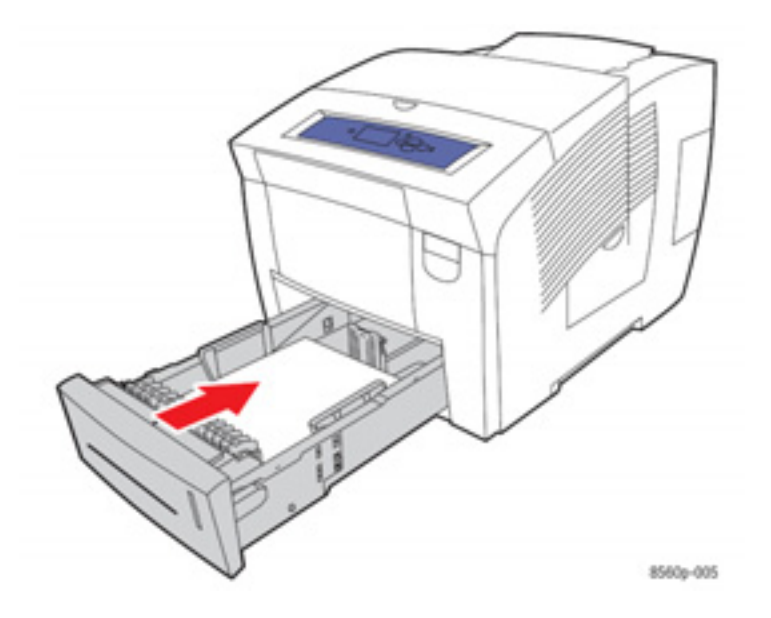

### Tăvile 2, 3 sau 4 – hârtie

| 60–120 g/m2 (16–32 lb. Bon | d)              |                                                           |
|----------------------------|-----------------|-----------------------------------------------------------|
| Statement                  | 5.5 x 8.5 in.   | Margini                                                   |
| Executive                  | 7.25 x 10.5 in. | 5 mm în toate părțile                                     |
| Letter                     | 8.5 x 11.0 in.  |                                                           |
| US Folio                   | 8.5 x 13.0 in.  |                                                           |
| Legal                      | 8.5 x 14.0 in.  |                                                           |
| A4                         | 210 x 297 mm    |                                                           |
| A5                         | 148 x 210 mm    |                                                           |
| A6                         | 105 x 148 mm    |                                                           |
| B5 JIS                     | 182 x 257 mm    |                                                           |
| ISO B5                     | 176 x 250 mm    |                                                           |
|                            |                 |                                                           |
| #10 Commercial             | 4.12 x 9.5 in.  | Margins                                                   |
| C5                         | 162 x 229 mm    | 5 mm în laturi, 15 mm în partea de sus şi partea de jos:  |
| DL                         | 110 x 220 mm    | #10 Commercial                                            |
|                            |                 | 5 mm în laturi, 15 mm în partea de sus, 20 mm înpartea de |
|                            |                 | jos:                                                      |
|                            |                 | DL                                                        |
|                            |                 | C5                                                        |
|                            |                 |                                                           |

# Încărcarea hârtiei

#### Această secțiune include:

- Încărcarea hârtiei în tava 1
- Încărcarea hârtiei în tăvile 2, 3 sau 4

# Încărcarea hârtiei în tava 1

Folosiți tava 1 pentru o gamă largă de media, inclusiv:

- Hârtie normală, cu antet, colorată, pre-imprimată
- Carduri
- Etichete
- Plicuri
- Folii transparente
- Media speciale (inclusiv cărți de vizită, hârtie pentru fotografii, cărți poştale, hârtie perforată, hârtie Durapaper şi broşuri)
- Hârtie pre-imprimată (hârtie imprimată deja pe o parte)
- Hârtie cu dimensiuni personalizate

#### Consultați și:

Greutăți și dimensiuni de hârtie suportate de tava 1 Imprimare pe media speciale

**Notă:** Dacă schimbați hârtia din tava 1, selectați tipul și dimensiunea corecte de hârtie pe panoul de comandă.

Capacitatea tăvii 1:

- 100 de colii de hârtie normală (20 lb. Bond)
- 50 de coli de folii transparente, hârtie lucioasă sau etichete
- 10 plicuri

Pentru a încărca hârtie în tava 1:

1. Apăsați și trageți mânerul pentru a deschide tava 1.

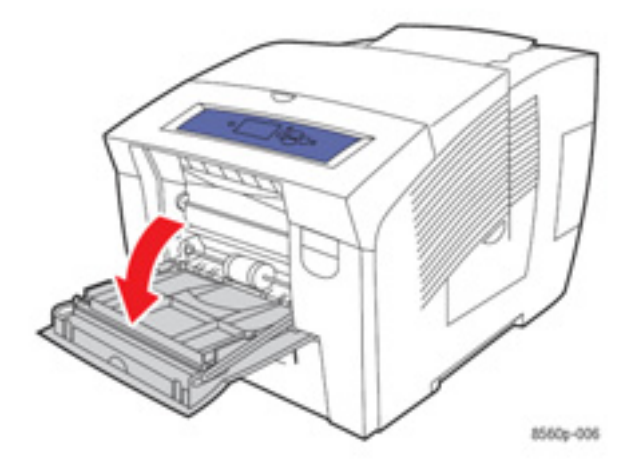

2. Deschideți extensia tăvii.

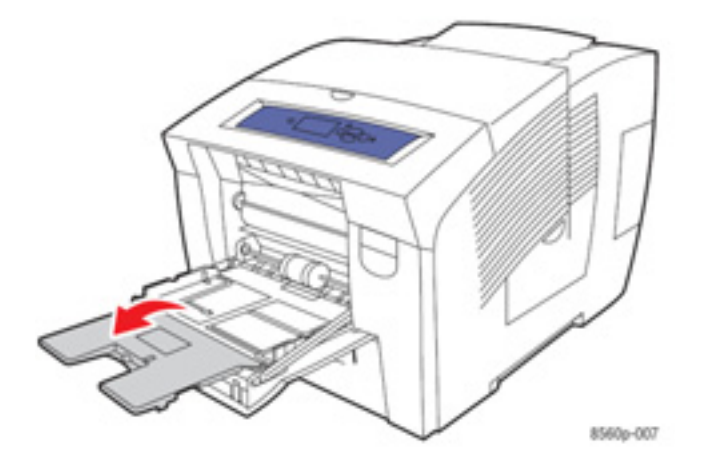

3. Introduceți hârtie, folii transparente, plicuri sau media speciale în tavă.

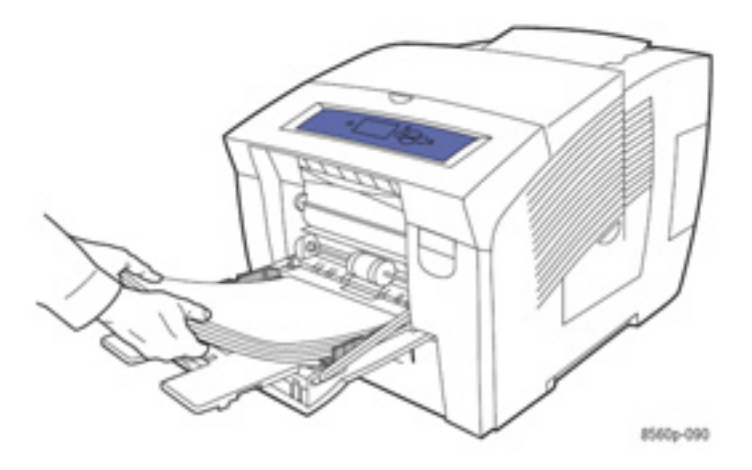

 Imprimare pe o singură față: Introduceți partea de imprimat cu fața în jos şi partea superioară orientată înspre imprimantă.

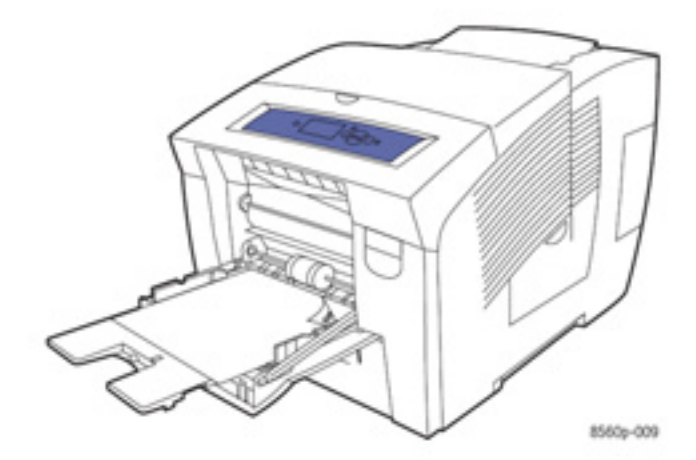

 Imprimare față-verso: Introduceți hârtia cu fața în sus şi partea de jos orientată înspre imprimantă.

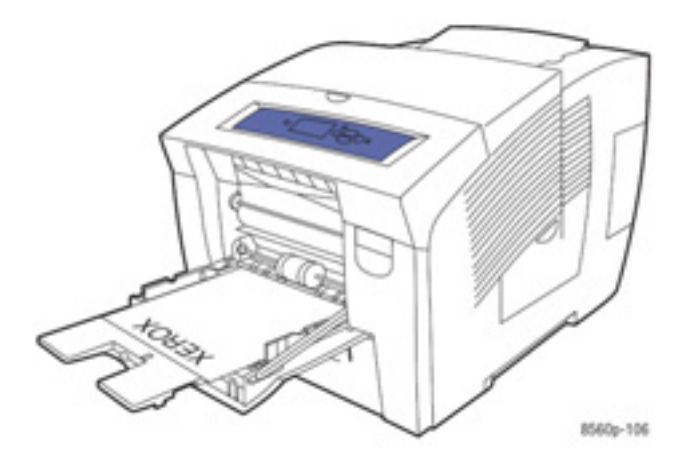

• Plicuri cu capac lateral: Introduceți plicurile cu capacul în sus, în partea stângă a tăvii.

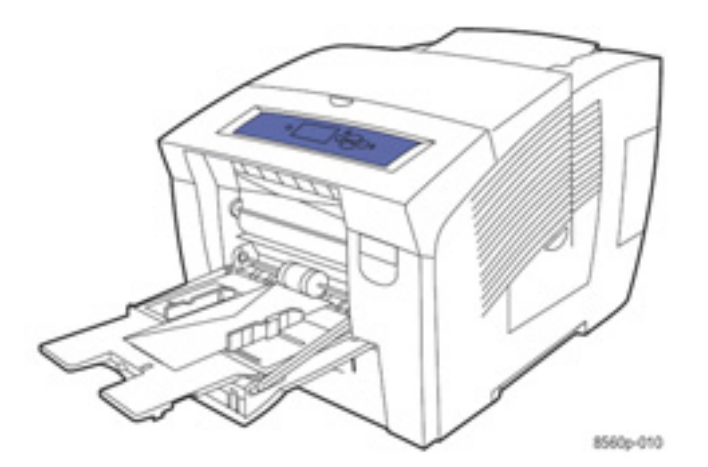

 Plicuri: Îndoiți capacele înainte de a aşeza plicurile în tavă. Introduceți plicurile cu capacul în sus, orientat înspre imprimantă.

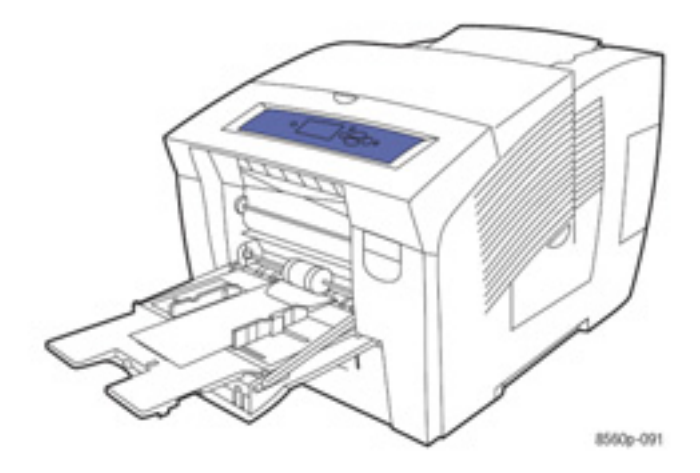

• Hârtie perforată: Introduceți hârtia cu partea de imprimat în jos și găurile în dreapta tăvii.

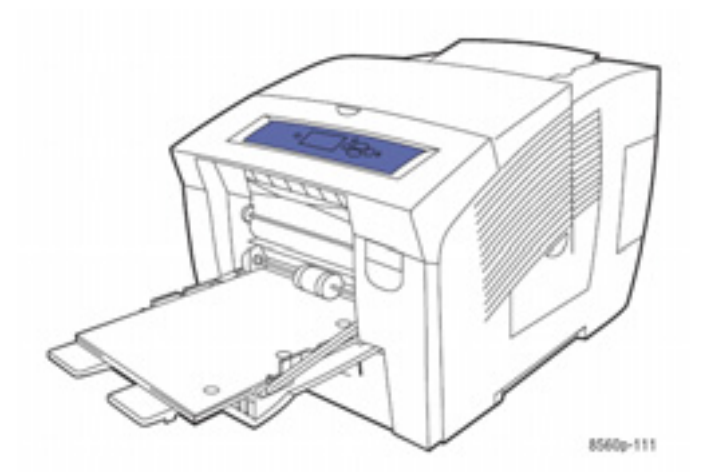

**Notă:** Când folosiți hârtia perforată, ajustați marginile pentru a introduce găurile. Imprimarea părții perforate poate cauza transferul cernelii pe paginile următoare. Se recomandă păstrarea unei margini minime de 19 mm (0.75 in.).

4. Ajustați ghidajele în funcție de hârtia încărcată în tavă.

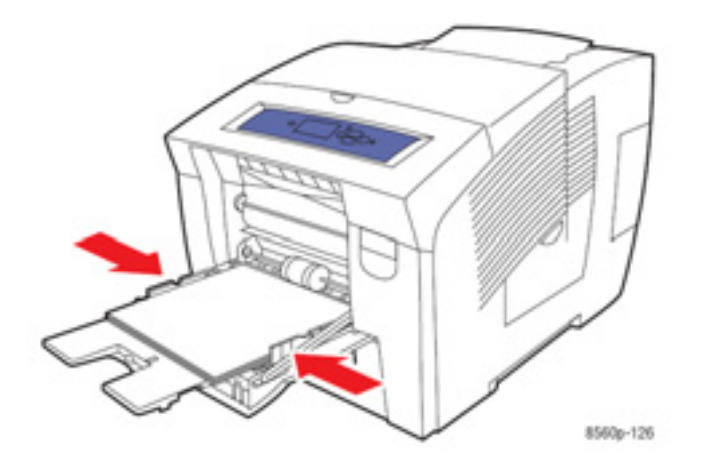

- 5. Pentru a folosi setarea curentă a tăvii, apăsați butonul OK pe panoul de comandă. Dacă încărcați un nou tip și o nouă dimensiune de hârtie, procedați astfel:
  - a. Selectați Change setup, apoi apăsați butonul OK.
  - b. Selectați dimensiunea hârtiei, apoi apăsați butonul OK.
  - c. Selectați tipul hârtiei, apoi apăsați butonul OK.

Consultați și: Greutăți și dimensiuni de hârtie suportate de tava 1 Imprimare pe media speciale Imprimarea hârtiei cu dimensiuni personalizate din tava 1

### Modul tăvii 1

Modul tăvii 1 definește modul în care imprimanta manevrează materialele de imprimare pentru a le adapta la tipul de imprimare dorit. Trei moduri determină setarea dimensiunii și tipului de hârtie pentru tava 1, precum și tava ce va fi folosită, dacă nu doriți să selectați o tavă anume :

**Automat**: Setarea automată permite comenzilor de imprimare să seteze tipul și dimensiunea hârtiei. Se imprimă din tava 1, cu condiția să existe hârtie la începutul unei comenzi sau în cazul în care comanda nu a selectat o altă tavă.

**Dinamic** (implicit): prin setarea dinamică, imprimanta caută tipul și dimensiunea de hârtie corespunzătoare comenzii dumneavoastră de imprimare. Dacă nu sunt găsite dimensiunea sau tipul corespunzător în tăvile 2, 3 sau 4, iar dimensiunea și tipul media pentru tava 1 nu au fost setate pe panoul de comandă al imprimantei, aceasta din urmă va seta tipul și dimensiunea hârtiei pentru comanda de imprimare și va imprima din tava 1.

**Static**: setarea statică permite utilizatorului să aleagă tipul și dimensiunea de hârtie pentru tăvi folosind opțiunea meniului Paper Tray Setup de pe panoul de comandă al imprimantei. Pentru a imprima din tava 1, mensiunea și tipul de hârtie folosite pentru comanda de imprimare trebuie să corespundă setărilor dimensiunii și tipului de hârtie pentru tava 1 efectuate pe panoul de comandă.

Consultați și: Ghid de caracteristici avansate la www.xerox.com/office/8560Psupport

# Alimentarea manuală

Dacă folosiți hârtie cu antet și nu doriți ca alte persoane să o folosească din greșeală, puteți seta imprimanta să vă anunțe în momentul în care trebuie să încărcați hârtie pentru comanda de imprimare.

### **Windows**

Pentru a selecta alimentarea manuală folosind Windows 2000, Windows XP, or Windows Server 2003:

- 1. În driver-ul de imprimantă Windows, apăsați secțiunea Paper/Quality.
- 2. Selectați Force Printing from a Specific Tray, apoi selectați Tray 1 din listă.
- 3. Selectați Manual Feed, apoi apăsați OK pentru a salva setările driver-ului.
- 4. Trimiteți comanda de imprimare.
- 5. La semnalul panoului de comandă, scoateți hârtia din tava 1.
- 6. Încărcați hârtia corespunzătoare comenzii dumneavoastră în tavă.

#### **Macintosh**

Pentru a selecta alimentarea manuală folosind Macintosh OS X, versiunea 10.2 sau versiunile ulterioare:

- 1. În caseta de dialog Print, selectați Paper Feed din listă.
- 2. Selectați Manual Feed în lista All pages from.
- 3. Trimiteți comanda de imprimare.
- 4. La semnalul panoului de comandă, scoateți hârtia din tava 1.
- 5. Încărcați hârtia corespunzătoare comenzii dumneavoastră în tavă.

*Consultați și:* Încărcarea hârtiei în tava 1 on page 3-9
# Încărcarea hârtiei în tăvile 2, 3 sau 4

Folosiți tăvile 2, 3 sau 4 pentru o gamă largă de media, inclusiv:

- Hârtie normală, hârtie cu antet și hârtie pre-imprimată
- Carduri
- Etichete
- Plicuri: #10 Commercial, C5 (numai cu capac lateral) și DL
- Folii transparente
- Media speciale (inclusiv hârtie foto, cărți poştale, hârtie perforată, hârtie Durapaper şi broşuri pliate în trei)
- Hârtie pre-imprimată (hârtie imprimată deja pe o parte)

*Consultați și:* Greutăți și dimensiuni de hârtie suportate de tăvile 2, 3 sau 4 Imprimare pe media speciale Imprimarea hârtiei cu dimensiuni personalizate

Capacitatea media pentru tăvile 2, 3 sau 4 este:

- 525 coli de hârtie normală (20 lb. Bond)
- 400 coli de folii transparente, hârtie lucioasă sau etichete
- 40 plicuri

Pentru a încărca hârtie, plicuri sau alte media în tăvile 2, 3 sau 4:

1. Scoateți tava din imprimantă.

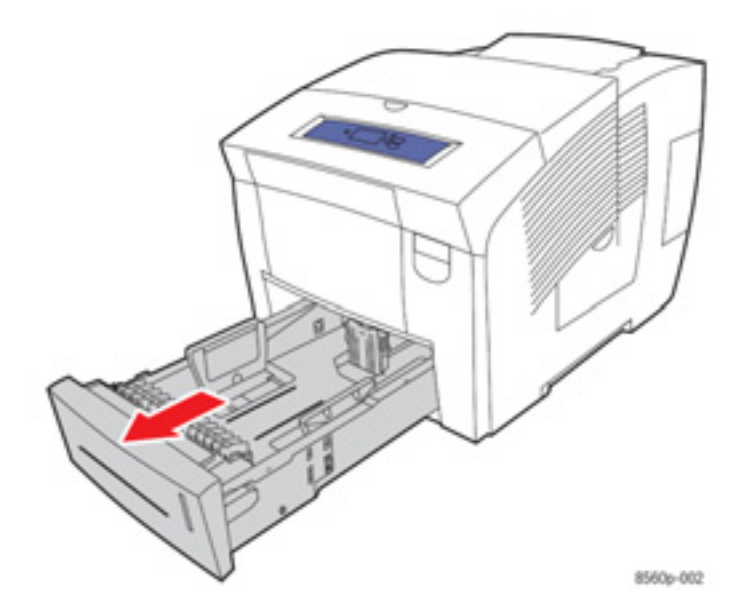

- 2. Întroduceți hârtie, folii transparente, plicuri sau media speciale în tavă.
  - Imprimare pe o singură față: Introduceți partea de imprimat cu fața în sus şi partea superioară a paginii înspre marginea frontală a tăvii.

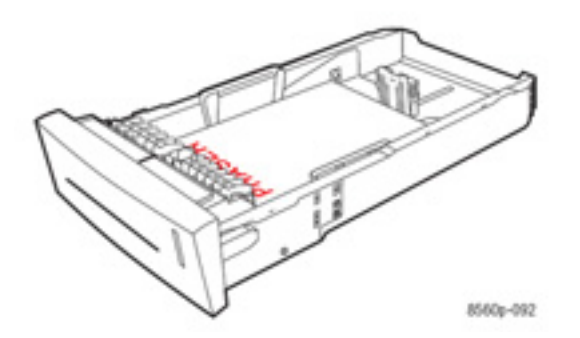

 Imprimare față-verso: Introduceți prima parte cu fața în jos și partea superioară a paginii înspre marginea din spate a tăvii.

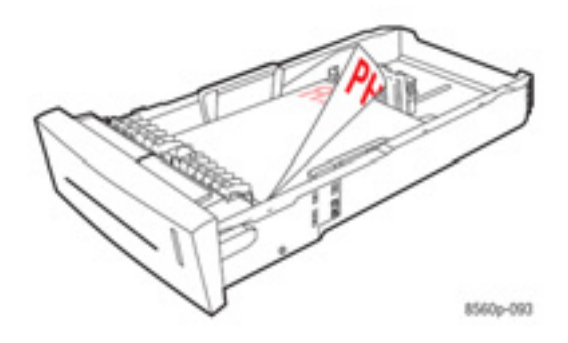

 Plicuri cu capac lateral: Introduceți plicurile cu capacul în jos, în partea stângă a tăvii.

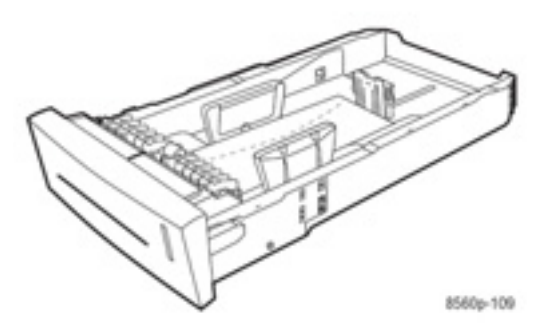

Atenție: Tava este prevăzută cu linii de umplere separate pentru plicuri și alte media. Nu încărcați tava peste linia de umplere corespunzătoare. Supraîncărcarea tăvii poate cauza blocaje de hârtie.

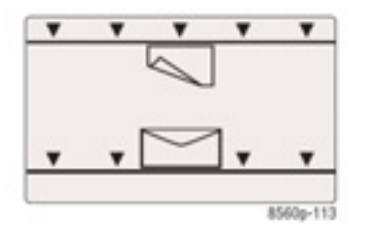

 Hârtie perforată: Introduceți partea de imprimat cu fața în sus şi partea perforată în dreapta tăvii.

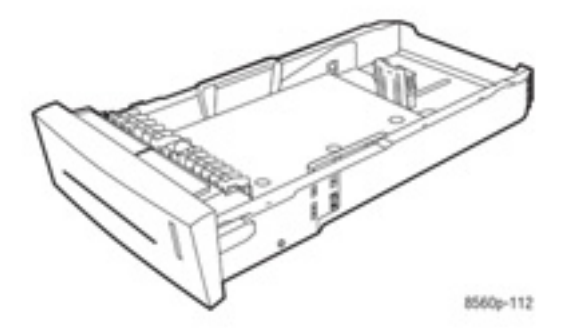

**Notă:** Când folosiți hârtia perforată, ajustați marginile pentru a introduce partea perforată. Imprimarea părții perforate poate cauza transferul cernelii pe paginile următoare. Se recomandă păstrarea unei margini minime de 19 mm (0.75 in.).

- 3. Ajustrați ghidajele în funcție de hârtia încărcată în tavă (dacă este necesar).
  - Ghidajul lungimii: Apăsați marginile, apoi mutați ghidajul până când săgeata indică dimensiunea imprimată în capătul tăvii. Poziționat corect, ghidajul se fixează.

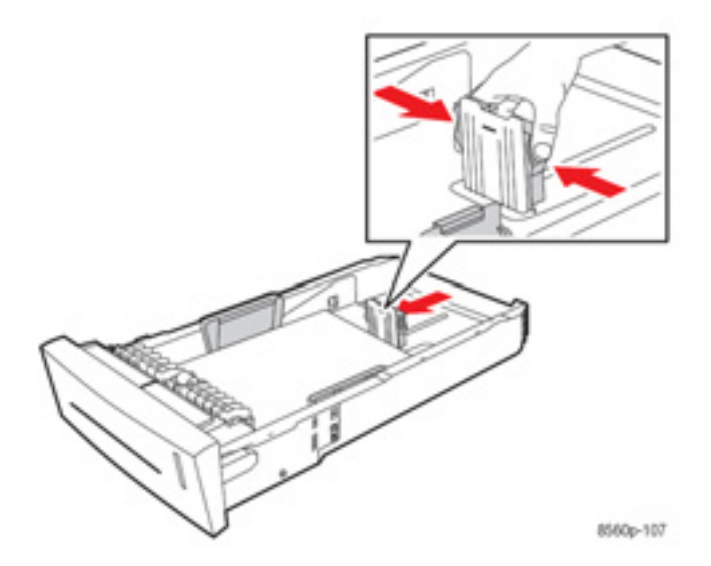

 Ghidajul lățimii: Mutați ghidajul lățimii până când săgețile indică dimensiunea imprimată în capătul tăvii. Poziționat corect, ghidajul se fixează.

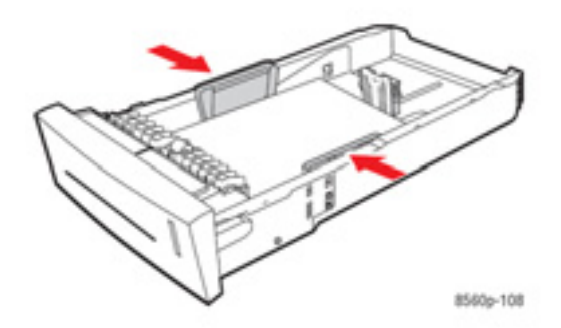

Notă: Dacă ghidajele sunt reglate corect, între hârtie și ghidajele rămâne un mic spațiu.

4. Introduceți tava în fanta corespunzătoare și împingeți-o în imprimantă.

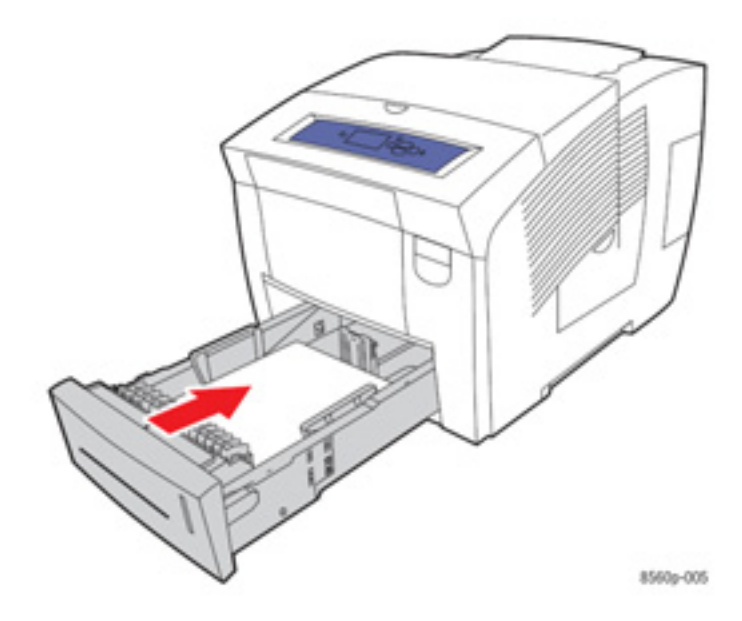

- **5.** Pe panoul de comandă:
  - a. Selectați Paper Tray Setup, apoi apăsați butonul OK.
  - Selectați Tray 2 Paper Type, Tray 3 Paper Type sau Tray 4 Paper Type, apoi apăsați butonul OK.
  - c. Selectați tipul de hârtie corect, apoi apăsați butonul OK.

*Consultați și:* Imprimare pe media speciale

# Selectarea opțiunilor de imprimare

#### Această secțiune include:

- Selectarea preferințelor de imprimare (Windows)
- Selectarea opțiunilor pentru o comandă individuală (Windows)
- Selectarea opțiunilor pentru o comandă individuală (Macintosh)

#### Consultați și:

Ghid de caracteristici avansate la <u>www.xerox.com/office/8560Psupport</u>

# Selectarea preferințelor de imprimare (Windows)

Preferințele imprimantei controlează toate comenzile de imprimare, în măsura în care nu le modificați pentru o comandă. Spre exemplu, dacă doriți să folosiți Imprimare față-verso automată pentru majoritatea comenzilor, introduceți această opțiune în setările imprimantei. Pentru a selecta preferințele imprimantei:

- 1. Selectați una dintre opțiunile următoare:
  - Windows 2000, Windows XP şi Windows Server 2003: Apăsați Start, selectați Settings, apoi apăsați Printers.
  - Windows XP: Apăsați Start, apoi selectați Printers and Faxes.
- 2. În directorul **Printers**, clic-dreapta pe pictograma imprimantei.
- 3. În meniu, selectați Printing Preferences sau Properties.
- 4. Selectați opțiunile în secțiunile driver-ului, apoi apăsați butonul OK pentru a salva selecțiile.

**Notă:** Pentru mai multe informații despre opțiunile driverelor Windows, apăsați butonul Help în secțiunea driver-ului imprimantei pentru a vizualiza programul de asistență online.

# Selectarea opțiunilor pentru o comandă individuală (Windows)

Dacă doriți să folosiți opțiuni speciale de imprimare pentru o anumită comandă, schimbați setările driver-ului înainte de a trimite comanda la imprimantă. De exemplu, dacă doriți să folosiți modul High-Res/Photo de calitate a imprimării - pentru un element grafic special, selectați această setare în driver înainte de a imprima comanda.

- 1. Cu documentul sau elementul grafic dorit deschis în aplicația dumneavoastră, accesați caseta de dialog **Print**.
- 2. Selectați imprimanta Phaser 8560 și apăsați butonul **Properties** pentru a deschide driverul.
- 3. Selectați opțiunile din secțiunile driver-ului. Consultați următorul tabel pentru opțiunile specifice de imprimare.

**Notă:** În Windows 2000, Windows XP și Windows Server 2003, puteți salva opțiunile curente de imprimare cu un nume diferit pentru a le aplica ulterior altor comenzi de imprimare. Selectați **Saved Settings** în josul secțiunii. Apăsați butonul **Help** pentru mai multe informații.

- 4. Apăsați butonul OK pentru a salva opțiunile selectate.
- 5. Imprimați comanda.

Consultați tabelul următor pentru opțiunile specifice de imprimare:

| Sistem de operare                                                        | Secțiune                          | Opțiuni de imprimare                                                                                                    |
|--------------------------------------------------------------------------|-----------------------------------|----------------------------------------------------------------------------------------------------|
| Windows Vista,<br>Windows 2000,<br>Windows XP sau<br>Windows Server 2003 | Secțiunea <b>Paper/Output</b>     | <ul> <li>Tipul comenzii</li> <li>Dimensiunea documentului, tipul hârtiei şi tava selectată</li> <li>Imprimare față-verso</li> <li>Calitatea imprimării</li> <li>Destinația de ieşire</li> <li>Setări salvate</li> </ul> |
|                                                                          | Secțiunea <b>Color Options</b>    | <ul> <li>Corecții de culoare</li> <li>Conversie alb-negru</li> <li>Ajustări de culoare</li> <li>Setări salvate</li> </ul>                                                                                               |
|                                                                          | Secțiunea <b>Layout/Watermark</b> | <ul> <li>Pagini pe coală</li> <li>Macheta broşurii</li> <li>Orientare</li> <li>Imprimare faţă-verso</li> <li>Filigran</li> </ul>                                                                                        |
|                                                                          | Secțiunea <b>Advanced</b>         | <ul> <li>Hârtie/leşire: copii, colaționare</li> <li>Opțiuni imagini: micşorare/mărire, îmbunătățirea calității imaginii</li> <li>Macheta broşurii</li> </ul>                                                            |

#### Opțiuni de imprimare pentru sistemele de operare Windows

**Notă:** Dacă driver-ul nu afişează opțiunile enumerate în tabelul de mai sus, vizitați www.xerox.com/drivers pentru descărcarea celui mai recent driver.

# Selectarea opțiunilor pentru o comandă individuală (Macintosh)

Pentru a selecta setările de imprimare pentru o comandă specială, schimbați setările driver-ului înainte de a trimite comanda la imprimantă.

- 1. Când se deschide documentul în aplicația dumneavoastră, apăsați File, apoi Print.
- 2. Selectați opțiunile de imprimare dorite din meniurile și listele afișate.

**Notă:** În Macintosh OS X, apăsați **Save Preset** pe ecranul meniului **Print** pentru a salva setările curente ale imprimantei. Puteți crea instanțe multiple, pe care să le salvați separat cu propriul nume și propriile setări. Pentru a imprima comenzi cu setări specifice, apăsați instanța corespunzătoare, salvată în lista **Presets**.

1. Apăsați Print pentru a imprima comanda.

Consultați tabelul următor pentru opțiunile specifice de imprimare:

#### Setările driver-ului Macintosh PostScript

| Sistem de operare   | Secțiunea driver-ului | Opțiuni de imprimare                                                                                                    |
|---------------------|-----------------------|----------------------------------------------------------------------------------------------------|
| Mac OS X, versiunea | Copii & Pagini        | <ul> <li>Copii</li> </ul>                                                                                                    |
| 10.4                |                       | <ul> <li>Pagini</li> </ul>                                                                                                    |
|                     | Machata               | - Desini ne sestă                                                                                                    |
|                     | Macheta               | Pagini pe coala     Orientarea machatai                                                                                                    |
|                     |                       | Onentarea macheter     Morgini                                                                                                    |
|                     |                       | <ul> <li>Imprimero fotă vorco</li> </ul>                                                                                                    |
|                     |                       |                                                                                                    |
|                     | Manevrarea hârtiei    | <ul> <li>Inversarea ordinii paginilor</li> </ul>                                                                                                    |
|                     |                       | <ul> <li>Imprimare (toate, impare, pare)</li> </ul>                                                                                                    |
|                     | ColorSync             | Color matching                                                                                                    |
|                     | Cover Page            | Coperți                                                                                                    |
|                     | Alimentarea hârtiei   | <ul> <li>Sursa de hârtie</li> </ul>                                                                                                    |
|                     | Tipuri de comenzi     | <ul> <li>Imprimări securizate, imprimări personale, imprimări<br/>personale salvate, imprimări verificate, imprimări<br/>salvate, imprimare cu</li> </ul> |
|                     | Calitatea imaginii    | <ul> <li>Calitatea imprimării</li> </ul>                                                                                                    |
|                     |                       | <ul> <li>Corecții culoare sau conversii culoare</li> </ul>                                                                                                |
|                     |                       | <ul> <li>Îmbunătățirea aspectului imaginii</li> </ul>                                                                                                    |
|                     | Caracteristicile      | Tipuri de hârtie                                                                                                    |
|                     | imprimantei           | Pagini de separare                                                                                                    |
| Mac OS X versiunile | Copii & Pagini        | Conii                                                                                                    |
| 10.2 si 10.3        | copii a r agini       | Pagini                                                                                                    |
|                     |                       |                                                                                                    |
|                     | Macheta               | <ul> <li>Pagini pe coală</li> </ul>                                                                                                    |
|                     |                       | <ul> <li>Orientarea machetei</li> </ul>                                                                                                    |
|                     |                       | <ul> <li>Margini</li> </ul>                                                                                                    |
|                     |                       | <ul> <li>Imprimare față-verso</li> </ul>                                                                                                    |
|                     | Manevrarea hârtiei    | <ul> <li>Inversarea ordinii paginilor</li> </ul>                                                                                                    |
|                     |                       | <ul> <li>Imprimare (toate, impare, pare)</li> </ul>                                                                                                    |
|                     | ColorSync             | Color matching                                                                                                    |
|                     | Cover Page            | Coperți                                                                                                    |
|                     | Alimentarea hârtiei   | <ul> <li>Sursa de hârtie</li> </ul>                                                                                                    |

| Tipuri de comenzi               | <ul> <li>Imprimări securizate, imprimări personale, imprimări<br/>verificate şi imprimări salvate</li> </ul>                     |
|---------------------------------|----------------------------------------------------------------------------------------------------|
| Calitatea imaginii              | <ul> <li>Calitatea imprimării</li> <li>Corecții culoare RGB, nuanțe neutre de gri</li> <li>Aspectul neted al imaginii</li> </ul> |
| Caracteristicile<br>imprimantei | <ul> <li>Tipuri de hârtie</li> <li>Pagini de separare</li> </ul>                                                                 |

# Imprimare față-verso

#### Această secțiune include:

- Imprimare față-verso automată
- Imprimare față-verso manuală

Consultați și:

Programul de suport online la www.xerox.com/office/8560Psupport

# Imprimare față-verso automată

Imprimarea față-verso automată este disponibilă din toate tăvile pentru configurațiile Phaser 8560DN, Phaser 8560DT sau Phaser 8560DX. Înainte de a imprima un document față-verso, verificați dacă tava suportă dimensiunea și tipul de hârtiei.

- Pentru o listă de dimensiuni suportate de hârtie, consultați Hârtie și media suportate.
- Pentru o listă de greutăți şi tipuri de hârtie, imprimați pagina Paper Tips de la panoul de comandă:
  - a. Selectați Information, apoi apăsați butonul OK.
  - b. Selectați Information Pages, apoi apăsați butonul OK.
  - c. Selectați Paper Tips Page, apoi apăsați butonul OK.

Următoarele media speciale *nu* trebuie să fie imprimate față-verso:

- Folii transparente
- Plicuri
- Etichete

*Consultați și:* Hârtie și media suportate Configurațiile imprimantei

## Opțiuni de legare a marginilor

Dacă folosiți driver-ul imprimantei pentru a selecta imprimarea față-verso, trebuie să selectați și marginea de legare, cea care determină modul de întoarcere al paginii. Rezultatul depinde de orientarea (portrait sau landscape) imaginilor pe pagină, așa cum sunt ilustrate mai jos.

| Por                                                            | trait                                                                | Lands                                                           | scape                                                               |
|----------------------------------------------------------------|----------------------------------------------------------------------|-----------------------------------------------------------------|---------------------------------------------------------------------|
|                                                                |                                                                      |                                                                 |                                                                     |
| Legat la marginea laterală<br>Se întoarce pe marginea<br>lungă | Legat la marginea<br>superioară<br>Se întoarce la marginea<br>scurtă | Legat la marginea laterală<br>Se întoarce la marginea<br>scurtă | Legat la marginea<br>superioară<br>Se întoarce pe marginea<br>lungă |

# Selectarea imprimării față-verso

Pentru a selecta imprimarea față-verso automată:

- 1. Introduceți hârtie în tavă.
  - **Tava 1**: Introduceți prima parte cu fața în sus și marginea inferioară a paginii înspre imprimantă.
  - **Tăvile 2, 3 sau 4**: Introduceți prima parte cu fața în jos cu marginea superioară a paginii înspre partea din spate a tăvii.
- 2. Selectați imprimarea față-verso în driver-ul imprimantei.

Pentru a selecta imprimarea față-verso automată:

| Sistem de operare                     | Paşi |                                                                      |
|---------------------------------------|------|----------------------------------------------------------------------|
| Windows Vista, Windows 2000, Windows  | 1.   | Selectați secțiunea Paper/Output.                                    |
| XP sau Windows Server 2003            | 2.   | Selectați 2-Sided Print în 2-Sided Printing.                         |
|                                       |      |                                                                      |
| Mac OS X, versiunea 10.2 sau versiuni | 1.   | În caseta de dialog <b>Print</b> , selectați Layout.                 |
| ulterioare                            | 2.   | Selectați Print on Both Sides.                                       |
|                                       | 3.   | Apăsați pictograma <b>Binding</b> corespunzătoare marginii de legat. |
|                                       |      |                                                                      |

**Notă:** Dacă driver-ul nu afişează opțiunile enumerate în tabelul de mai sus, vizitați www.xerox.com/drivers pentru descărcarea celui mai recent driver.

*Consultați și:* Încărcarea hârtiei în tava 1 Încărcarea hârtiei în tăvile 2, 3 sau 4

# Imprimare față-verso manuală

Puteți imprima manual pe ambele părți ale hârtiei atunci când veți folosi tipuri de hârtie prea mică sau prea grea pentru imprimarea față-verso automată. Configurația Phaser 8560N nu suportă imprimarea față-verso automată, ci doar imprimarea față-verso manuală.

De asemenea, puteți imprima manual hârtie pre-imprimată pe o parte. Consultați Imprimarea celei de-a doua părți pentru instrucțiuni despre încărcarea hârtiei pre-imprimate și selectarea opțiunii 2nd Side pe panoul de comandă.

**Notă:** Înainte de a imprima cea de-a doua parte a hârtiei, selectați **2nd Side** ca tip de hârtie pe panoul de comandă și în driver-ul imprimantei. Selectând **2nd Side** se asigură buna calitate a imprimării față-verso manuale.

Consultați și:

Greutăți și dimensiuni de hârtie suportate

#### Imprimarea primei fețe

- 1. Încărcați hârtie în tavă.
  - Tava 1: Introduceți prima parte cu fața în jos şi marginea superioară a paginii înspre imprimantă.
  - **Tăvile 2, 3 sau 4**: Introduceți prima parte cu fața în sus și marginea superioară a paginii înspre partea din față a tăvii.
- 2. Selectați opțiunile corespunzătoare pentru tipul și dimensiunea hârtiei din driver-ul imprimantei și panoul de comandă, apoi imprimați prima față.

#### Imprimarea feței a doua

- 1. Scoateți hârtia din tava de ieșire și reîncărcați-o în tava de hârtie:
  - Tava 1: Introduceți partea a doua cu fața în jos şi marginea superioară a paginii înspre imprimantă.
  - Tăvile 2, 3 sau 4: Introduceți partea a doua cu fața în sus şi marginea superioară a paginii înspre partea din față a tăvii.
- 2. Selectați 2nd Side pe panoul de comandă:

| Tava 1                                                                                                    | Tăvile 2, 3 sau 4                                                                                                    |
|----------------------------------------------------------------------------------------------------|----------------------------------------------------------------------------------------------------|
| <ul> <li>a. Selectați Change setup, apoi apăsați butonul OK.</li> <li>b. Selectați dimensiunea de hârtie corectă, apoi apăsați butonul OK.</li> <li>c. Selectați 2nd Side, apoi apăsați butonul OK.</li> </ul> | <ul> <li>a. Selectați Paper Tray Setup, apoi apăsați butonul<br/>OK.</li> <li>b. Selectați Tray 2 Paper Type, Tray 3 Paper<br/>Type sau Tray 4 Paper Type (în funcție de tava<br/>folosită), apoi apăsați butonul OK.</li> <li>c. Selectați 2nd Side, apoi apăsați butonul OK.</li> </ul> |

3. În driver-ul imprimantei, selectați 2nd Side ca tip de hârtie sau tava corespunzătoare ca sursă de hârtie.

# Imprimare pe media speciale

Această secțiune include:

- Imprimarea foliilor transparente
- Imprimarea plicurilor
- Imprimarea etichetelor
- Imprimarea hârtiei lucioase
- Imprimarea hârtiei cu dimensiuni personalizate

# Imprimarea foliilor transparente

Foliile transparente pot fi imprimate din orice tavă. Acestea trebuie să fie imprimate numai pe o singură parte. Folosiți doar foliile transparente Xerox recomandate.

Pentru a comanda hârtie, folii transparente sau alte media speciale, contactați furnizorul local sau vizitați

www.xerox.com/office/8560Psupplies.

Atenție: Deteriorările cauzate de utilizarea hârtiei, foliilor transparente și a altor media speciale nesuportate de imprimanta dumneavoastră nu sunt acoperite de asigurarea Xerox, contractul de service sau Garanția de satisfacție totală. Garanția de satisfacție totală este disponibilă în Statele Unite și Canada. Acoperirea poate varia în afara acestor zone; contactați reprezentatul local pentru informații.

*Consultați și:* Lista de media recomandate (Statele Unite) Lista de media recomandate (Europa)

## Cerințe

- Scoateți toată hârtia din tavă înainte de a încărca foliile transparente.
- Țineți foliile transparente de margini cu ambele mâni. Amprentele sau grăsimea pot afecta calitatea imprimării.
- Nu încărcați mai mult de 50 de folii transparente în tava 1. Nu încărcați mai mult de 400 de folii transparente în tăvile 2 – 4. Supraîncărcarea tăvii poate cauza blocarea imprimantei.
- Nu folosiți folii transparente cu dungi laterale.
- După încărcarea foliilor transparete, schimbați tipul hârtiei pe panoul de comandă (Printer Setup/ Paper Handling Setup).

# Imprimarea foliilor transparente din tava 1

Pentru a imprima folii transparente:

1. Trageți mânerul pentru a deschide tava 1.

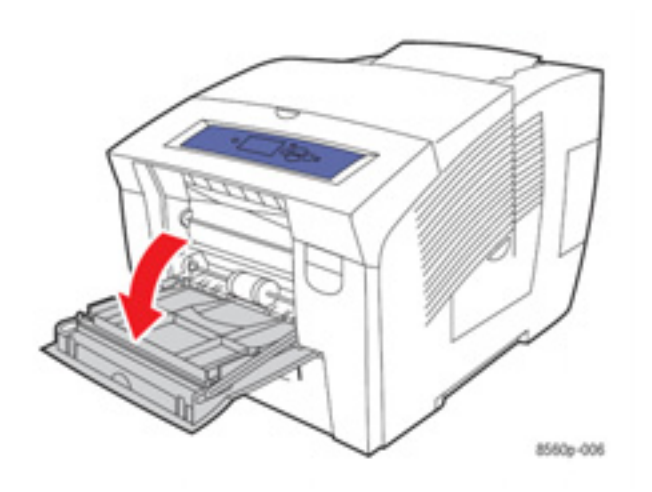

2. Deschideți extensia tăvii.

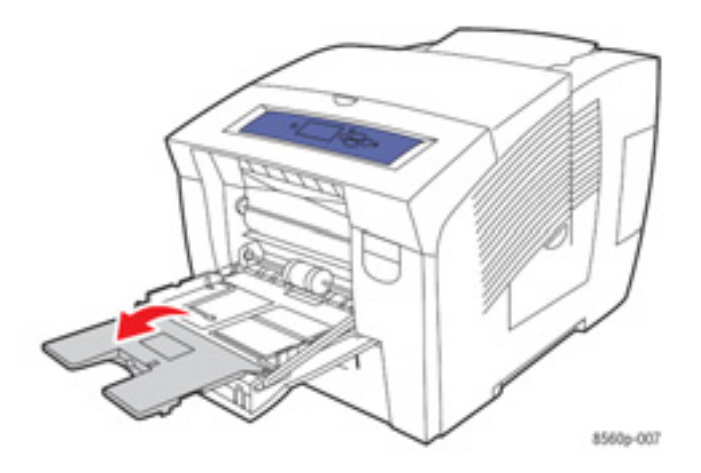

3. Introduceți foliile transparente în tavă și ajustați ghidajele.

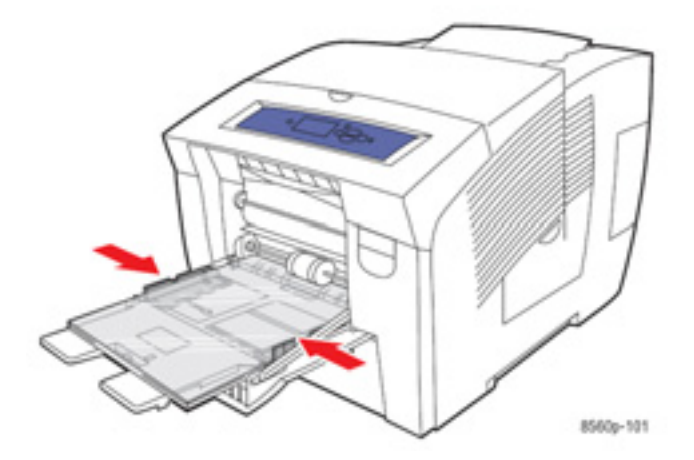

- 4. Pe panoul de comandă, apăsați butonul OK dacă dimensiunea corectă de hârtie și Transparency sunt afişate ca setare curentă sau selectați dimensiunea și tipul foliilor transparente:
  - a. Selectați Change setup, apoi apăsați butonul OK.
  - b. Selectați dimensiunea corespunzătoare, apoi apăsați butonul OK.
- c. Selectați Transparency, apoi apăsați butonul OK.
  5. În driver-ul imprimantei, selectați Transparency ca tip de hârtie sau Tray 1 ca sursă de hârtie.

# Imprimarea foliilor transparente din tăvile 2, 3 sau 4

Pentru a imprima folii transparente:

1. Scoateți tava din imprimantă.

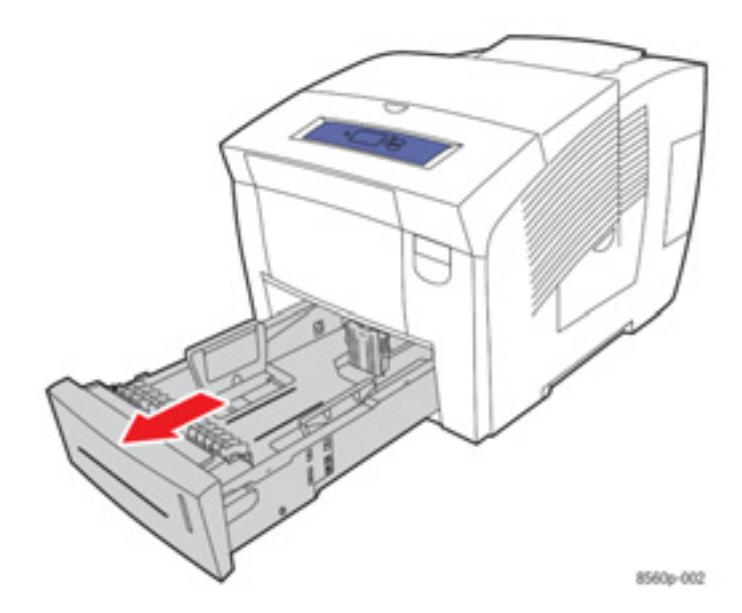

2. Introduceți foliile transparente în tavă.

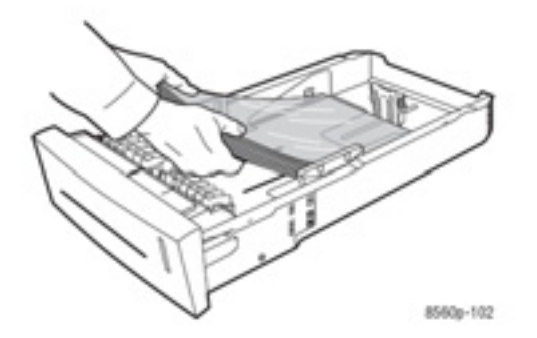

Notă: Nu încărcați folii transparente peste limita de umplere din interiorul tăvii.

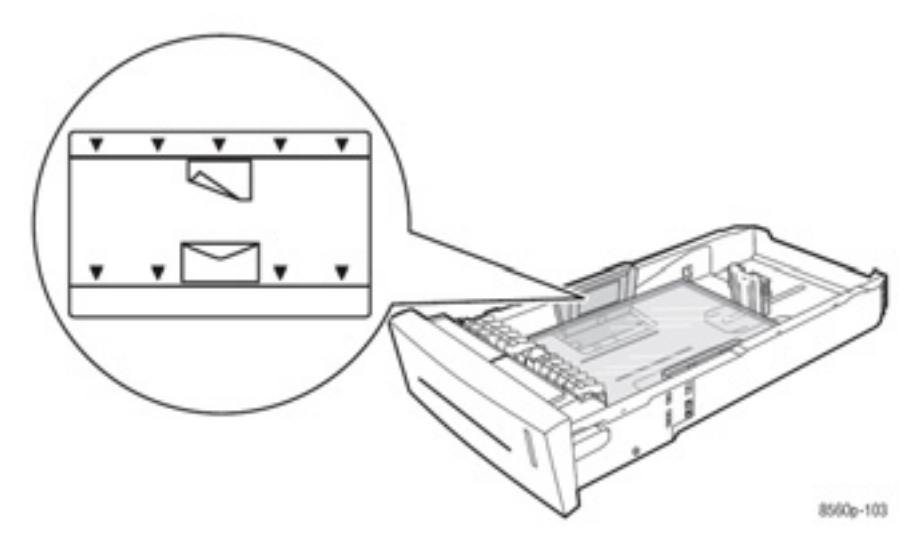

- 3. Ajustrați ghidajele la dimensiunea foliilor transparente (dacă este necesar).
  - Ghidajul lungimii: Apăsați marginile, apoi mutați ghidajul până când săgeata indică dimensiunea imprimată în capătul tăvii. Poziționat corect, ghidajul se fixează.

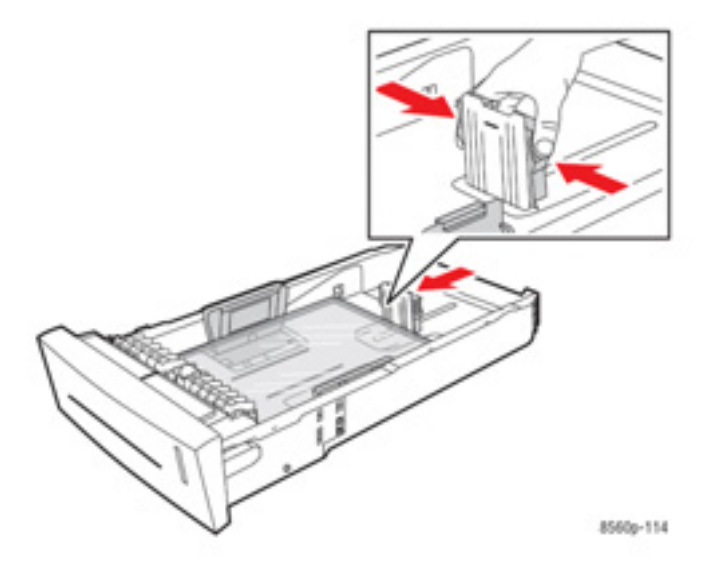

Ghidajul lățimii: Mutați ghidajul lățimii până când săgețile indică dimensiunea imprimată în capătul tăvii. Poziționat corect, ghidajul se fixează.

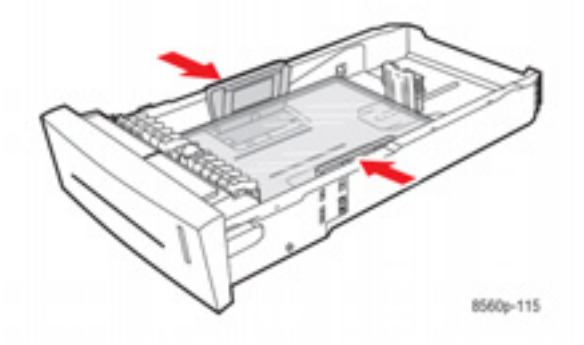

Notă: Când ghidajele sunt ajustate corect, între foliile transparente și ghidaje rămâne un mic spațiu.

4. Introduceți tava în fantă și împingeți-o în imprimantă.

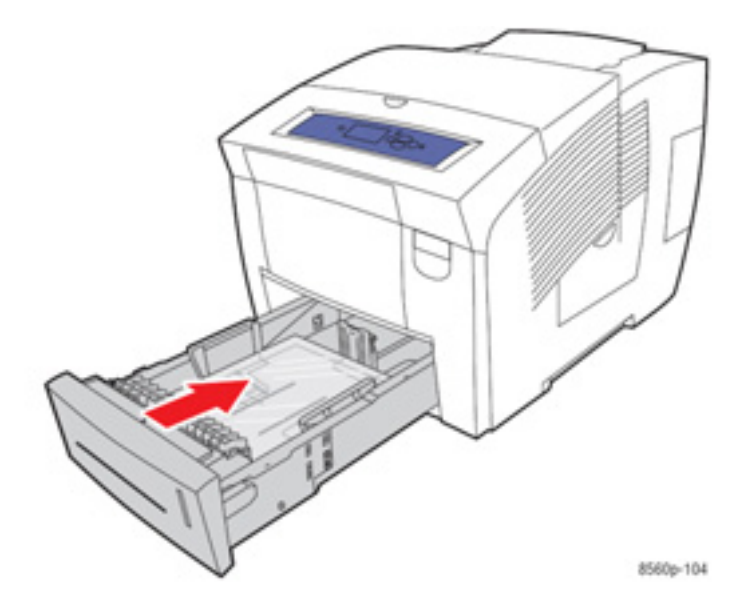

- 5. Pe panoul de comandă:
  - a. Selectați Paper Tray Setup, apoi apăsați butonul OK.
  - b. Selectați Tray 2 Paper Type, Tray 3 Paper Type sau Tray 4 Paper Type, apoi apăsați butonul OK.
  - c. Selectați Transparency, apoi apăsați butonul OK.
- 6. În driver-ul imprimantei, selectați **Transparency** ca tip de hârtie sau tava corespunzătoare ca sursă de hârtie.

# Imprimarea plicurilor

Plicurile pot fi imprimate din orice tavă în funcție de tipul plicului folosit.

Consultați și: Greutăți și dimensiuni de hârtie suportate de tava 1 Greutăți și dimensiuni de hârtie suportate de tăvile 2, 3 sau 4

## Cerințe

- Folosiți numai plicuri de hârtie, specificate în tabelul cu tipuri de hârtie suportate. Imprimarea reuşită a plicurilor depinde în mare măsură de calitatea și structura plicurilor.
- Se recomandă să mențineți valori constante de temperatură şi umiditate relativă.
- Depozitați plicurile nefolosite în ambalajul original pentru a evita efectele umezelii şi aridității asupra calității imprimării, precum şi încreținerea hârtiei.
- Evitați plicurile căptuşite; achiziționați plicuri care se pot meține drepte pe o suprafață.
- Îndepărtați bulele de aer din plicuri înainte de a le încărca în tavă, aşezând o carte grea peste ele.
- Folosiți plicuri cu îmbinări pe diagonală. Evitați plicurile cu îmbinări laterale.

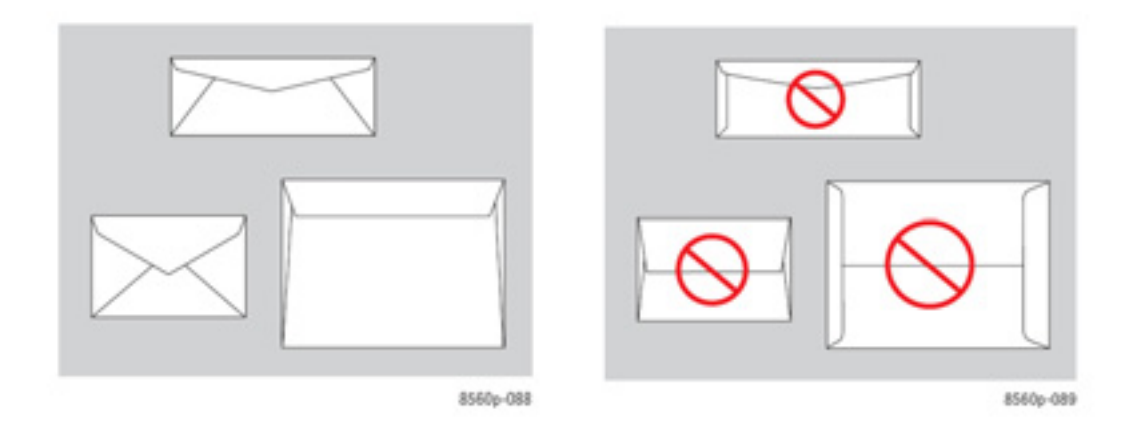

Atenție: Nu folosiți plicuri cu fereastre sau agrafe de metal; acestea pot deteriora imprimanta. Deteriorările cauzate de utilizarea plicurilor nesuportate nu sunt acoperite de asigurarea Xerox, acordul de service sau Garanția de satisfacție totală. Garanția de satisfacție totală este disponibilă în Statele Unite și Canada. Acoperirea poate varia în afara acestor zone; contactați reprezentatul local pentru mai multe informații.

# Imprimarea plicurilor din tăvile 1

Pentru a imprima plicuri:

1. Trageți mânerul pentru a deschide tava 1.

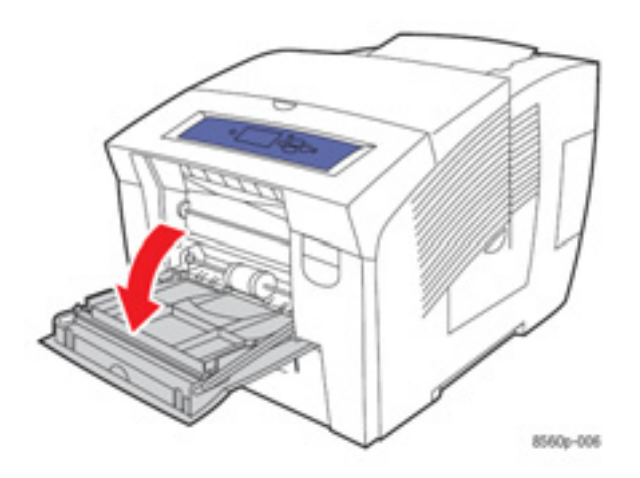

2. Deschideți extensia tăvii.

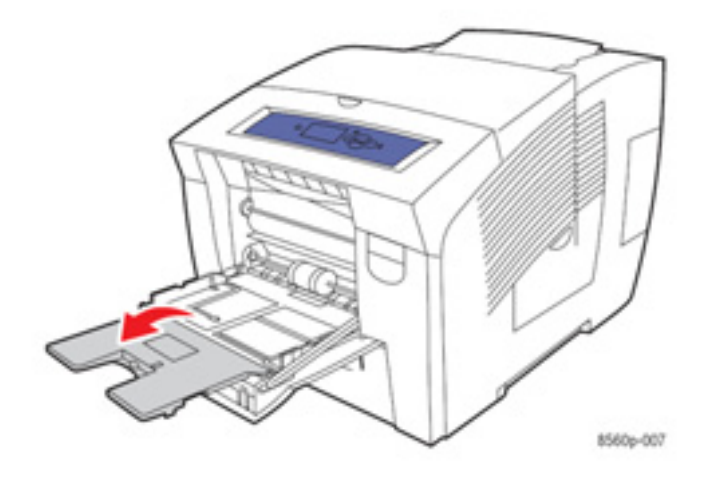

- Introduceți maximum 10 plicuri în tavă şi ajustrați ghidajele la dimensiunea plicurilor:
   Plicuri cu capac lateral: Introduceți plicurile cu capacul în sus, în partea stângă a tăvii.

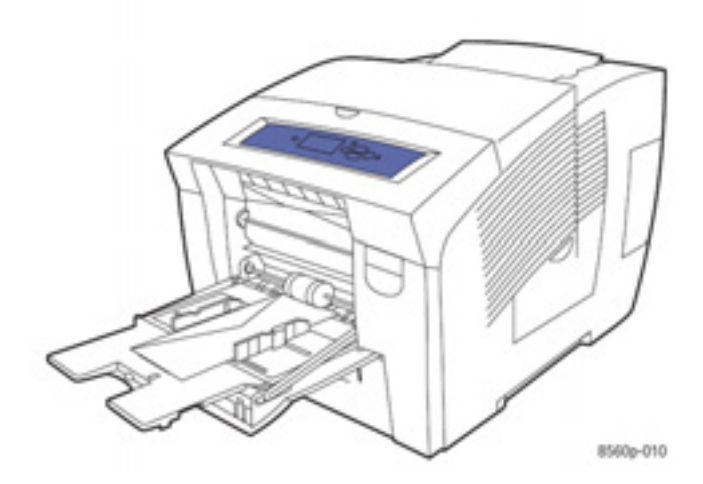

 Plicuri: Îndoiți capacele înainte de a le aşeza în tavă. Introduceți plicurile cu capacul în sus, orientat înspre imprimantă.

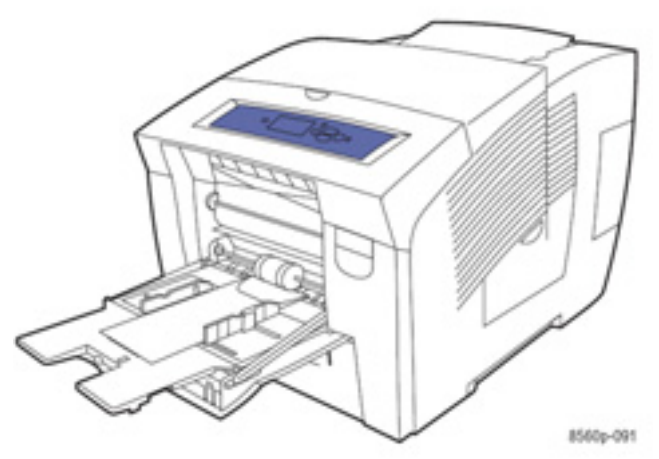

- 4. Pe panoul de comandă, apăsați butonul **OK** dacă tipul și dimensiunea corecte de plic sunt afișate ca setare curentă sau selectați **Change setup**, apoi apăsați butonul **OK**.
  - Dacă dimensiunea plicului este afişată în listă, selectați-o, apoi apăsați butonul OK. Treceți la pasul 7.
  - Dacă dimensiunea plicului nu este afişată în listă, selectați New Custom Size, apoi apăsați butonul OK.
- 5. Selectați una dintre următoarele opțiuni Short Edge:
  - Apăsați butonul OK dacă dimensiunea corectă a marginii scurte este afişată ca setare curentă.
  - Selectați Change, apoi apăsați butonul OK pentru a introduce o nouă dimensiune pentru marginea scurtă. Apăsați butoanele Up Arrow şi Down Arrow pentru a specifica dimensiunea marginii scurte a plicului, apoi apăsați butonul OK.
- 6. Selectați una dintre următoarele opțiuni Long Edge:
  - Ápăsați butonul OK dacă dimensiunea corectă a marginii lungi este afişată ca setare curentă.
  - Selectați Change, apoi apăsați butonul OK pentru a introduce o nouă dimensiune pentru marginea lungă. Apăsați butoanele Up Arrow şi Down Arrow pentru a specifica dimensiunea marginii lungi a plicului, apoi apăsați butonul OK.
- 7. Selectați Envelope, apoi apăsați butonul OK.
- 8. În driver-ul imprimantei, selectați Envelope ca tip de hârtie sau Tray 1 ca sursă de hârtie.

# Imprimarea plicurilor din tăvile 2, 3 sau 4

Pentru a imprima plicuri:

1. Scoateți tava din imprimantă.

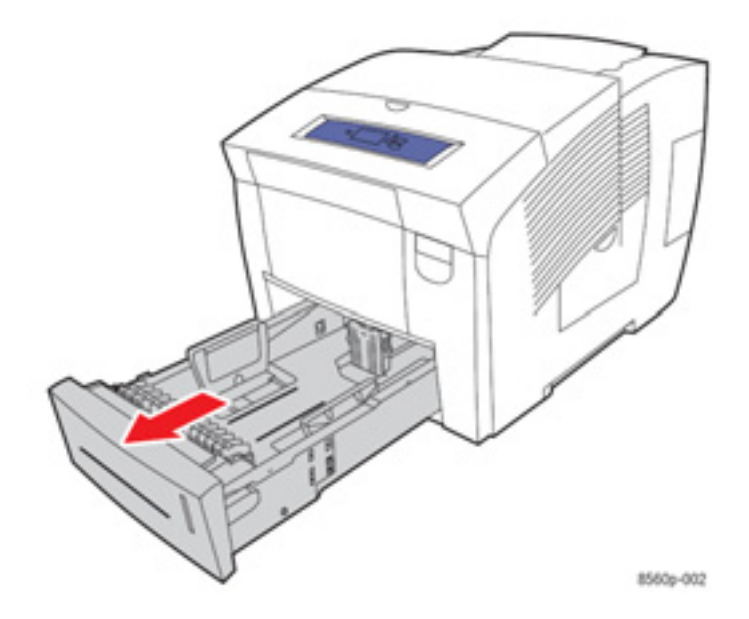

2. Introduceți maximum 40 de plicuri în tavă, cu capacul în jos, în partea stângă a tăvii.

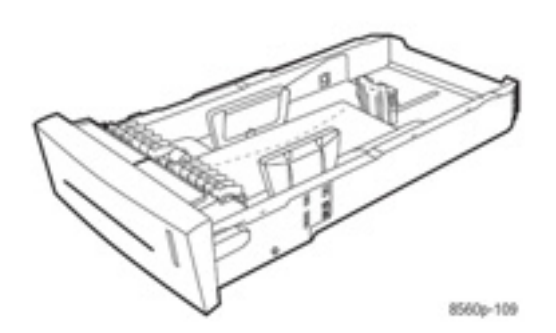

- 3. Ajustrați ghidajele la dimensiunea plicurilor.
  - Ghidajul lungimii: Apăsați marginile, apoi mutați ghidajul până când săgeata indică dimensiunea imprimată în capătul tăvii. Poziționat corect, ghidajul se fixează.

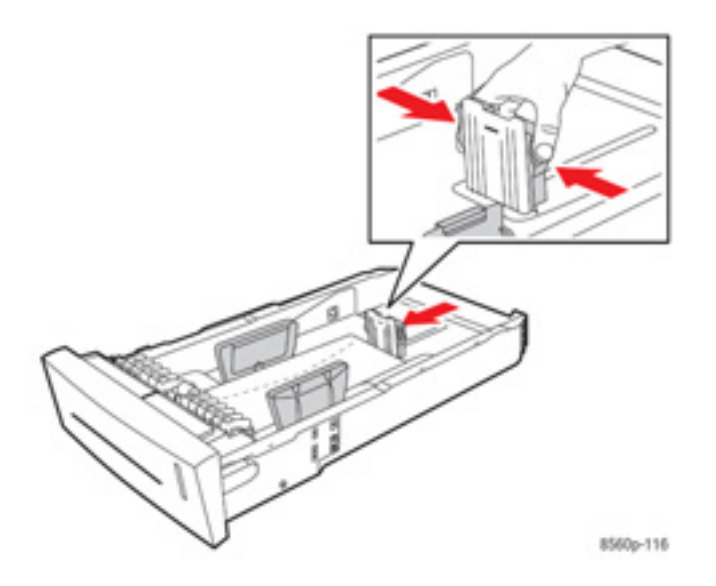

 Ghidajul lățimii: Mutați ghidajul lățimii până când săgețile indică dimensiunea imprimată în capătul tăvii. Poziționat corect, ghidajul se fixează..

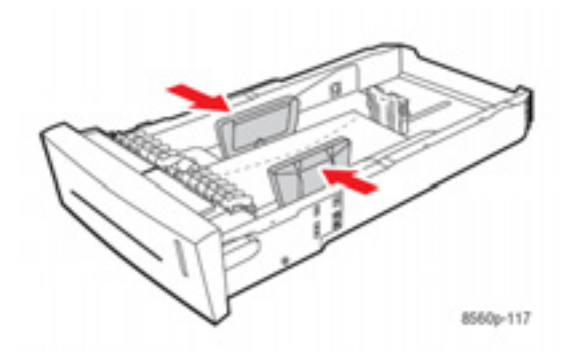

Notă: Când ghidajele sunt ajustate corect, între plicuri și ghidaje va rămâne un mic spațiu.

4. Introduceți tava în fantă și împingeți-o în imprimantă.

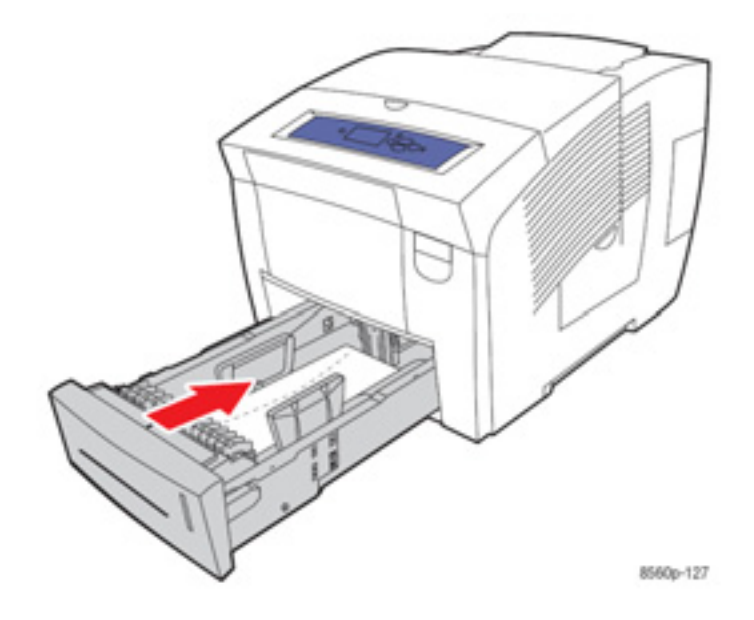

- 5. Pe panoul de comandă:
  - a. Selectați Paper Tray Setup, apoi apăsați butonul OK.
  - b. Selectați Tray 2 Paper Type, Tray 3 Paper Type sau Tray 4 Paper Type, apoi apăsați butonul OK.
  - c. Selectați Envelope apoi apăsați butonul OK.
- 6. În driver-ul imprimantei, selectați **Envelope** ca tip de hârtie sau tava corespunzătoare ca sursă de hârtie.

# Imprimarea etichetelor

Etichetele pot fi imprimate din orice tavă.

Pentru a comanda hârtie, folii transparente sau alte media speciale, contactați furnizorul local sau vizitați

www.xerox.com/office/8560Psupplies.

*Consultați și:* Greutăți și dimensiuni de hârtie suportate de tava 1 Greutăți și dimensiuni de hârtie suportate de tăvile 2, 3 sau 4

## Cerințe

- Nu folosiți etichete din vinil.
- Imprimați numai pe o parte a colii de etichete.
- Nu folositi coli de pe care lipsesc etichete; imprimanta se poate defecta.
- Depozitați etichetele nefolosite în ambalajul original. Lăsați colile de etichete în ambalajul original până în momentul utilizării. Puneți colile de etichete nefolosite în ambalajul original şi sigilați-l.
- Nu depozitați etichetele în încăperi cu valori fluctuante de temperatură şi umiditate. Depozitarea acestora în condiții extreme poate cauza probleme de calitate sau blocarea în imprimantă.
- Rotiți topul regulat. Depozitarea îndelungată în condiții extreme poate cauza ondularea etichetelor şi blocarea imprimantei.

# Imprimarea etichetelor din tava 1

Pentru a imprima etichete:

1. Trageți mânerul pentru a deschide tava 1.

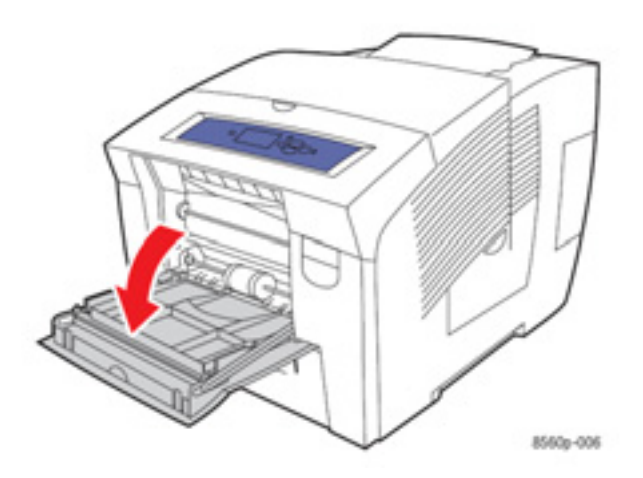

2. Deschideți extensia tăvii.

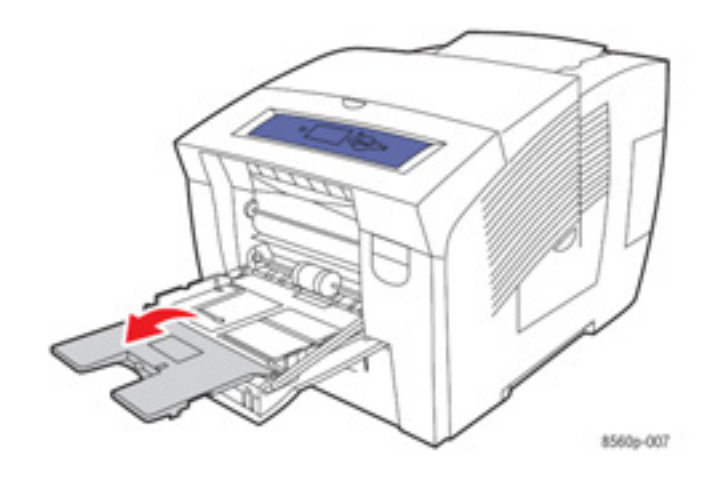

 Introduceți maximum 50 de coli de etichete în tavă cu partea de imprimat în sus şi marginea superioară a paginii orientată înspre imprimantă.

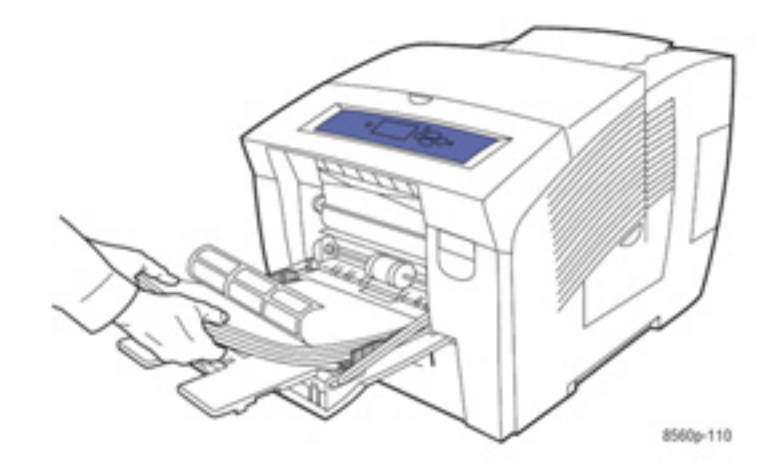

4. Ajustrați ghidajele la dimensiunea etichetelor încărcate în tavă.

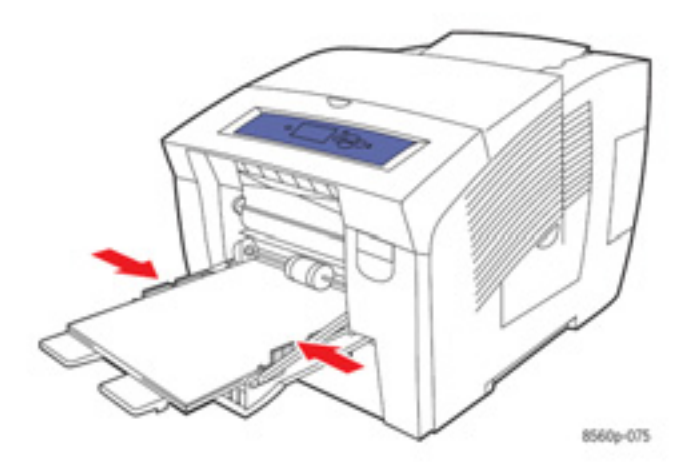

- 5. Pe panoul de comandă, apăsați butonul **OK** dacă dimensiunea corectă de hârtie și Labels sunt afișate ca setare curentă sau selectați tipul și dimensiunea etichetelor:
  - a. Selectați Change setup, apoi apăsați butonul OK.
  - b. Selectați dimensiunea corespunzătoare de hârtie, apoi apăsați butonul OK.
  - c. Selectați Labels, apoi apăsați butonul OK.
- 6. În driver-ul imprimantei, selectați Labels ca tip de hârtie sau Tray 1 ca sursă de hârtie.

# Imprimarea etichetelor din tăvile 2, 3 sau 4

Pentru a imprima etichete:

1. Scoateți tava din imprimantă.

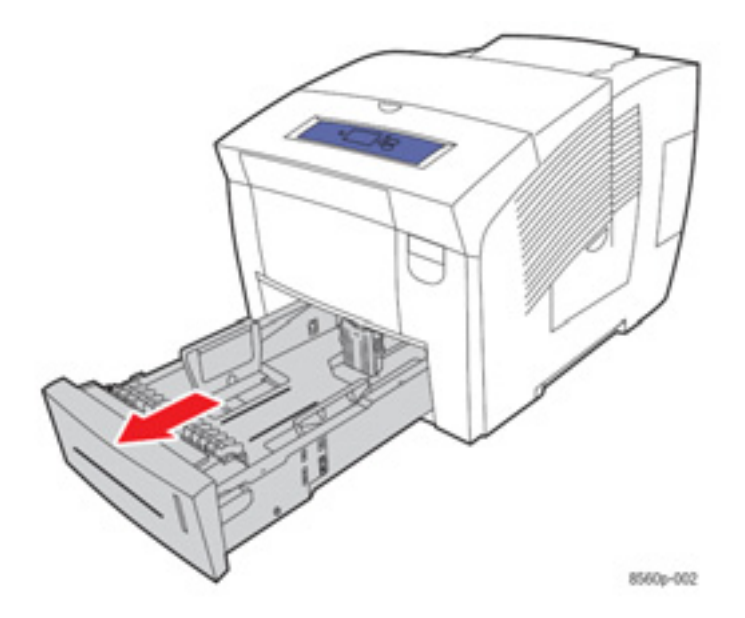

2. Introduceți maximum 400 de coli de etichete în tavă cu partea de imprimat în sus și marginea superioară a colii înspre partea din față a tăvii.

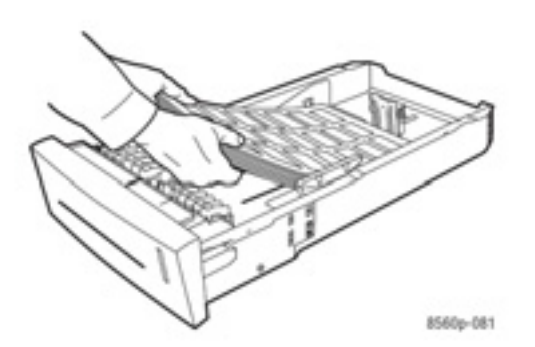

- 3. Ajustrați ghidajele la dimensiunea etichetelor (dacă este necesar).
  - Ghidajul lungimii: Apăsați marginile, apoi mutați ghidajul până când săgeata indică dimensiunea imprimată în capătul tăvii. Poziționat corect, ghidajul se fixează.

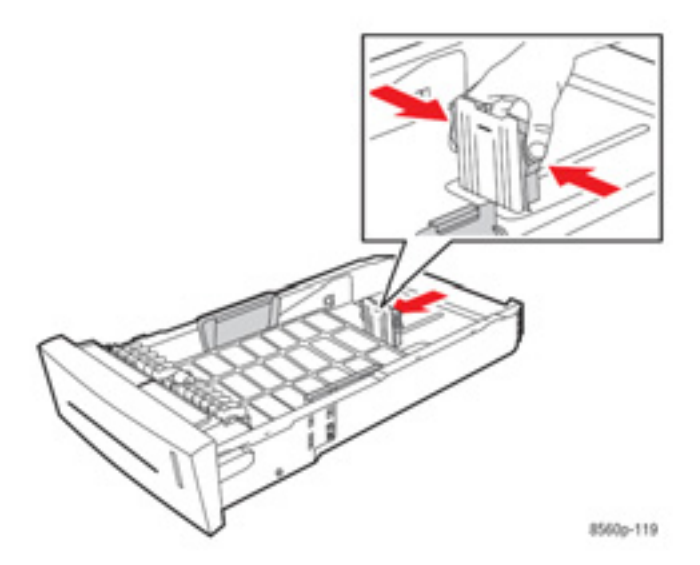

 Ghidajul lățimii: Mutați ghidajul lățimii până când săgețile indică dimensiunea imprimată în capătul tăvii. Poziționat corect, ghidajul se fixează..

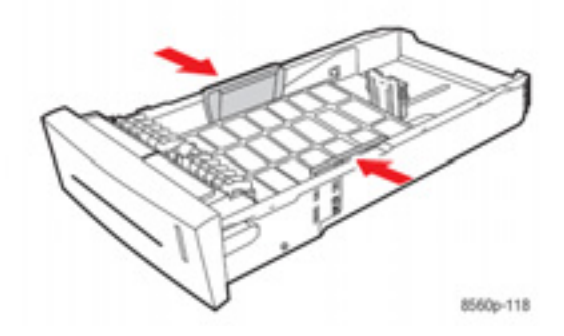

Notă: Când ghidajele sunt ajustate corect, între ghidaje și etichete va rămâne un mic spațiu.

4. Introduceți tava în fantă și împingeți-o în imprimantă.

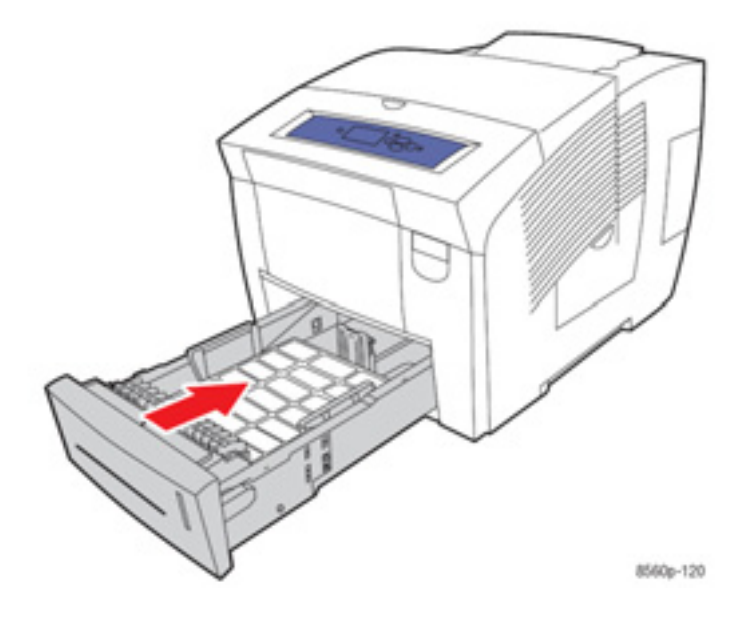

- 5. Pe panoul de comandă:
  - a. Selectați Paper Tray Setup, apoi apăsați butonul OK.
  - b. Selectați Tray 2 Paper Type, Tray 3 Paper Type sau Tray 4 Paper Type, apoi apăsați butonul OK.
  - c. Selectați Labels, apoi apăsați butonul OK.
- 6. În driver-ul imprimantei, selectați Labels ca tip de hârtie sau tava corespunzătoare ca sursă de hârtie.

# Imprimarea hârtiei lucioase

Hârtia lucioasă paote fi imprimată din orice tavă, simplu sau față-verso.

Pentru a comanda hârtie, folii transparente sau alte media speciale, contactați furnizorul local sau vizitați www.xerox.com/office/8560Psupplies.

## Cerințe

- Nu deschideți ambalajele sigilate de hârtie lucioasă înainte de a încărca hârtia în imprimantă.
- Păstrați hârtia lucioasă în ambalajul original; de asemenea, păstrați pachetele în cutia de transport până la utilizare.
- Scoateți toate celelalte tipuri de hârtie din tavă înainde de a încărca hârtia lucioasă.
- Încărcați numai cantitatea de hârtie lucioasă necesară. Nu lăsați hârtia lucioasă în tavă după ce ați terminat de imprimat. Introduceți hârtia lucioasă nefolosită în ambalajul original şi sigilați-l.
- Rotiți hârtia des. Perioadele lungi de depozitare în condiții extreme pot cauza ondularea hârtiei lucioase şi blocarea imprimantei.

# Imprimarea hârtiei lucioase din tava 1

Pentru a imprima hârtie lucioasă:

1. Trageți mânerul pentru a deschide tava 1.

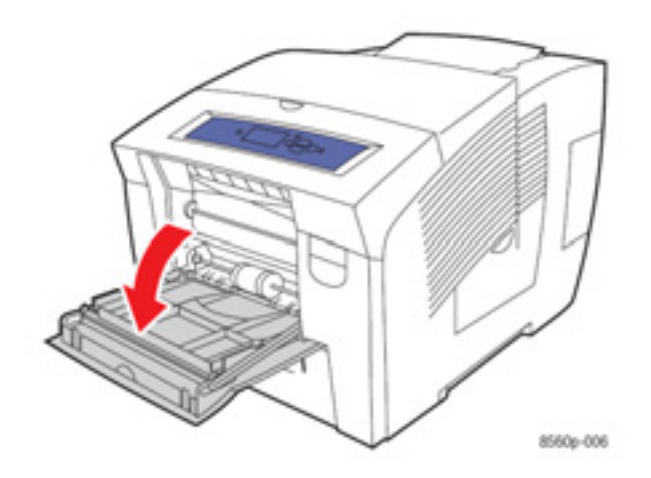

2. Deschideți extensia tăvii.

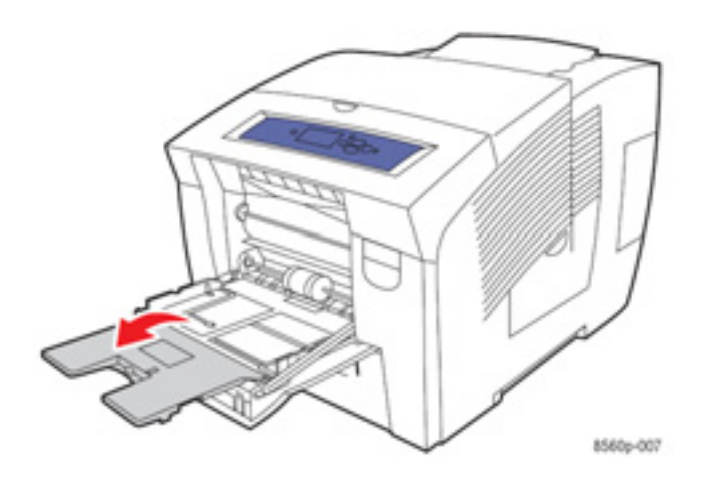

**3.** Introduceți maximum 50 coli de hârtie lucioasă în tavă.. Ajustrați ghidajele la dimensiunea hârtiei.

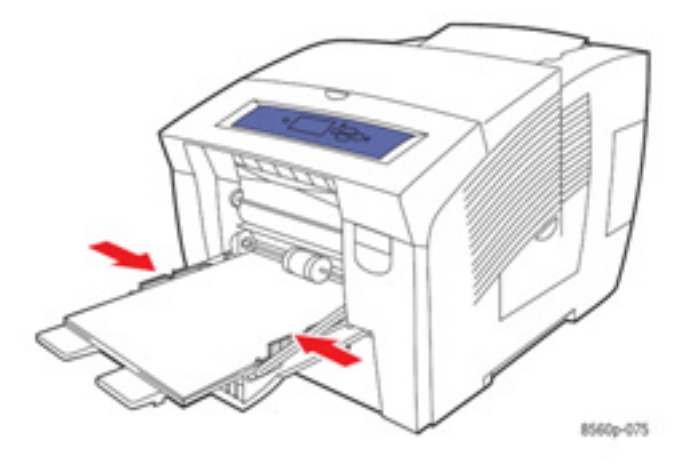

- 4. Pe panoul de comandă, apăsați butonul OK dacă tipul şi dimensiunea corecte de hârtie sunt afişate ca setare curentă sau selectați tipul şi dimensiunea corescpunzătoare de hârtie:
  - a. Selectați Change setup, apoi apăsați butonul OK.
  - b. Selectați dimensiunea corespunzătoare de hârtie, apoi apăsați butonul OK.
  - c. Selectați una dintre următoarele opțiuni din lista afișată, apoi apăsați butonul OK:
    - Custom Type 1
    - Un tip de hârtie personalizată folosită la imprimarea hârtiei lucioase
- 5. În driver-ul imprimantei, selectați tipul corespunzător de hârtie sau Tray 1 ca sursă de hârtie.

*Consultați și:* Crearea tipurilor de hârtie personalizată

# Imprimarea hârtiei lucioase din tavile 2, 3 sau 4

Pentru a imprima hârtie lucioasă:

1. Scoateți tava din imprimantă.

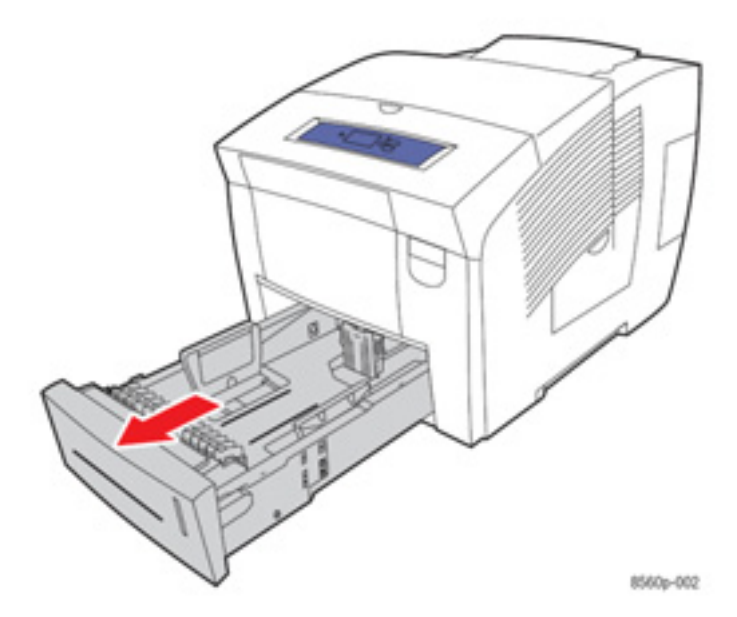

2. Introduceți maximum 400 de coli de hârtie lucioasă în tavă.

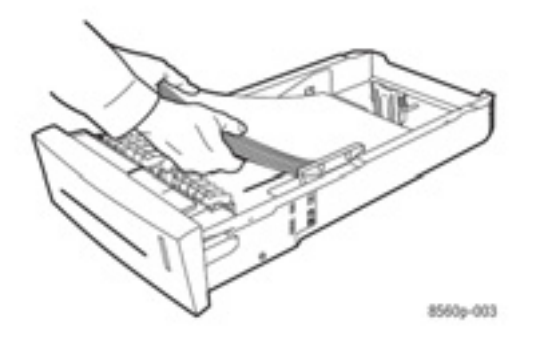

- 3. Ajustrați ghidajele la dimensiunea hârtiei lucioase (dacă este necesar).
  - Ghidajul lungimii: Apăsați marginile, apoi mutați ghidajul până când săgeata indică dimensiunea imprimată în capătul tăvii. Poziționat corect, ghidajul se fixează.

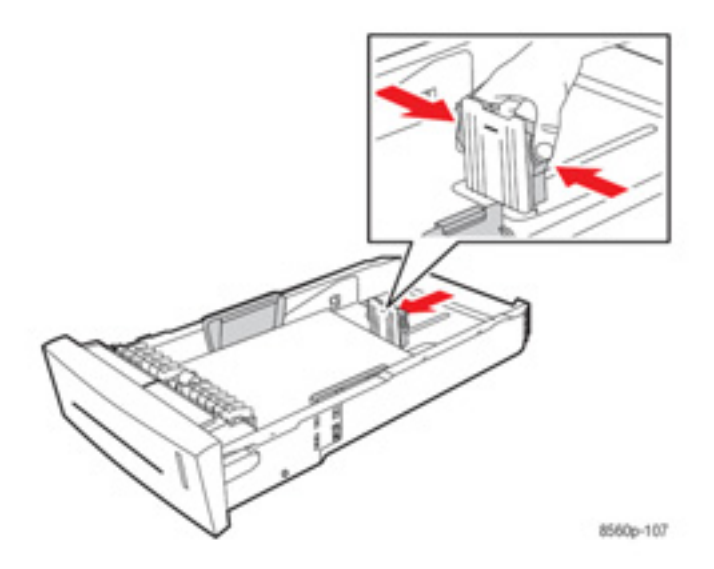

 Ghidajul lăţimii: Mutaţi ghidajul lăţimii până când săgeţile indică dimensiunea imprimată în capătul tăvii. Poziţionat corect, ghidajul se fixează.

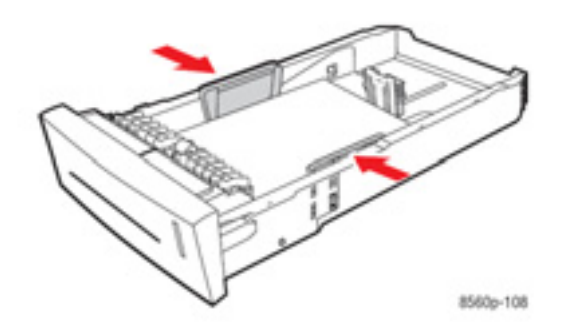

- Notă: Dacă ghidajele sunt reglate corect, între hârtie și ghidajele rămâne un mic spațiu.
  - 4. Introduceți tava în fantă și împingeți-o în imprimantă.

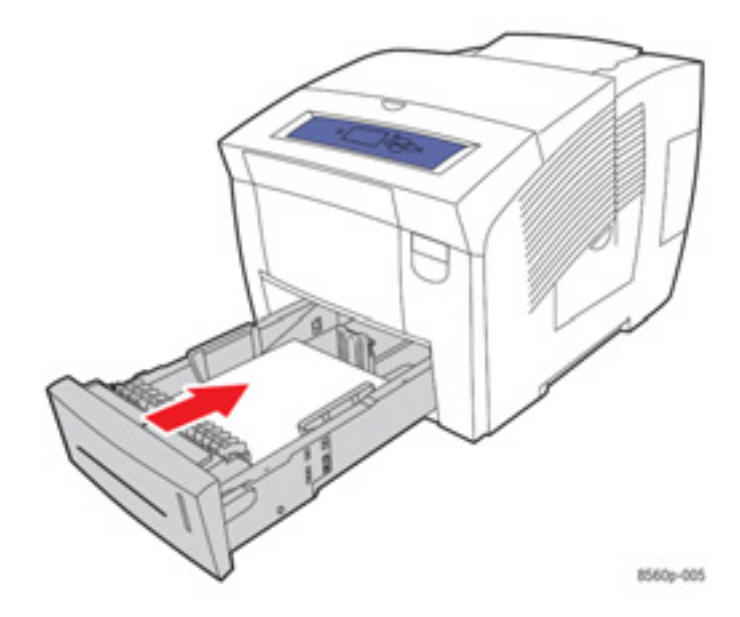

- 5. Pe panoul de comandă:
  - a. Selectați Paper Tray Setup, apoi apăsați butonul OK.
  - b. Selectați Tray 2 Paper Type, Tray 3 Paper Type sau Tray 4 Paper Type, apoi apăsați butonul OK.
  - c. Selectați una dintre următoarele opțiuni din lista afișată, apoi apăsați butonul OK:
    - Custom Type 1
    - Un tip de hârtie personalizată folosită la imprimarea hârtiei lucioase.
- 6. În driver-ul imprimantei, selectați tipul corespunzător de hârtie sau tava aleasă ca sursă de hârtie.

*Consultați și:* Crearea tipurilor de hârtie personalizată
## Imprimarea hârtiei cu dimensiuni personalizate

Pe lângă diversitatea de dimensiuni standard de hârtie pe care le puteți folosi pentru imprimare, puteți imprima și hârtie personalizată ale cărei dimensiuni se încadrează în intervalele de mai jos.

Notă: Imprimați hârtie cu dimensiuni personalizate numai din tava 1.

|                 | Dimensiune                                        | Interval                                          |
|-----------------|---------------------------------------------------|---------------------------------------------------|
|                 | Imprimare pe o singură față                       | Imprimare față-verso                              |
| Marginea scurtă | 76–216 mm (3.0–8.5 in.)                           | 140–216 mm (5.5–8.5 in.)                          |
| Marginea lungă  | 127–356 mm (5.0–14.0 in.)                         | 210–356 mm (8.3–14.0 in.)                         |
| Greutate        | 60–220 g/m2<br>(16–40 lb. Bond) (22–80 lb. Cover) | 60–120 g/m2<br>(16–32 lb. Bond) (22–45 lb. Cover) |

Margini: 5 mm în toate părțile

*Consultați și:* Greutăți și dimensiuni de hârtie suportate de tava 1

#### Imprimarea hârtiei cu dimensiuni personalizate din tava 1

Pentru a imprima hârtie cu dimensiuni personalizate:

1. Trageți mânerul pentru a deschide tava 1.

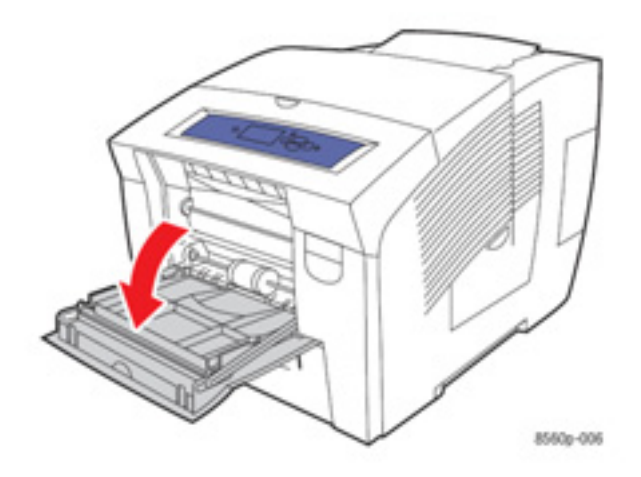

2. Deschideți extensia tăvii.

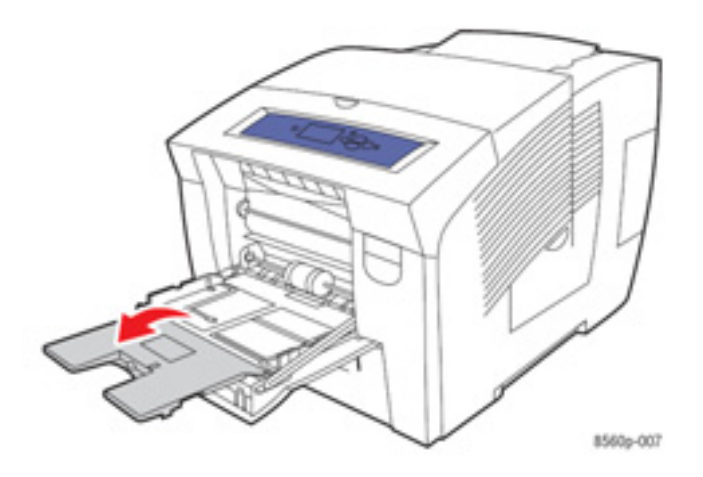

- 3. Introduceți hârtia cu dimensiuni personalizate în tavă:
  - Imprimare pe o singură față: Introduceți partea de imprimat cu fața în jos și partea superioară orientată înspre imprimantă.

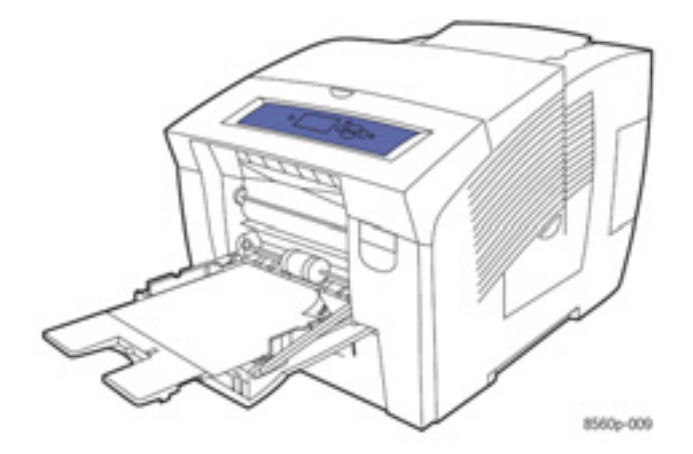

 Imprimare față-verso: Introducție prima parte cu fața în sus şi marginea inferioară a paginii orientată înspre imprimantă.

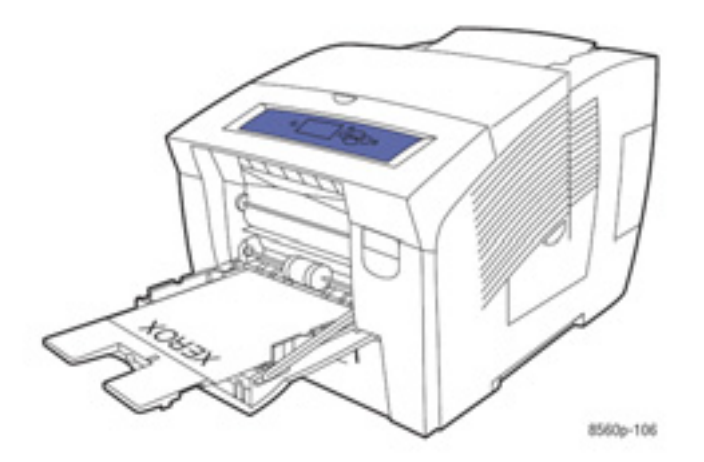

- 4. Ajustrați ghidajele în funcție de hârtia încărcată în tavă.
- 5. Pe panoul de comandă, apăsați butonul **OK** dacă tipul și dimensiunea corecte de hârtie sunt afișate ca setare curentă sau selectați Change setup, apoi apăsați butonul **OK**.
  - Dacă dimensiunea personalizată a hârtiei este afişată în listă, selectați-o, apoi apăsați butonul OK. Treceți la pasul 8.
  - Dacă dimensiunea personalizată a hârtiei nu este afişată în listă, selectați New Custom Size, apoi apăsați butonul OK.
- 6. Selectați una dintre următoarele opțiuni Short Edge:
  - Apăsați butonul OK dacă dimensiunea corectă a marginii scurte este afişată ca setare curentă.
  - Selectați Change, apoi apăsați butonul OK pentru a introduce o nouă dimensiune pentru marginea scurtă. Apăsați butoanele Up Arrow şi Down Arrow pentru a specifica dimensiunea marginii scurte, apoi apăsați butonul OK.
- 7. Selectați una dintre următoarele opțiuni Long Edge:
  - Apăsați butonul OK dacă dimensiunea corectă a marginii lungi este afişată ca setare curentă.

- Selectați Change, apoi apăsați butonul OK pentru a introduce noua dimensiune a marginii lungi. Apăsați butoanele Up Arrow şi Down Arrow pentru a specifica dimensiunea marginii lungi, apoi apăsați butonul OK.
- 8. Selectați tipul corespunzător de hârtie, apoi apăsați butonul OK.
- 9. În driver-ul imprimantei, selectați Tray 1 ca sursă de hârtie.

**Notă:** Când definiți o nouă dimensiune personalizată, aceasta va fi salvată în imprimantă pentru a putea fi refolosită. În imprimantă pot fi salvate maximum cinci dimensiuni personalizate. Dacă doriți să definiți încă o dimensiune personalizată după ce ați salvat cinci dimensiuni personalizate, noua dimensiune personalizată va înlocui ultima dimensiune folosită.

## Crearea tipurilor de hârtie personalizată

Cu CentreWare IS puteți crea propriul tip de hârtie personalizată cu setări specifice, pe care le puteți folosi pentru comenzi obișnuite de imprimare, cum ar fi rapoartele lunare. Accesați aceste tipuri personalizate în driver-ul imprimantei, panoul de comandă și CentreWare IS.

Pentru a crea tipuri personalizate de hârtie:

- 1. Porniți browserul web.
- 2. Introduceți adresa IP a imprimantei în câmpul Address (http://xxx.xxx.xxx).
- 3. Apăsați Properties.
- 4. Selectați directorul **General** în panoul de navigație din stanga.
- 5. Selectați Custom Paper Types.
- 6. Introduceți sau modificați setările, apoi apăsați Save Changes în partea de jos a paginii.

**Notă:** Pentru mai multe informații despre crearea tipurilor personalizate de hârtie, apăsați butonul **Help** din secțiunea **Properties** pentru a vizualiza asistența online.

# **Print Quality**

Capitolul include:

- Controlul calității materialelor imprimate
- Rezolvarea problemelor de calitate a imprimării

## Controlul calității materialelor imprimate

Această secțiune include:

- Selectarea unui mod de calitate a imprimării
- Ajustarea culorilor

Modul de calitate a imprimării și corecția culorilor controlează direct calitatea documentelor imprimate. Modul de calitate a imprimării și tipul de hârtie controlează direct viteza de imprimare. Puteți schimba aceste setări în driver-ul imprimantei sau de la panoul de comandă.

Notă: Setările driver-ului se suprapun setărilor panoului de comandă.

Consultați și: Ghid de caracteristici avansate la www.xerox.com/office/8560Psupport

## Selectarea unui mod de calitate a imprimării

Modurile de calitate a imprimării disponibile cu imprimanta Phaser 8560 includ:

| Modul de calitate<br>a imprimării | Tipul comenzii de imprimare                                                                                                    |
|-----------------------------------|----------------------------------------------------------------------------------------------------|
| Fast Color                        | Cel mai rapid mod color, util pentru multe imagini și pre-vizualizarea activității dumneavoastră. Produce repede documente de evaluare; util pentru comenzile urgente. Nu este recomandat pentru documente cu text mic, detalii fine sau zone mari, uniforme de acoperire.                                                           |
| Standard                          | Modul general pentru imprimarea color. Produce materiale clare la viteze mari.<br>Recomandat pentru materiale color saturate și intense.                                                                                                    |
| Enhanced                          | Cel mai bun mod pentru prezentările comerciale. Produce elemente grafice detaliate şi culori impresionante. În acest mod, materialele sunt procesate şi imprimate mai greu decât în modurile Standard sau Fast Color.                                                                                                    |
| High-Resolution/Photo             | Cel mai bun mod pentru materiale color de calitate superioară. Oferă detalii perfecte şi aspect intens fotografiilor. Produce materiale color de calitate inegalabilă, cu o rezoluție ridicată pentru elementele grafice şi culori impresionante. În acest mod, materialele sunt procesate şi imprimate mai greu decât în celelalte. |

Pentru a alege modul de calitate a imprimării într-un driver suportat:

| Sistem de operare                                                  | Paşi                                                                                                    |
|--------------------------------------------------------------------|----------------------------------------------------------------------------------------------------|
| Windows Vista, Windows 2000, Windows XP sau<br>Windows Server 2003 | <ol> <li>Selectați secțiunea Paper/Output.</li> <li>Selectați un mod de calitate a imprimării.</li> </ol>                                                             |
| Mac OS X, versiunea 10.2 și versiunile ulterioare                  | <ol> <li>În caseta de dialog Print, selectați Image Quality<br/>din listă.</li> <li>Selectați un mod de calitate a imprimării din lista<br/>Print Quality.</li> </ol> |

**Notă:** Dacă driver-ul nu afişează opțiunile enumerate în tabelul de sus, vizitați www.xerox.com/drivers pentru a descărca cel mai recent driver.

## Corecția de culoare

Opțiunea oferă simulări ale diverselor dispozitive color. **Automatic** este corecția implicită pentru procesarea generală a imaginii. Consultați tabelul următor pentru opțiunile disponibile.

| Corecția de culoare   |              | Descriere                                                                                                    |
|-----------------------|--------------|----------------------------------------------------------------------------------------------------|
| Automatic             |              | Aplică cea mai bună corecție de culoare fiecărui element grafic: text, lucrare artistică și fotografii.                                                                                                    |
| Office Color          | sRGB Display | Aproximează culorile pe afişajul computerului.                                                                                                    |
|                       | sRGB Vivid   | Produce culori mai saturate şi mai luminoase decât sRGB Display.                                                                                                    |
|                       | LCD Display  | Aproximează culorile pe un monitor LCD.                                                                                                    |
| Press Match           | SWOP Press   | Coordonează specificațiile pentru Web Offset Publications.                                                                                                    |
|                       | Euroscale    | Coordonează specificațiile referitoare la hârtia lucioasă FOGRA.                                                                                                    |
|                       | Commercial   | Aproximează U.S. commercial press target.                                                                                                    |
|                       | SNAP Press   | Coordonează specificațiile pentru Newsprint Advertising Production.                                                                                                    |
|                       | Japan Color  | Coordonează specificațiile Japan Color 2001.                                                                                                    |
|                       | ISO Coated   | Coordonează specificațiile FOGRA 27L.                                                                                                    |
|                       | ISO Uncoated | Coordonează specificațiile FOGRA 29L.                                                                                                    |
| None                  |              | Nu aplică corecție de culoare. Se folosește cu alte unelte de management al culorilor, precum profiluri ICC (International Color Consortium), ColorSync sau Harta culorilor PANTONE® pentru imprimanta dumneavoastră. |
| Black and White       |              | Transformă toate culorile în umbre de gri.                                                                                                    |
| User Printer          |              | Folosește corecția de culoare setată în imprimantă. Corecția de culoare                                                                                                    |
| Control Panel Setting |              | poate fi setată pe panoul de comandă sau cu programul software CentreWare (dacă este disponibil).                                                                                                    |

Consultați și:

Programul de suport online la www.xerox.com/office/8560Psupport

Pentru a selecta corecția de culoare într-un driver suportat:

| Sistem de operare                                                     | Paşi                                                                                                    |
|-----------------------------------------------------------------------|----------------------------------------------------------------------------------------------------|
| Windows Vista, Windows 2000,<br>Windows XP sau Windows Server<br>2003 | <ol> <li>Selectați secțiunea Color Options.</li> <li>Selectați corecția de culoare dorită. Anumite corecții de culoare sunt<br/>grupate în Office Color Press Match.</li> </ol> |
| Mac OS X, versiunea 10.2 și versiunile ulterioare                     | <ol> <li>În caseta de dialog Print, selectați Image Quality din listă.</li> <li>Selectați corecția de culoare dorită din lista Color Correction.</li> </ol>                     |

**Notă:** Dacă driver-ul nu afişează opțiunile enumerate în tabelul de sus, vizitați www.xerox.com/drivers pentru a descărca cel mai recent driver.

## Rezolvarea problemelor de calitate a imprimării

Această secțiune include:

- Pete
- Dungi deschise, din loc în loc
- Dungi deschise predominante
- Imaginile de pe foliile transparente sunt prea deschise sau prea întunecate

#### Pete

|   | 1 |
|---|---|
| 1 |   |
| 1 |   |
|   |   |

| Cauza posibilă       | Soluția                                                                            |
|----------------------|------------------------------------------------------------------------------------|
| Pe pagină apar pete. | Pentru a preveni apariția petelor pe pagină:                                       |
|                      | 1. Verificați dacă folosiți tipul corect de hârtie și dacă hârtia este             |
|                      | încărcată în mod corespunzător în tavă. Pentru informații despre                   |
|                      | greutățile și tipurile de hârtie suportate, imprimați pagina Paper Tips:           |
|                      | <ul> <li>a. Pe panoul de comandă, selectați Information, apoi</li> </ul>           |
|                      | apăsați butonul <b>OK</b> .                                                        |
|                      | <ul> <li>b. Selectați Information Pages, apoi apăsați butonul OK.</li> </ul>       |
|                      | <ul> <li>Selectați Paper Tips Page, apoi apăsați butonul OK.</li> </ul>            |
|                      | 2. Dacă problema persistă, introduceți pagini de curățare în imprimantă:           |
|                      | a. Pe panoul de comandă, selectați Troubleshooting, apoi                           |
|                      | apăsați butonul <b>OK</b> .                                                        |
|                      | b. Selectați Print Quality Problems, apoi apăsați butonul                          |
|                      | OK.                                                                                |
|                      | c. Selectați Remove Print Smears, apoi apăsați butonul                             |
|                      | OK. Imprimanta curăță cerneala de pe cilindri rulând mai                           |
|                      | multe coli de hârtie prin imprimantă. Repetați pasul 2 de trei                     |
|                      | ori dacă petele continuă să apară pe hârtie.                                       |
|                      | <ol> <li>Dacă problema persistă:</li> </ol>                                        |
|                      | <ul> <li>a. Deschideți uşa din partea dreaptă a imprimantei şi scoateți</li> </ul> |
|                      | kitul de întreținere.                                                              |
|                      | <ul> <li>b. Curăţaţi lama ştergătorului de plastic cu o bucată de pânză</li> </ul> |
|                      | nesintetică.                                                                       |
|                      | <ul> <li>Înlocuiți kitul de întreținere şi închideți uşa.</li> </ul>               |
|                      |                                                                                    |

**Notă:** Petele pot apărea dacă imprimați pe partea a doua a hârtiei pre-imprimate, fără să fi selectat în prealabil 2nd Side ca tip de hârtie. Selectați opțiunea **2nd Side** pe panoul de comandă și în driver-ul imprimantei.

*Consultați și:* Imprimare față-verso manuală Curățarea Iamei din kitul de întreținere

## Dungi deschise, din loc în loc

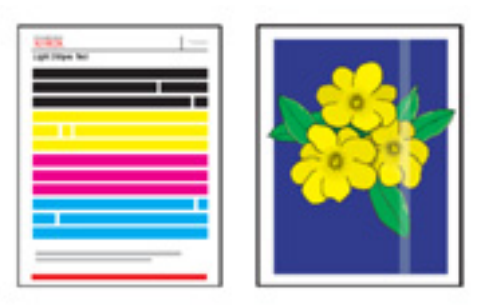

| Cauza posibilă                       | Soluția                                                                       |
|--------------------------------------|-------------------------------------------------------------------------------|
| Dungi şterse apar din loc în loc pe  | Pentru a preveni apariția aleatorie a dungilor șterse pe pagină:              |
| pagina de probă, atunci când una sau | 1. Pe panoul de comandă, selectați Troubleshooting, apoi apăsați              |
| mai multe bare colorate lipsesc.     | butonul <b>OK</b> .                                                           |
|                                      | <ol><li>Selectați Print Quality Problems, apoi apăsați butonul OK.</li></ol>  |
|                                      | 3. Selectați Eliminate Light Stripes, apoi apăsați butonul OK.                |
|                                      | 4. Realizați procedurile Basic, Advanced și Jet Substitution, după cum        |
|                                      | indică etapele de mai jos.                                                    |
|                                      |                                                                               |
|                                      | Basic                                                                         |
|                                      | 1. Selectați Basic, apoi apăsați butonul OK.                                  |
|                                      | 2. La finalul procedurii Basic, repetați procedura pentru a elimina           |
|                                      | definitiv dunglie ramase. Daca problema persista, selectați opțiunea          |
|                                      | Advanced.                                                                     |
|                                      | Advanced                                                                      |
|                                      | 1 Selectati Advanced anoi anăsati butonul OK                                  |
|                                      | 2. Urmati instructiunile pentru a selecta culoarea lipsă și numărul           |
|                                      | corespunzător. Consultati pagina Light Stripes Test pentru a afla             |
|                                      | culoarea și numărul corespunzător. Dacă problema persistă,                    |
|                                      | selectați Jet Substitution Mode.                                              |
|                                      |                                                                               |
|                                      | Jet Substitution Mode                                                         |
|                                      | <ol> <li>Selectați Jet Substitution Mode, apoi apăsați butonul OK.</li> </ol> |
|                                      | 2. Urmați instrucțiunile de pe panoul de comandă pentru a selecta             |
|                                      | culoarea și numărul corespunzător indicat în pagina Light Stripes             |
|                                      | Test.                                                                         |
|                                      | Notă: Când modul, lot Substituțion Modo osta activat, lâncă numărul ficcărui  |
|                                      | Nota: Cano modul jel Substitution Mode este actival, langa numarul necarul    |
|                                      | linsă deoarece nagina Light Strines Test ignoră modul Jet Substituțion        |
|                                      | Înlocuirea ieturilor functionează numai în timpul imprimării normale.         |
|                                      |                                                                               |

*Consultați și:* Programul de suport online la www.xerox.com/office/8560Psupport

## Dungi deschise predominante

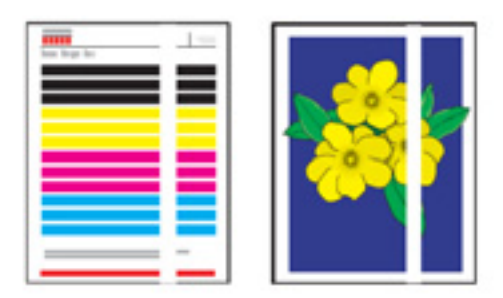

| Cauza posibilă                                                                                              | Soluția                                                                                                    |
|----------------------------------------------------------------------------------------------------|----------------------------------------------------------------------------------------------------|
| Dungi șterse predominante apar pe<br>pagina de probă atunci când toate cele<br>patru bare colorate lipsesc. | <ul> <li>Pentru a preveni apariția dungilor şterse predominante pe pagină:</li> <li>1. Deschideți capacul de ieşire: <ul> <li>a. Scoateți resturile din zona de ieşire a hârtiei.</li> <li>b. Ridicați ghidajul inferior şi ştergeți dispozitivul de direcționare a colilor cu o bucată de pânză nesintetică.</li> </ul> </li> <li>2. Închideți capacul de ieşire.</li> <li>3. Deschideți uşa din partea dreptă a imprimantei: <ul> <li>a. Scoateți kitul de întreținere.</li> <li>b. Curățați lama ştergătorului de plastic cu o bucată de pânză nesintetică.</li> <li>c. Înlocuiți kitul de întreținere.</li> <li>d. Închideți uşa.</li> </ul> </li> <li>4. Dacă problema persistă, parcurgeți etapele specifice Random Light Stripes.</li> </ul> |

## Imaginile de pe foliile transparente sunt prea deschise sau prea întunecate

| <ol> <li>Textul sau elementele grafice<br/>imprimate pe folii transparente sunt<br/>prea deschise sau prea închise.</li> <li>Verificați dacă ați selectat Transparency în aplicația software sau în<br/>driver-ul imprimantei.</li> <li>Pe panoul de comandă, verificați dacă tava în care sunt încărcate<br/>foliile transparente a fost setată să imprime folii transparente:         <ul> <li>Selectați Paper Tray Setup, apoi apăsați butonul OK.</li> <li>Selectați una dintre următoarele optiuni, apoi apăsați</li> </ul> </li> </ol>                                                                                                 | Cauza posibilă                                                                                            | Soluția                                                                                                    |
|----------------------------------------------------------------------------------------------------|----------------------------------------------------------------------------------------------------|----------------------------------------------------------------------------------------------------|
| <ul> <li>butonul OK:</li> <li>Tray 1 Paper (când imprimați din tava 1 selectați şi dimensiunea corespunzătoare de hârtie, Letter apoi A4, apoi apăsați butonul OK.)</li> <li>Tray 2 Paper Type, Tray 3 Paper Type sau Tray 4 Paper Type</li> <li>C. Selectați Transparency, apoi apăsați butonul OK.</li> <li>Imprimați pagina Paper Tips pentru mai multe informații despre foliile transparente: <ul> <li>a. Pe panoul de comandă, selectați Information, apo apăsați butonul OK.</li> <li>b. Selectați Information Pages, apoi apăsați butonul OK.</li> <li>c. Selectați Paper Tips Page, apoi apăsați butonul OK.</li> </ul> </li> </ul> | Textul sau elementele grafice<br>imprimate pe folii transparente sunt<br>prea deschise sau prea închise.  | <ol> <li>Verificați dacă ați selectat Transparency în aplicația software sau în driver-ul imprimantei.</li> <li>Pe panoul de comandă, verificați dacă tava în care sunt încărcate foliile transparente a fost setată să imprime folii transparente:         <ul> <li>a. Selectați Paper Tray Setup, apoi apăsați butonul OK.</li> <li>b. Selectați una dintre următoarele opțiuni, apoi apăsați butonul OK:                 <ul> <li>Tray 1 Paper (când imprimați din tava 1, selectați și dimensiunea corespunzătoare de hârtie, Letter apoi A4, apoi apăsați butonul OK.)</li> <li>Tray 2 Paper Type, Tray 3 Paper Type sau Tray 4 Paper Type</li></ul></li></ul></li></ol> |
| <ul> <li>butonul OK:</li> <li>Tray 1 Paper (când imprimați din tava 1 selectați şi dimensiunea corespunzătoare de hârtie, Letter apoi A4, apoi apăsați butonul OK.)</li> <li>Tray 2 Paper Type, Tray 3 Paper Type sat Tray 4 Paper Type</li> <li>c. Selectați Transparency, apoi apăsați butonul OK.</li> <li>Imprimați pagina Paper Tips pentru mai multe informații despre foliile transparente: <ul> <li>a. Pe panoul de comandă, selectați Information, apo apăsați butonul OK.</li> <li>b. Selectați Information Pages, apoi apăsați butonul OK.</li> <li>c. Selectați Paper Tips Page, apoi apăsați butonul OK.</li> </ul> </li> </ul> | l extul sau elementele grafice<br>imprimate pe folii transparente sunt<br>prea deschise sau prea închise. | <ol> <li>Verticați dacă ați selectat Transparency în aplicația software sau în driver-ul imprimantei.</li> <li>Pe panoul de comandă, verificați dacă tava în care sunt încărcate foliile transparente a fost setată să imprime folii transparente:         <ul> <li>a. Selectați Paper Tray Setup, apoi apăsați butonul OK.</li> <li>b. Selectați una dintre următoarele opțiuni, apoi apăsați butonul OK:                 <ul> <li>Tray 1 Paper (când imprimați din tava 1, selectați și dimensiunea corespunzătoare de hârtie, Letter apoi A4, apoi apăsați butonul OK.)</li> <li>Tray 2 Paper Type, Tray 3 Paper Type sau Tray 4 Paper Type</li></ul></li></ul></li></ol>  |

Notă: Folosiți numai foliile transparente Xerox recomandate.

*Consultați și:* Lista de media recomandate (Statele Unite) Lista de media recomandate (Europa)

## **Culorile sunt greșite**

| Cauza posibilă                  | Soluția                                                                                                    |
|---------------------------------|----------------------------------------------------------------------------------------------------|
| Culoarea produsă de sistem este | <ul> <li>Consultați programul de suport online pentru informații despre</li></ul>                                         |
| greșită sau diferă de culoarea  | asorgarea culorilor la www.xerox.com/office/8560Psupport. <li>Consultați <i>Ghidul de caracteristici avansate</i> la</li> |
| corespunzătoare.                | www.xerox.com/office/8560Psupport.                                                                                        |

## **Culorile PANTONE nu corespund**

| Cauza posibilă                                                   | Soluția                                                                                                    |
|------------------------------------------------------------------|----------------------------------------------------------------------------------------------------|
| Culorile imprimate pe document nu                                | Pentru a coordona culorile din document cu harta culorilor:                                                                                                    |
| corespund hărții de culori PANTONE a<br>imprimantei Phaser 8560. | Dacă aplicația software permite selectarea unui fişier PPD pentru<br>imprimarea unui document, asigurați-vă că ați selectat fişierul corect.<br>Culorile PANTONE din imprimantă sunt calibrate pentru halftone-ul<br>implicit al imprimantei; modificarea halftone-ului implicit al imprimantei va<br>schimba reproducerea culorilor imprimantei. Pentru mai multe informații<br>despre setările software pentru aplicațiile dumneavoastră, consultați<br>manualul de utilizare al aplicației.                                                                                                    |
|                                                                  | <ul> <li>Se recomandă oprirea altor programe software de management al culorilor, precum ColorSync sau ICM color matching. Utilizarea altor programe software de management al culorilor poate avea un efect negativ asupra materialelor color imprimate. Dacă veți utiliza un program software Color Management, setați corecția de culoare a imprimantei pe None şi nu folosiți hârțile specifice ale imprimantei.</li> <li>Pentru a folosi culorile spot PANTONE, selectați Properties în driver-ul imprimantei, apăsați secțiunea Color Options, selectați corecția de culoare Automatic, apăsați butonul Advanced şi selectați secțiunea Spot Colors. Spre exemplu, documente imprimate cu corecția de culoare None dacă harta de culori PANTONE a fost imprimată cu None (setarea recomandată). De asemenea, verificați dacă valorile CMYK ale culorilor corespund valorilor CMYK din hartă.</li> </ul> |
|                                                                  | <ul> <li>Hărțile PANTONE imprimate pot deveni neclare de-a lungul timpului sau dacă sunt expuse la lumina soarelui. Comparați hărțile de culori imprimate cu un document de verificare a culorilor oferit de PANTONE, Inc. Va fi nevoie să imprimați din nou harta, mai ales daca a fost expusă timp îndelungat la lumină. Depozitarea hărților în locuri întunecate contribuie la păstrarea intactă a culorilor.</li> <li>Imprimați o pagină de probă de la panoul de comandă pentru a verifica culorile. Dacă în imprimantă există media ce nu respectă specificațiile sau alte consumabile pe cale să expire, imprimanta nu va putea imprima culorile PANTONE doar prin ajustări de culoare.</li> </ul>                                                                                                    |

Consultați și: Ghid de caracteristici avansate la www.xerox.com/office/8560Psupport

# Întreținere

Capitolul include:

- Întreținere şi curățare
- Comandarea consumabilelor
- Mutarea și reambalarea imprimantei

Consultați și:

Tutoriale video despre întreținere la www.xerox.com/office/8560Psupport Tutoriale video despre înlocuirea consumabilelor la www.xerox.com/office/8560Psupport

## Întreținere și curățare

Această secțiune include:

- Întreținere de rutină
- Curățarea lamei de direcționare a hârtiei
- Curățarea lamei din kitul de întreținere
- Curățarea carcasei imprimantei

Consultați și: Specificații de siguranță

## Întreținere de rutină

Pentru a produce materiale de calitate, sistemul necesită întreținere. Adăugați cerneală, goliți tava de reziduuri și înlocuiți kitul de întreținere de fiecare dată când este necesar pentru ca imprimanta să funcționeze în condiții optime.

#### Adăugarea cernelii

Puteți adăuga cerneală de fiecare dată când nu folosiți imprimanta sau când panoul de comandă afişează mesajul **Ink low** sau **Ink out**.

- Păstrați cerneala în ambalaj până în momentul utilizării.
- Nu forțați introducerea batoanelor de cerneală. Identificați cerneala după culoare și formă.
- Pentru a evita blocajele, nu introduceți batoane de cerneală rupte în containerele de cerneală.

Pentru a încărca cerneala:

1. Scoateți hârtia din tava de ieșire.

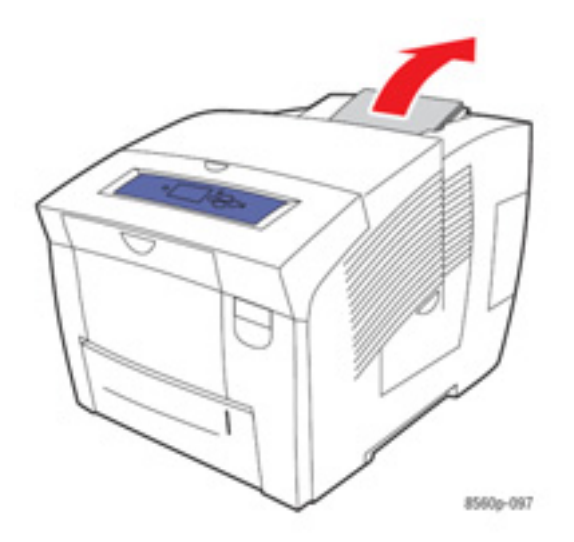

2. Deschideți capacul frontal.

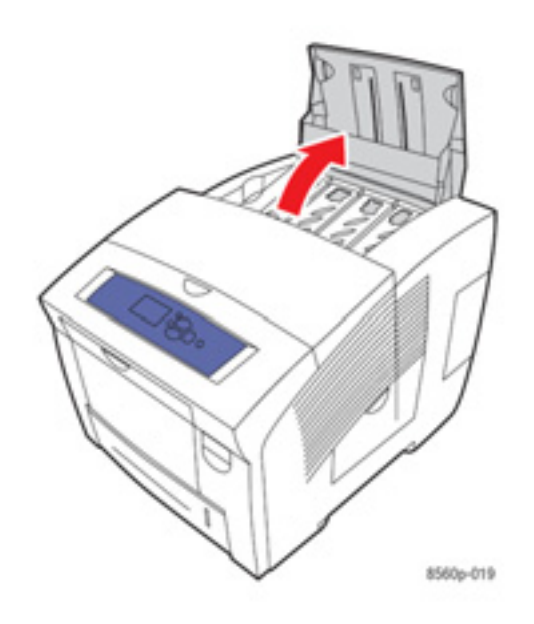

- 3. Localizați containerul de cerneală ce necesită umplere. Eticheta aplicată deasupra fiecărui container indică forma și culoarea batonului de cerneală pentru containerul respectiv.
- 4. Scoateți batonul de cerneală din ambalaj. Aşezați batonul de cerneală în deschiderea containerului de cerneală corespunzător. Nu forțați batonul de cerneală în container. Fiecare baton de cerneală are o formă unică ce se potriveşte unui singur container.

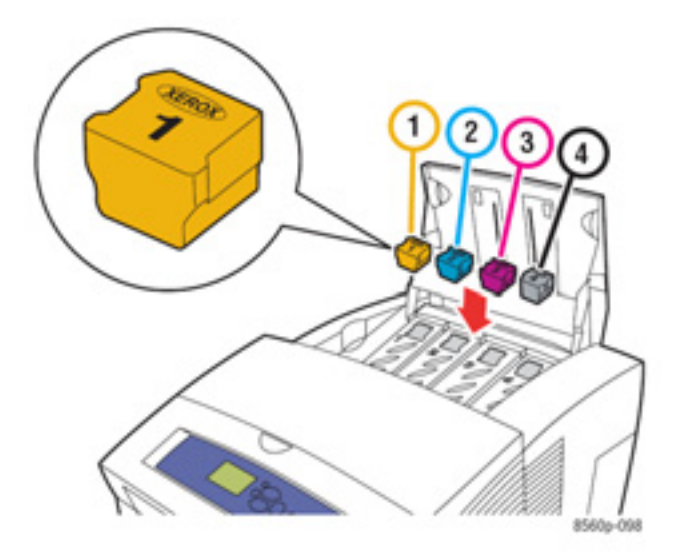

5. Închideți capacul frontal. Mesajul Warming Up este afișat pe panoul de comandă până când imprimanta este pregătită să funcționeze.

Notă: Pentru a reduce consumul de cerneală și a optimiza performanta, nu opriți imprimanta.

Pentru a comanda cerneală, contactați furnizorul local sau vizitați www.xerox.com/office/8560Psupplies.

Atenție: Utilizarea unui tip de cerneală diferit de cerneala solidă originală Xerox poate afecta calitatea imprimării și fiabilitatea imprimantei. Cerneala Xerox este singura cerneală concepută și produsă sub strictă supraveghere special pentru această imprimantă.

#### Golirea tăvii de reziduuri

Goliți tava de reziduuri atunci când pe panoul de comandă este afișat un mesaj referitor la faptul că tava de reziduuri este plină.

Avertisment: Componentele interioare ale imprimantei sunt încinse. Nu atingeți suprafețele încinse!

Pentru a goli tava de reziduuri:

1. Deschideți ușa laterală.

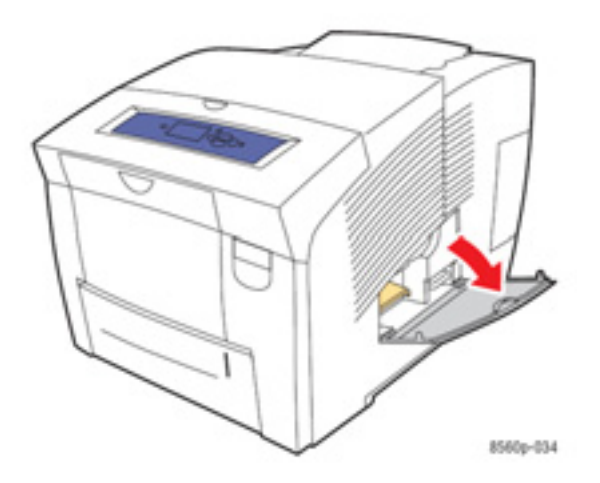

2. Scoateți tava de reziduuri (etichetată B) din imprimantă.

Avertisment: Tava de reziduuri este încinsă; manevrați-o cu atenție.

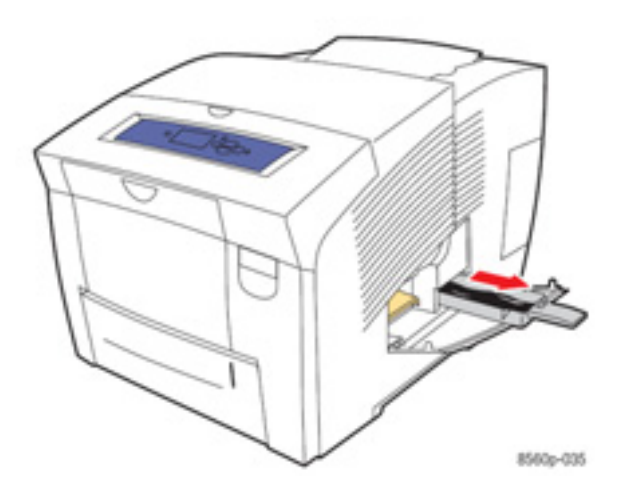

**Notă:** Este posibil ca tava de reziduuri să fie blocată, dacă imprimanta se află în ciclul de încălzire sau dacă cerneala se răcește în urma operațiunii de depanare **Eliminarea dungilor șterse**. Dacă tava este blocată, închideți ușa și așteptați 15 minute înainte de a repeta pașii 1 și 2.

3. Goliți tava de reziduuri într-un tomberon. Cerneala nu este toxică și poate fi aruncată alături de reziduurile de birou obișnuite.

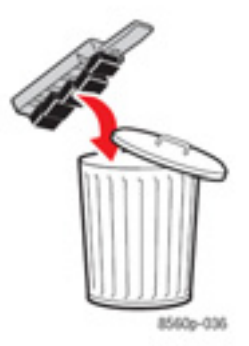

**Notă:** Tava de reziduuri trebuie să rămână în afara imprimantei mai mult de 5 secunde, altfel meajul **Waste Tray Full** va apărea în continuare pe panoul de comandă.

4. Introduceți tava de reziduuri în imprimantă și împingeți-o în fanta corespunzătoare.

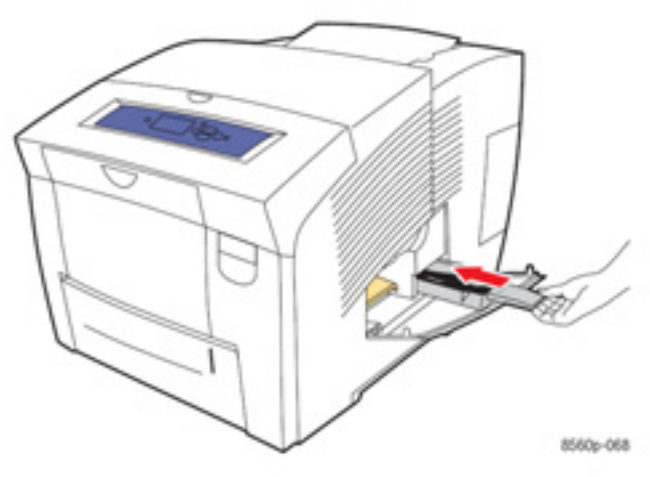

5. Închideți uşa laterală.

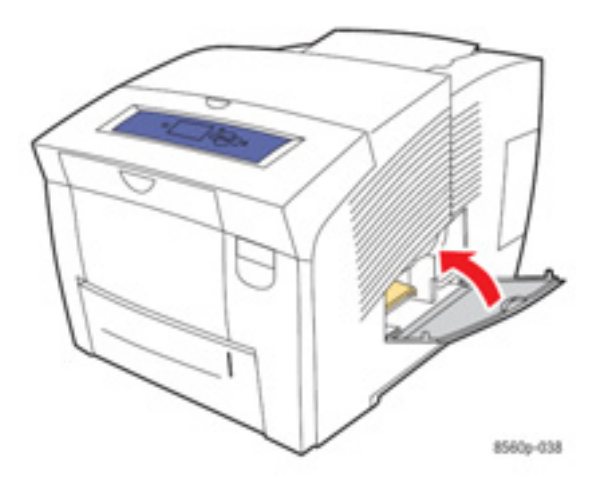

Atenție: Nu încercați să refolosiți cerneala reziduală; imprimanta se poate deteriora. Deterioarea nu este acoperită de garanția imprimantei.

#### Înlocuirea kitului de întreținere

Kitul de întreținere conține o rolă de întreținere care menține suprafața cilindrului curată și lubrifiată.

**Notă:** Comandați un nou kit de întreținere în momentul în care panoul de comandă afişează un mesaj conform căruia kitul de întreținere se apropie de termenul de expirare. Înlocuiți kitul de întreținere atunci când panoul de comandă afişează un mesaj referitor la înlocuirea acestuia.

Pentru a comanda un kit de întreținere de schimb, contactați furnizorul local sau vizitați www.xerox.com/office/8560Psupplies.

Pentru a înlocui kitul de întreținere:

1. Deschideți ușa laterală.

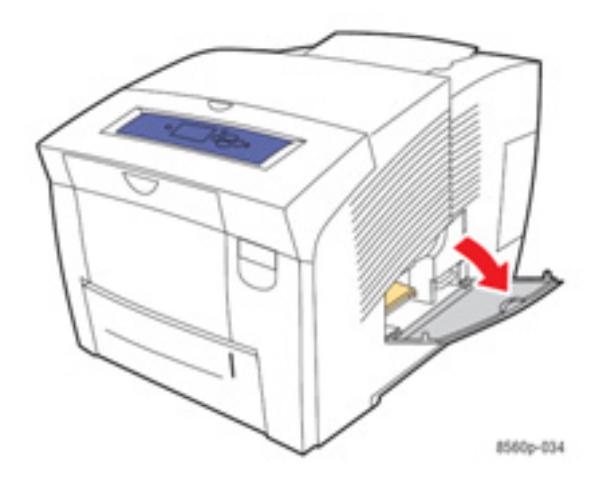

Avertisment: Componentele interne ale imprimantei sunt încinse. Nu atingeți suprafețele încinse!

2. Scoateți kitul de întreținere (etichetat A) din fanta corespunzătoare.

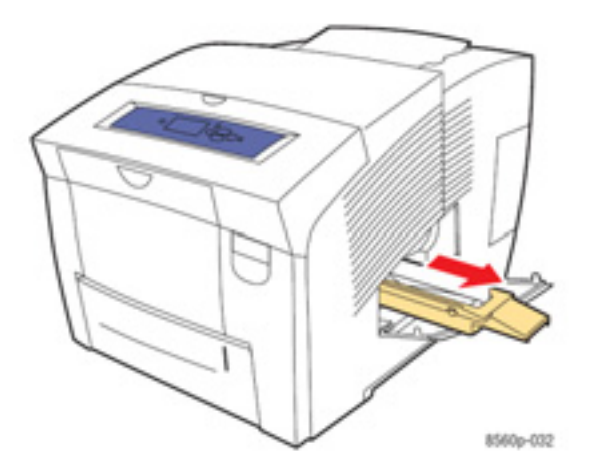

- 3. Introduceți kitul de întreținere de schimb în fanta corespunzătoare. Urmați instrucțiunile ilustrate din kitul de întreținere pentru informații complete despre aruncare și instalare.
- 4. Închideți uşa laterală.

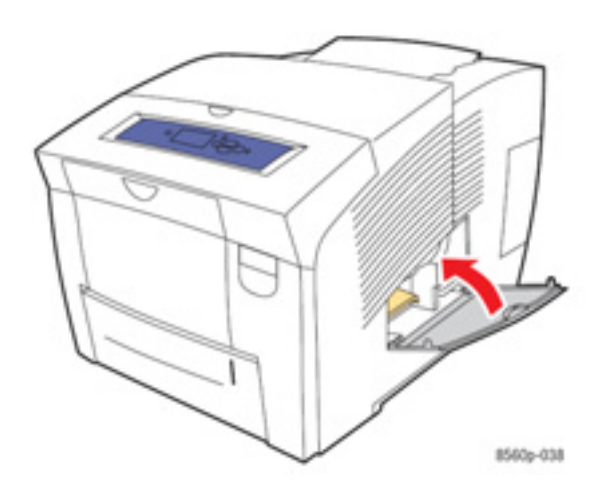

## Curățarea lamei de direcționare a hârtiei

Pentru a curăța lama de direcționare a hârtiei:

1. Deschideți capacul de ieșire.

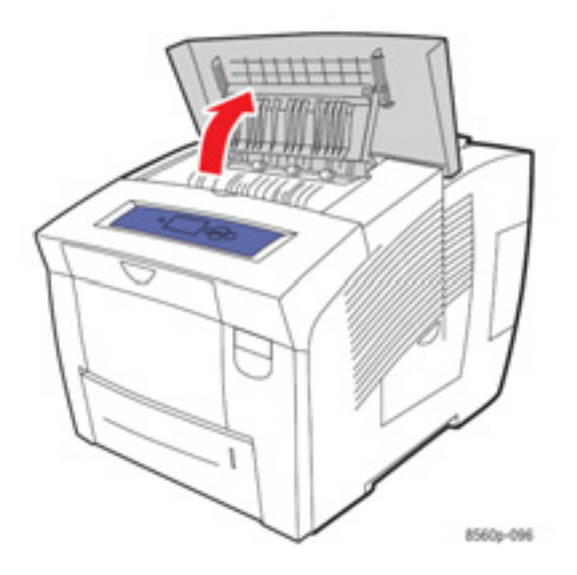

2. Ridicați ghidajul inferior spre partea frontală a imprimantei.

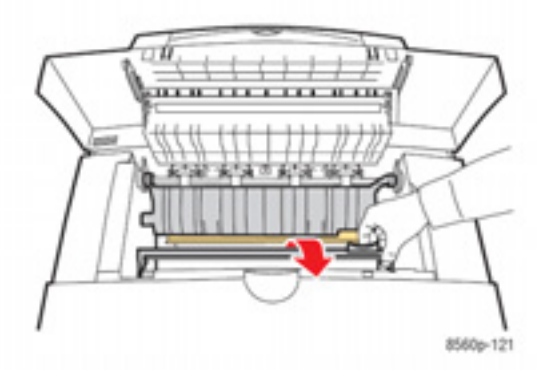

**3.** Ştergeți lama de plastic de pe ghidajul inferior cu o bucată de pânză îmbibată în alcool (90% alcool izopropil).

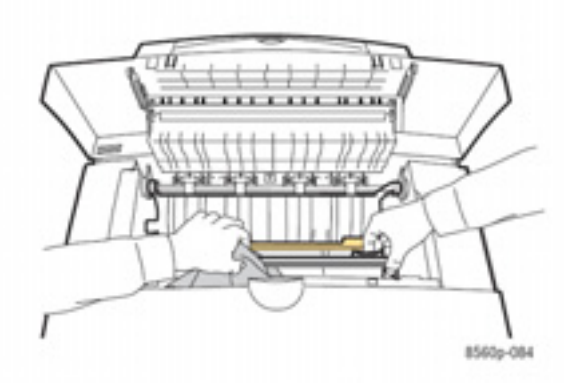

4. Coborâți ghidajul în poziția originală.

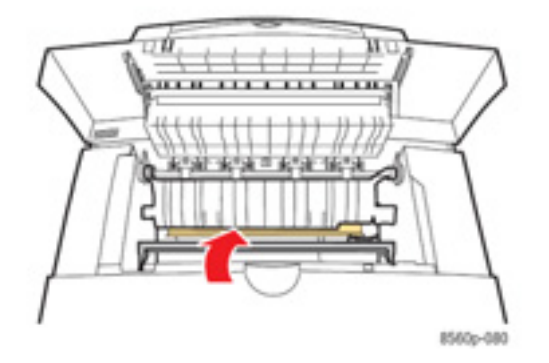

5. Închideți capacul de ieșire.

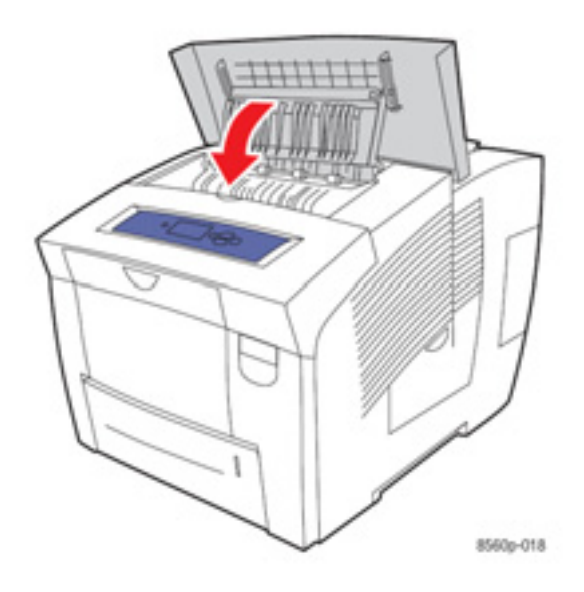

## Curățarea lamei din kitul de întreținere

Kitul de întreținere conține o lamă de ștergător care îndepărtează excesul de cerneală. Pentru a curăța lama ștergătorului din kitul de întreținere:

1. Deschideți ușa laterală.

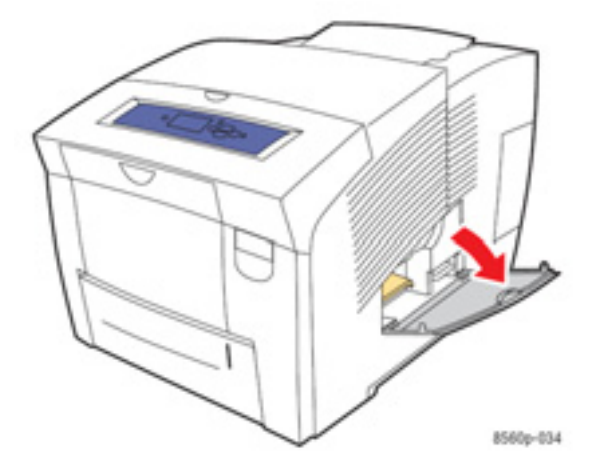

2. Scoateți kitul de întreținere (etichetat A) din fanta corespunzătoare.

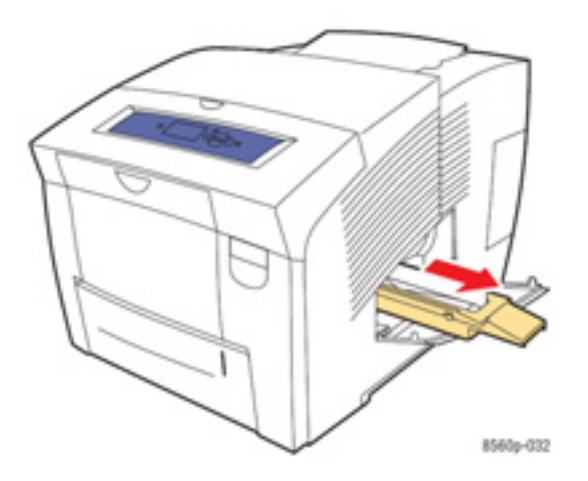

**3.** Folosiți o bucată de pânză uscată pentru a şterge vârful și marginile superioare ale lamei flexibile din plastic, poziționată lângă rolă.

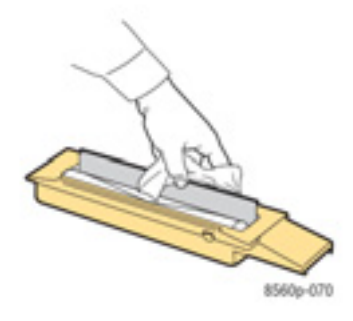

4. Introduceți kitul de întreținere în fanta corespunzătoare.

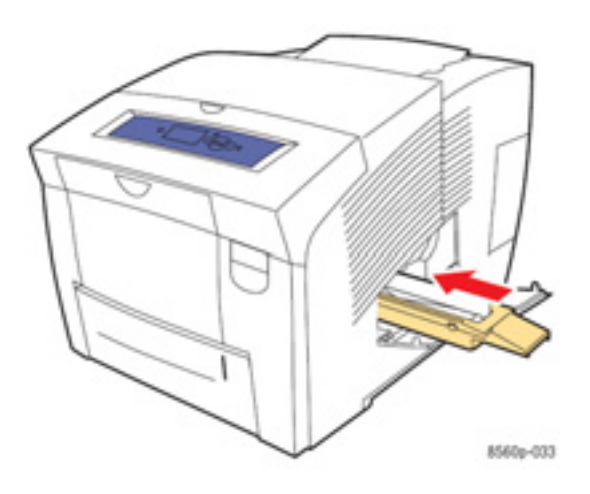

5. Închideți uşa.

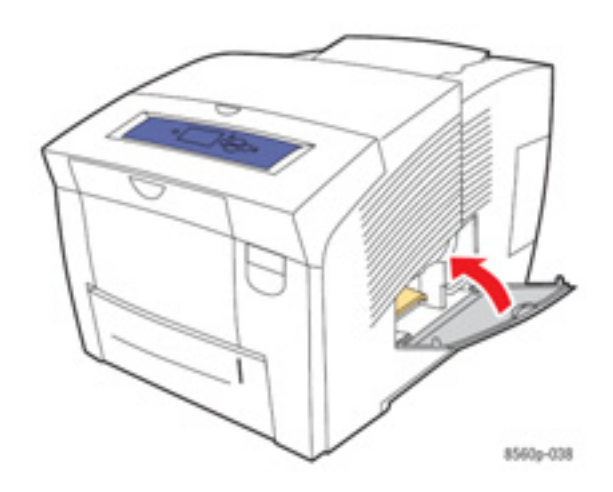

## Curățarea carcasei imprimantei

Pentru a îndepărta petele, curățați exteriorul imprimantei cu o bucată de pânză moale, îmbibată în detergent neutru. Nu pulverizați detergentul direct pe imprimantă.

**Avertisment:** Pentru a preveni șocurile electrice, opriți imprimanta și scoateți cablul de alimentare din priză înainte de o curăța.

## **Comandarea consumabilelor**

Această secțiune include:

- Consumabile
- Elemente de întreținere rutinieră
- Când se comandă consumabile
- Reciclarea consumabilelor

Anumite consumabile și elemente de întreținere rutinieră trebuie să fie comandate ocazional. Pe ambalajul fiecărui element sunt menționate instrucțiunile de instalare.

#### Consumabile

Singurul produs consumabil pentru imprimanta Phaser 8560 este cerneala solidă.

Atenție: Utilizarea unui tip de cerneală diferit de Cerneala solidă originală Xerox poate afecta calitatea imprimării și fiabilitatea imprimantei. Aceasta este singura cerneală concepută și produsă sub stricta supraveghere a companiei Xerox pentru a fi utilizată cu Phaser 8560. Pentru a economisi cerneală, nu opriți imprimanta. Pentru mai multe informații despre reducerea consumului de cerneală, vizitați www.xerox.com/office/8560Psupport.

Consultați și: Adăugarea cernelii

#### Elemente de întreținere

Elementele de întreținere sunt piese cu viață limitată, ce necesită înlocuire periodică. Piesele de schimb pot fi piese sau kituri. Elementele de întreținere sunt special concepute pentru a fi înlocuite de client.

Kitul de întreținere este singurul element de întreținere pentru imprimanta Phaser 8560. pentru a comanda un kit de întreținere de schimb, contactați furnizorul local sau vizitați www.xerox.com/office/8560Psupplies.

Notă: Pentru imprimanta Phaser 8560 sunt disponibile și kituri de întreținere cu capacitate extinsă.

Pentru a vizualiza informații despre durata de viață rămasă a kitului de întreținere:

- 1. Pe panoul de comandă, selectați Information, apoi apăsați butonul OK.
- 2. Selectați Supplies Info, apoi apăsați butonul OK.
- 3. Selectați Maintenance Kit Life, apoi apăsați butonul OK.

*Consultați și:* Înlocuirea kitului de întreținere Curățarea lamei de direcționare a hârtiei

#### Când se comandă consumabile

Panoul de comandă afişează un mesaj de avertizare când un produs consumabil se apropie de termenul de înlocuire. Verificați dacă aveți consumabile de schimb la îndemână. Este important să comandați aceste consumabile în momentul apariției mesajului pentru a evita întreruperea imprimării. Panoul de comandă afişează un mesaj de eroare atunci când produsul consumabil trebuie să fie înlocuit.

Pentru a comanda consumabile, contactați furnizorul local sau vizitați site-ul Xerox, secțiunea Consumabile la

www.xerox.com/office/8560Psupplies.

Atenție: Nu este recomandată utilizarea altor consumabile, decât cele marca Xerox. Asigurarea Xerox, acordurile de service și Garanția de satisfacție totală nu acoperă deteriorarea, defectarea sau reducerea performanței cauzate de utilizarea altor consumabile decât cele Xerox sau de utilizarea de consumabile Xerox nespecificate pentru această imprimantă. Garanția de satisfacție totală este disponibilă în Statele Unite și în Canada. Acoperirea poate varia în afara acestor zone; contactați reprezentantul local pentru detalii.

#### **Reciclarea consumabilelor**

Pentru informații despre programele Xerox de reciclare a consumabilelor, vizitați www.xerox.com/gwa.

## Mutarea și reambalarea imprimantei

Această secțiune include:

- Măsuri preventive pentru mutarea imprimantei
- Mutarea imprimantei în cadrul aceluiaşi birou
- Pregătirea imprimantei pentru transport

Atenție: Piesele imprimantei sunt încinse. Pentru a evita accidentarea sau deteriorarea imprimantei, așteptați până când cerneala se solidifică. Executați procedura Shut Down for Moving Printer pe panoul de comandă pentru a răci imprimanta repede.

#### Măsuri preventive pentru mutarea imprimantei

Pentru măsuri preventive și instrucțiuni referitoare la mutarea în siguranță a imprimantei dumneavoastră, consultați Specificații de siguranță din acest manual de utilizare.

#### Mutarea imprimantei în cadrul aceluiași birou

Pentru a muta imprimanta în cadrul aceluiași birou:

- 1. Închideți capacele și ușile imprimantei.
- 2. Opriți imprimanta folosind întrerupătorul de sub capacul interfeței din partea dreaptă.

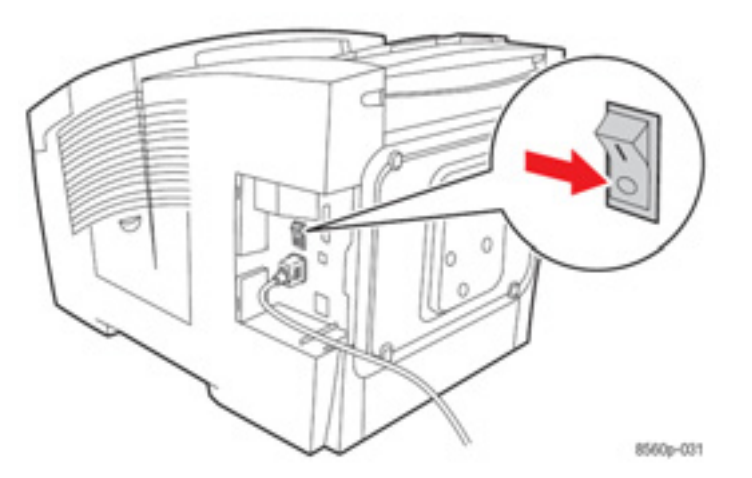

3. La **10 secunde** după oprirea imprimantei, selectați **Shut Down for Moving Printer** pe panoul de comandă.

**Notă:** Dacă pe panoul de comandă apare mesajul **Power Down Error-Head not Parked**, imprimanta nu poate fi mutată. De asemenea, imprimanta poate fi deteriorată în timpul transportului, în cazul în care capul de imprimare nu este blocat.

4. Verificați dacă steagul din tava de ieșire este ridicat. Dacă da, capul de imprimare este blocat.

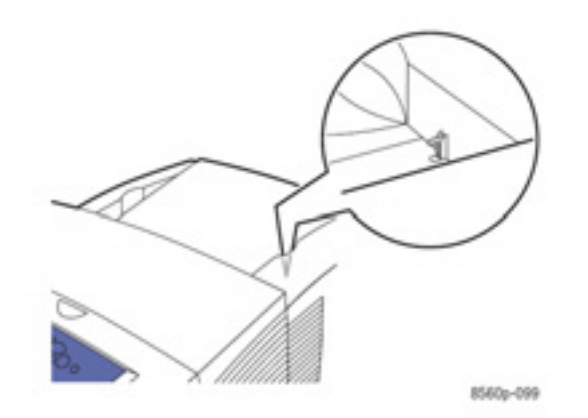

5. Așteptați sfârșitul ciclului de răcire și solidificarea imprimantei. Ventilatorul se oprește când imprimanta este suficient de rece pentru a fi mutată.

Atenție: Dacă opriți imprimanta dar nu selectați Shut Down for Moving Printer pe panoul de comandă, ventilatorul nu va funcționa și va trebui să așteptați mai mult timp pentru ca cerneala să se solidifice. Așteptați cel puțin **30 de minute** pentru a imprimanta să se răcească înainte de a o muta sau ambala.

- 6. Deconectați imprimanta după finalizarea ciclului de răcire.
- 7. Folosiți mânerele laterale pentru a ridica imprimanta. Mutați imprimanta și dispozitivul de alimentare cu capacitate de 525 coli separat.

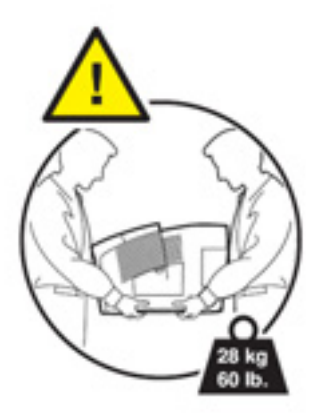

## Pregătirea imprimantei pentru transport

Înainte de a transporta imprimanta:

- Scoateți kitul de întreținere şi tava de reziduuri. consultați Scoaterea kitului de mentenanță şi a tăvii de reziduuri.
- 2. Opriți imprimanta. Consultați Oprirea imprimantei.
- 3. Ambalați imprimanta. Consultați Ambalarea imprimantei.

Împachetați imprimanta în ambalajul și cutiile originale sau într-un kit de reambalare Xerox. Kitul de reambalare conține instrucțiuni suplimentare pentru reambalarea imprimantei. Dacă nu mai aveți tot ambalajul original sau nu puteți reambala imprimanta, contactați un inginer de service Xerox.

Atenție: Deteriorarea imprimantei cauzată de mutarea necorespunzătoare sau reambalarea incorectă a acesteia pentru transport, nu este acoperită e garanție, acordul de service sau Garanția de Satisfacție Totală. Garanția de Satisfacție Totală este disponibilă în Statele Unite şi Canada. Acoperirea poate varia în afara acestor zone; contactați reprezentatul local pentru informații.

#### Scoaterea kitului de întreținere și a tăvii de reziduuri

Înainte de a opri imprimanta, scoateți kitul de întreținere și tava de reziduuri:

1. Deschideți ușa din partea dreaptă a imprimantei.

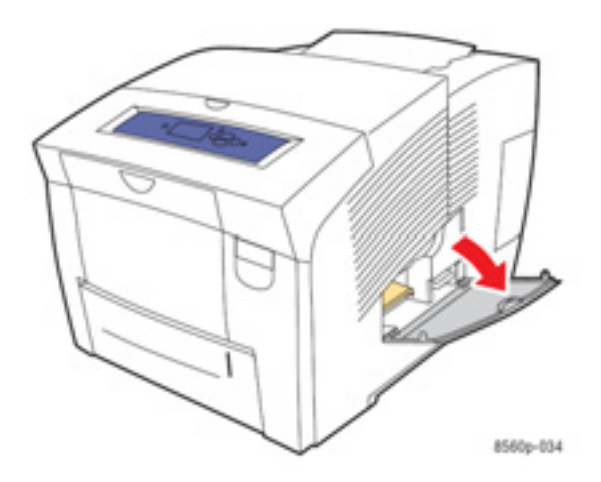

2. Scoateți kitul de întreținere (etichetat A) și depozitați-l într-o pungă de plastic.

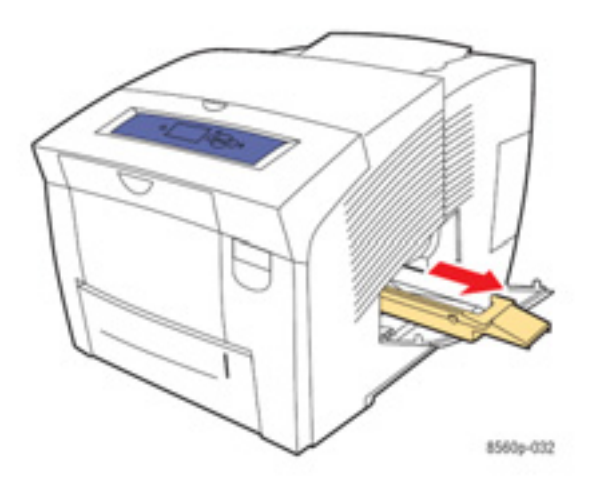

3. Scoateți tava de reziduuri (etichetată B) din fanta corespunzătoare.

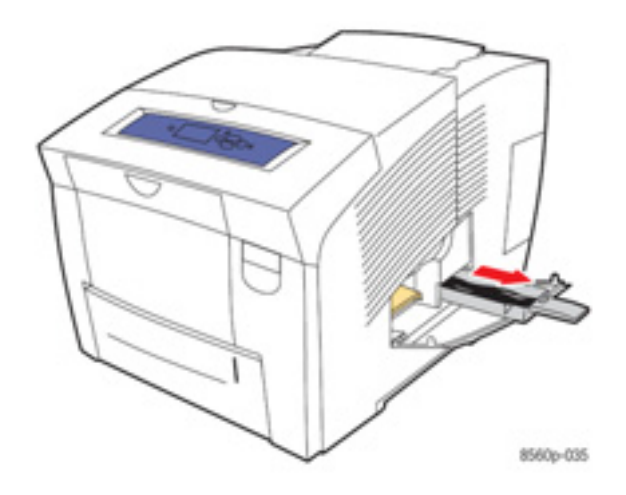

Avertisment: Tava de reziduuri este încinsă; manevrați-o cu atenție.

4. Aruncați reziduurile, apoi depozitați tava într-o pungă de plastic.

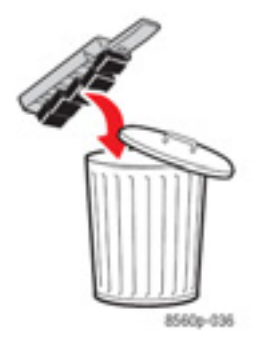

Atenție: Imprimanta se poate deteriora, dacă este transportată cu kitul de întreținere și tava de reziduuri instalate.

5. Închideți capacele și ușa imprimantei.

#### **Oprirea imprimantei**

Pentru a opri imprimanta:

1. Apăsați întrerupătorul localizat sub capacul interfeței din partea dreaptă a imprimantei.

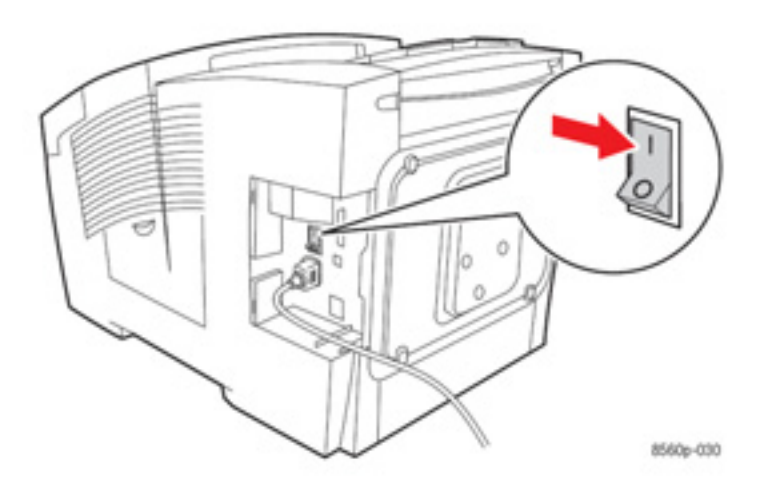

2. La 10 secunde după oprirea imprimantei, selectați Shut Down for Moving Printer pe panoul de comandă.

Atenție: Dacă pe panoul de comandă apare mesajul Power Down Error-Head not Parked, imprimanta nu poate fi mutată. De asemenea, imprimanta se poate deteriora în timpul transportului, în cazul în care capul de imprimare nu este blocat.

 Verificați dacă steagul din tava de ieşire este ridicat. Dacă da, capul imprimantei este blocat.

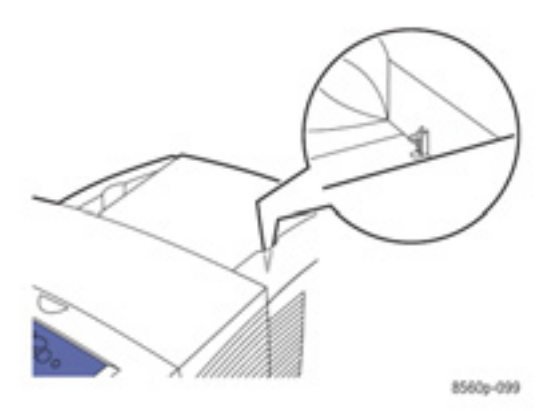

- **4.** Așteptați ca imprimanta să se răcească și cerneala să se solidifice. Când este suficient de rece pentru a fi mutată, imprimanta se oprește.
- 5. Deconectați imprimanta după terminarea ciclului de răcire.

#### Ambalarea imprimantei

Împachetați imprimanta în ambalajul și cutiile originale sau într-un kit de reambalare Xerox. Dacă nu mai aveți tot ambalajul original sau nu puteți reambala imprimanta, contactați un inginer de service Xerox.

Atenție: Deteriorarea imprimantei cauzată de mutarea necorespunzătoare sau reambalarea incorectă a acesteia pentru transport, nu este acoperită e garanție, acordul de service sau Garanția de Satisfacție Totală. Garanția de Satisfacție Totală este disponibilă în Statele Unite și Canada. Acoperirea poate varia în afara acestor zone; contactați reprezentatul local pentru informații.
# Depanare

Capitolul include:

- Îndepărtarea blocajelor de hârtie
- Asistență

*Consultați și:* Tutoriale video despre depanare la www.xerox.com/office/8560Psupport Specificații de siguranță

## Îndepărtarea blocajelor de hârtie

Această secțiune include:

- Blocaj la ieşire
- Blocaj la capacul frontal
- Blocaj în tăvi

Consultați și: Specificații de siguranță

## Blocaj la ieşire

Pentru a îndepărta un blocaj produs la ieșire:

1. Deschideți capacul de ieșire.

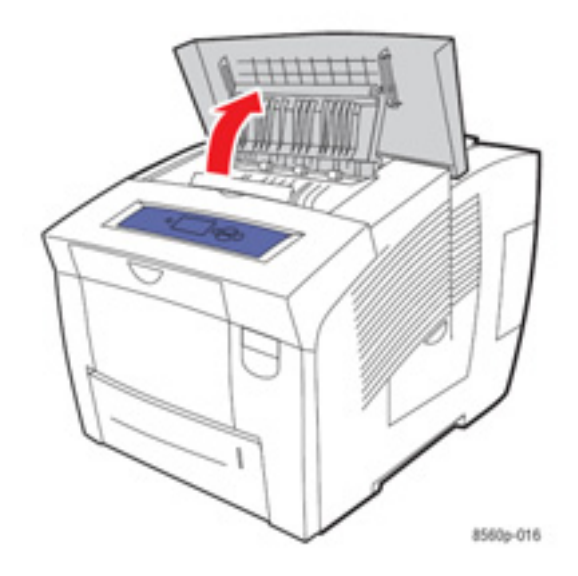

2. Trageți cu atenție hârtia blocată din imprimantă. Asigurați-vă că toate bucățile de hârtie au fost scoase.

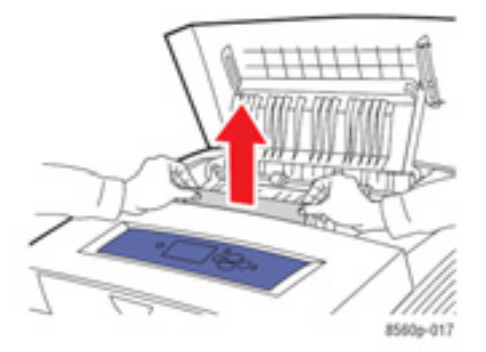

3. Dacă nu ați găsit hârtie în etapa 2, ridicați ghidajele.

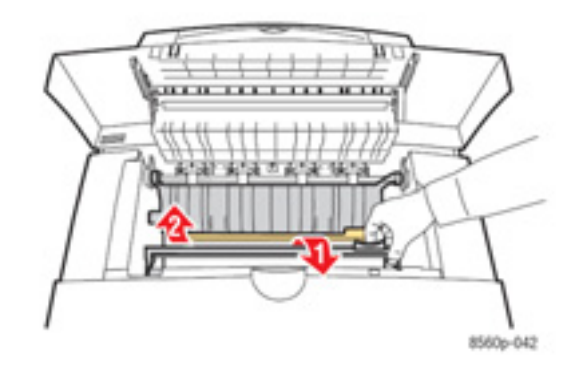

4. Scoateți hârtia blocată.

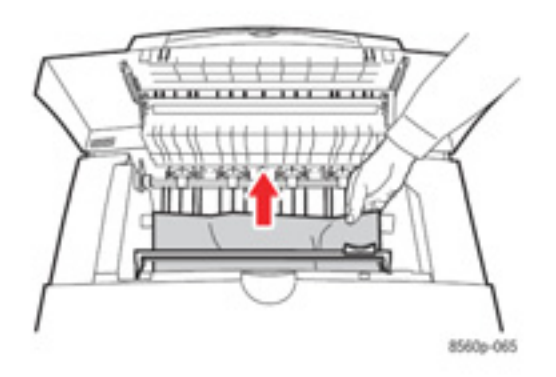

5. Închideți capacul de ieșire.

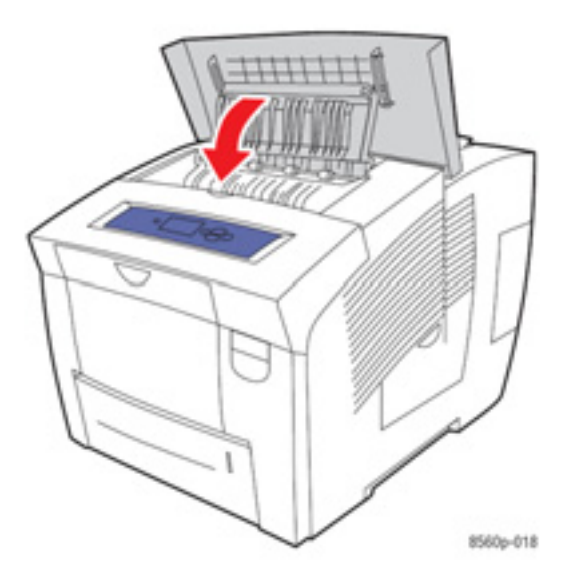

- 6. Dacă nu ați găsit hârtie în etapele anterioare, procedați astfel:
  - a. Ridicați dispozitivul de blocare din fața imprimantei pentru a deschide capacul frontal.

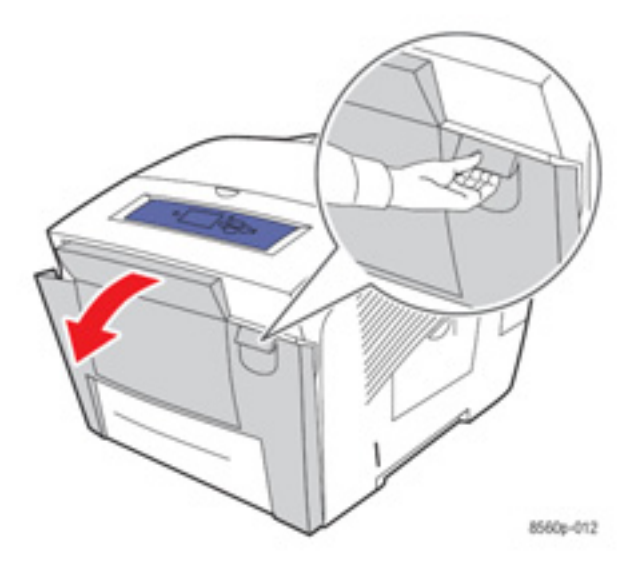

**b.** Trageți cu atenție hârtia blocată din imprimantă. Asigurați-vă că toate bucățile de hârtie au fost scoase.

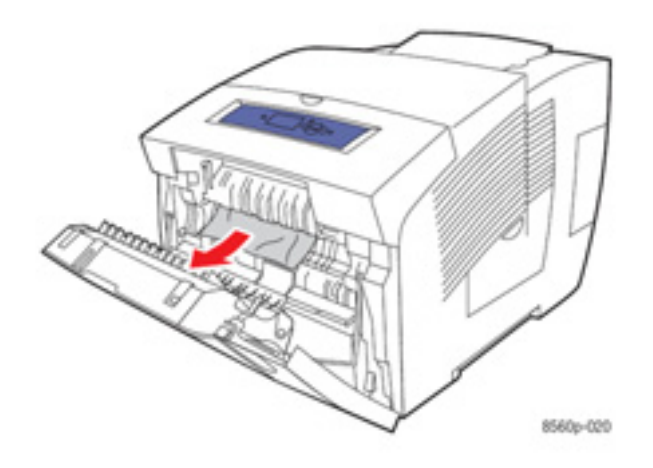

c. Închideți capacul frontal.

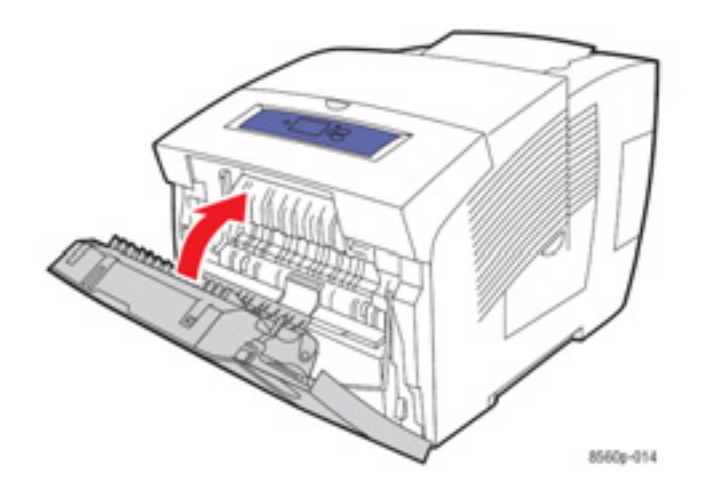

- 7. Dacă nu ați găsit hârtie în etapele anterioare, procedați astfel:
  - a. Scoateți toate tăvile din imprimantă.

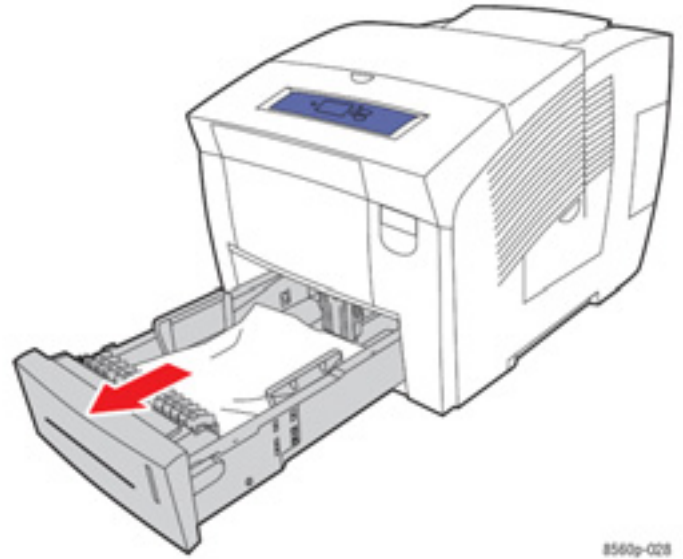

 Scoateți hârtia blocată din fanta tăvii. Asigurați-vă că toate bucățile de hârtie au fost scoase.

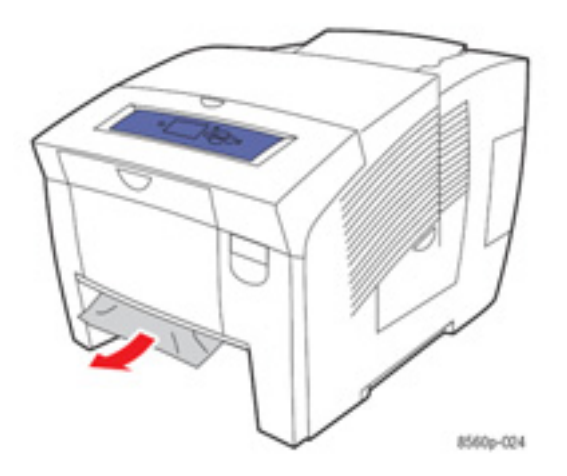

c. Introduceți toate tăvile înapoi în imprimantă.

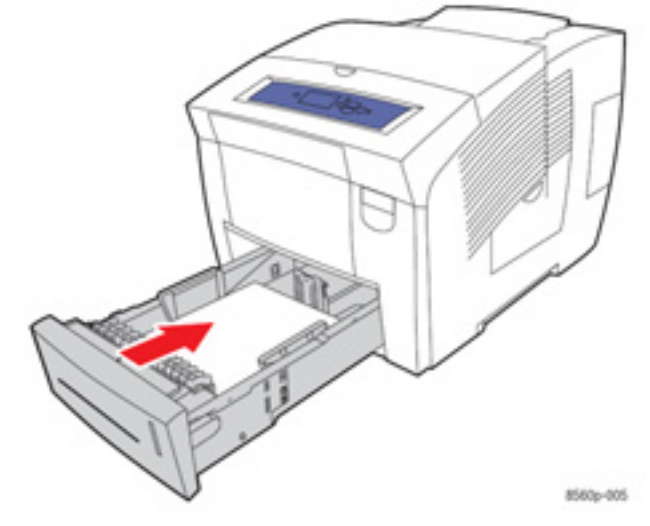

## Blocaj la capacul frontal

Pentru a îndepărta un blocaj la capacul frontal:

1. Ridicați dispozitivul de blocare din fața imprimantei și deschideți capacul frontal.

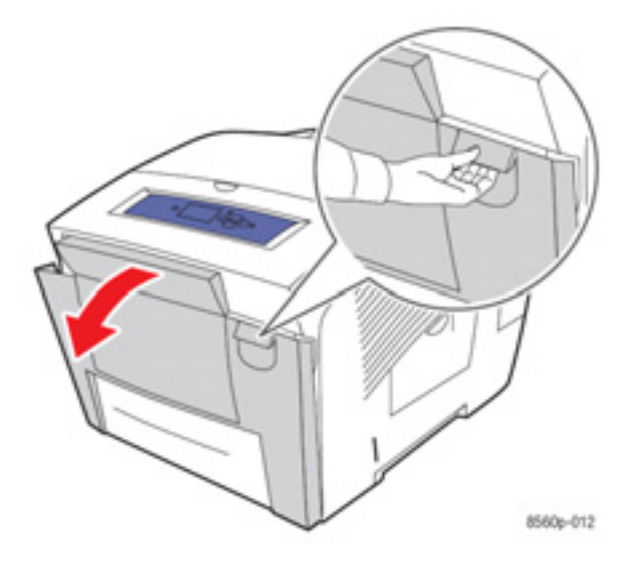

2. Trageți cu atenție hârtia blocată din imprimantă. Asigurați-vă că toate bucățile de hârtie au fost scoase.

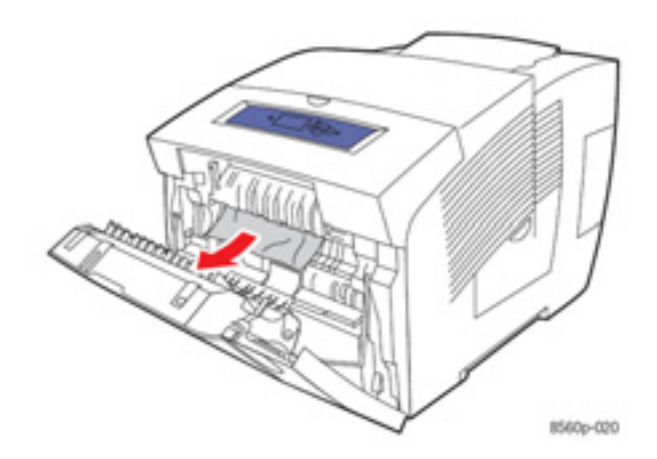

3. Închideți capacul frontal.

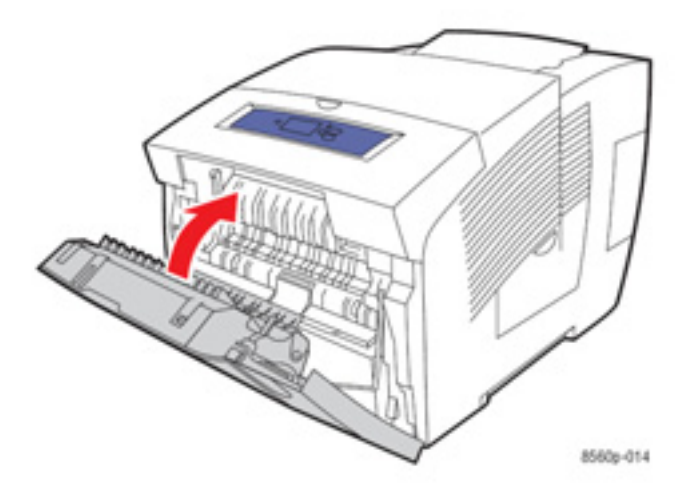

4. Dacă nu ați găsit hârtie în etapele anterioare, procedați astfel:
 a. Deschideți capacul de ieşire.

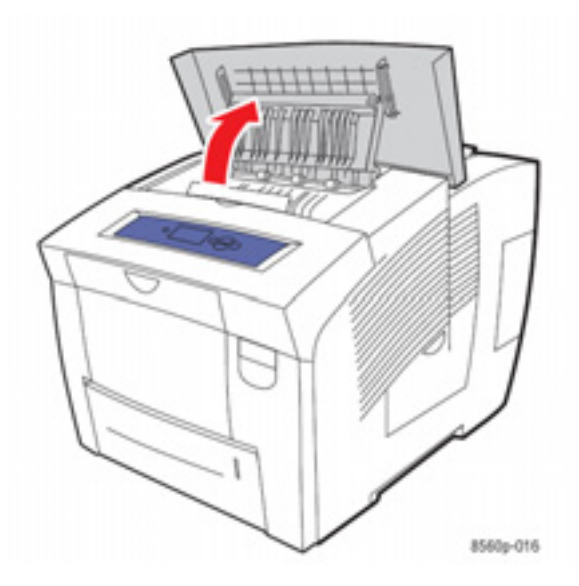

b. Trageți cu atenție hârtia blocată din imprimantă. Asigurați-vă că toate bucățile de hârtie au fost scoase.

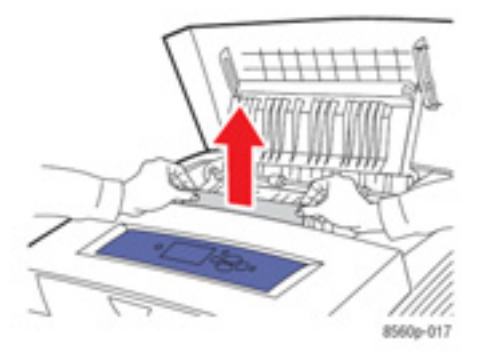

c. Ridicați ghidajele.

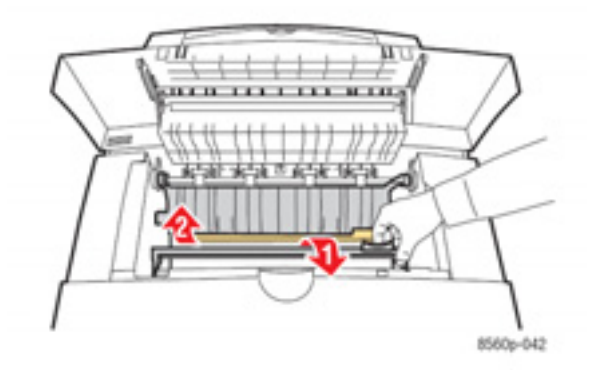

d. Scoateți hârtia blocată.

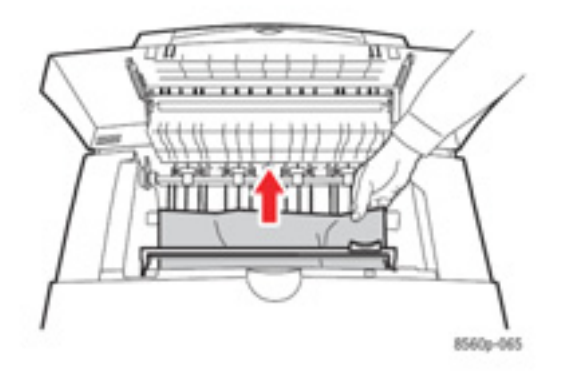

e. Închideți capacul de ieșire.

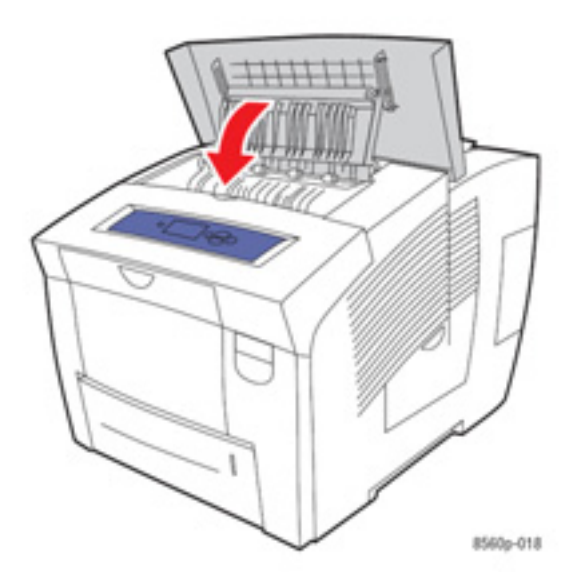

Dacă nu ați găsit hârtie în etapele anterioare, procedați astfel:
 a. Scoateți toate tăvile din imprimantă.

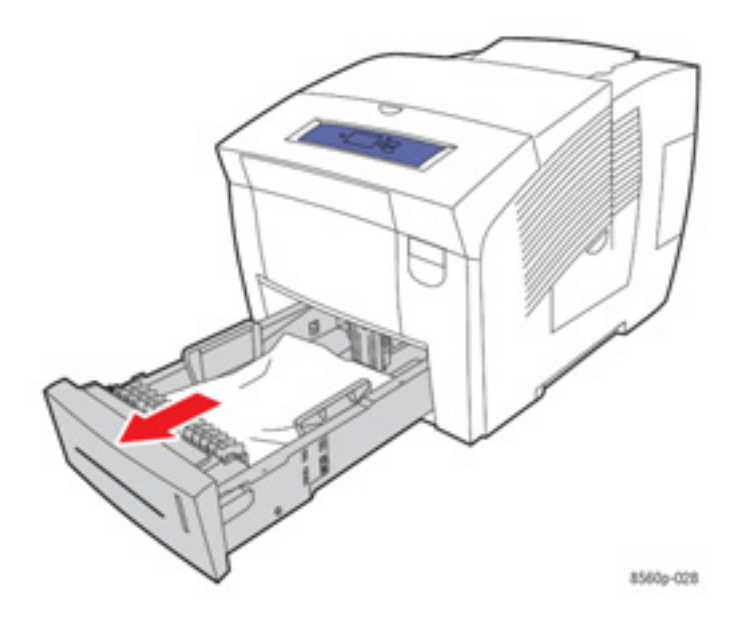

 Scoateți hârtia blocată din fanta tăvii. Asigurați-vă că toate bucățile de hârtie au fost scoase.

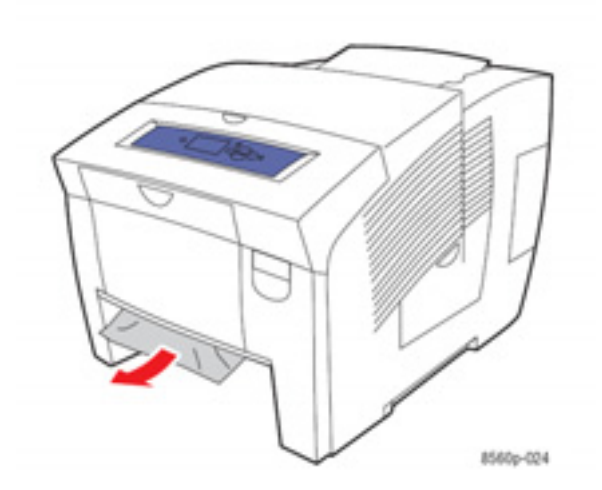

c. Introduceți toate tăvile înapoi în imprimantă.

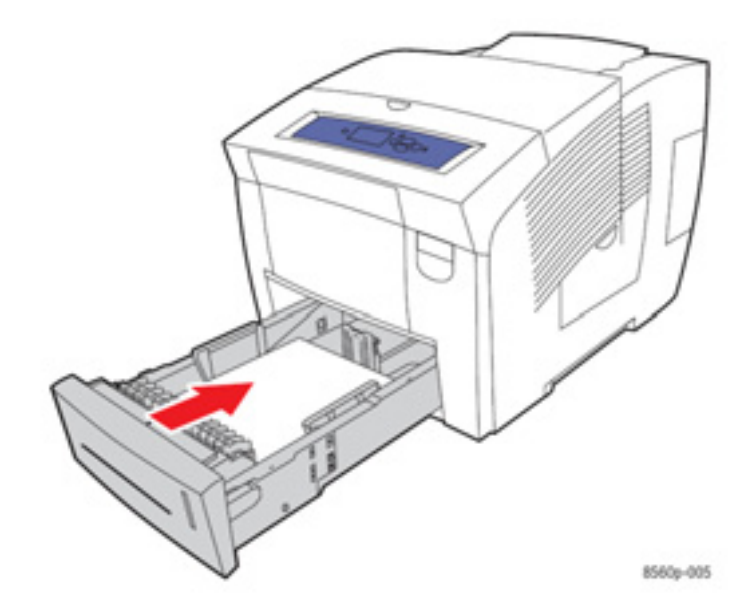

Notă: Folosiți numai dimensiunea, greutatea și tipul de hârtie recomandate pentru această tavă. Imprimați hârtia cu dimensiuni personalizate numai din tava 1.

## Blocaj în tăvi

Pentru a îndepărta un blocaj din tava specificată pe panoul de comandă:

1. Scoateți tava specificată pe panoul de comandă din imprimantă.

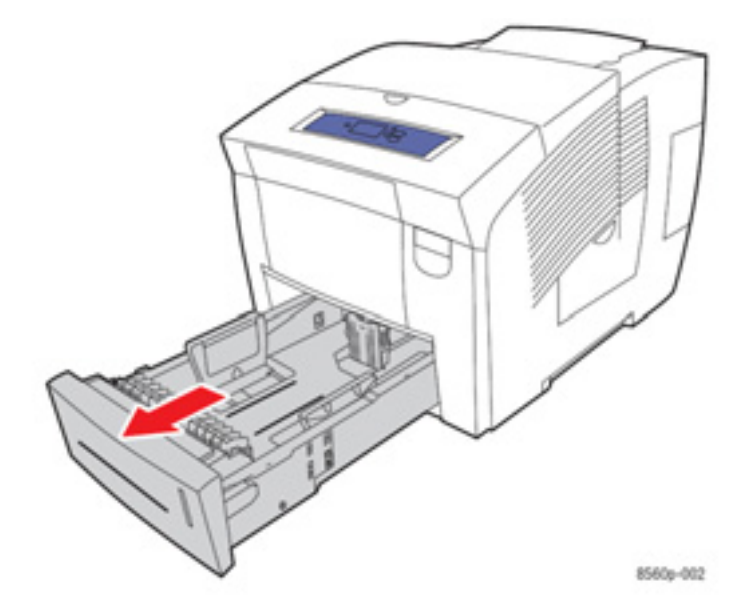

2. Scoateți coala de deasupra din tavă.

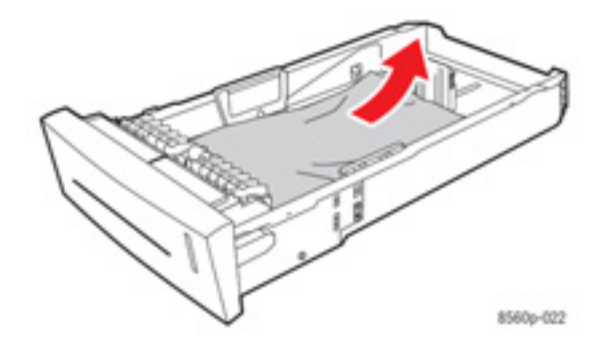

Verificați dacă hârtia este încărcată corect în tavă. Ajustați ghidajele de lungime şi lățime:
 a. Ghidajul lungimii: Apăsați marginile, apoi mutați ghidajul până când săgeata indică dimensiunea imprimată în capătul tăvii. Poziționat corect, ghidajul se fixează.

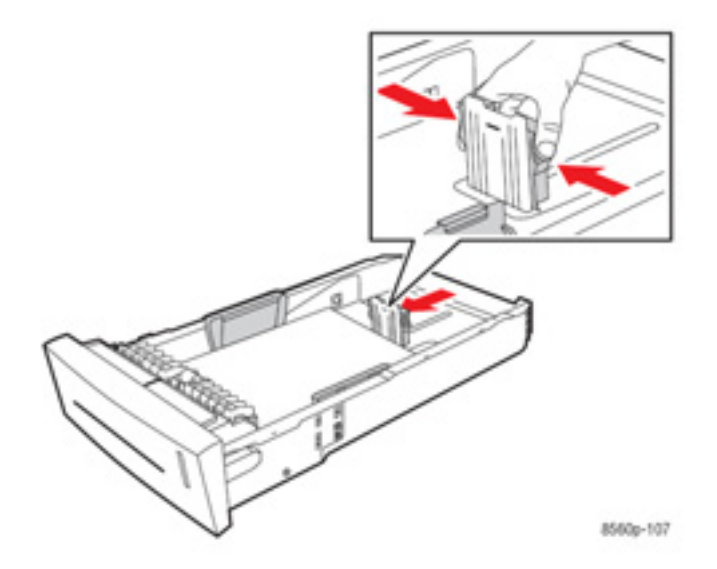

**b. Ghidajul lățimii**: Mutați ghidajul lățimii până când săgețile indică dimensiunea imprimată în capătul tăvii. Poziționat corect, ghidajul se fixează.

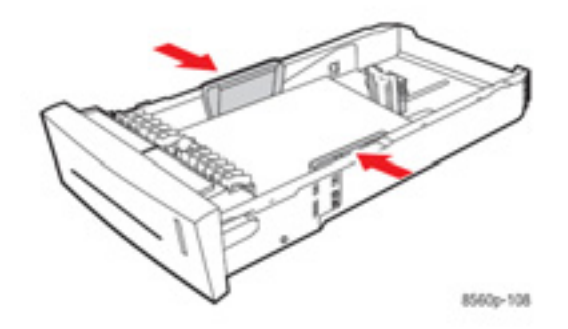

Notă: Când ghidajele sunt ajustate corect, între hârtie și ghidaje va rămâne un mic spațiu.

4. Scoateți hârtia blocată din fanta tăvii. Asigurați-vă că toate bucățile de hârtie au fost scoase.

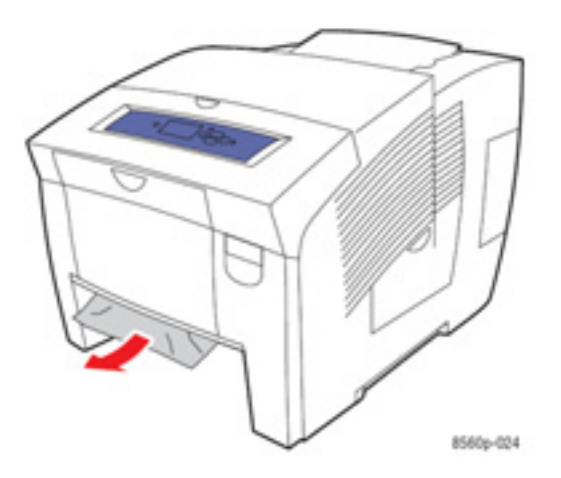

5. Introduceți tava în fantă și împingeți-o complet în imprimantă.

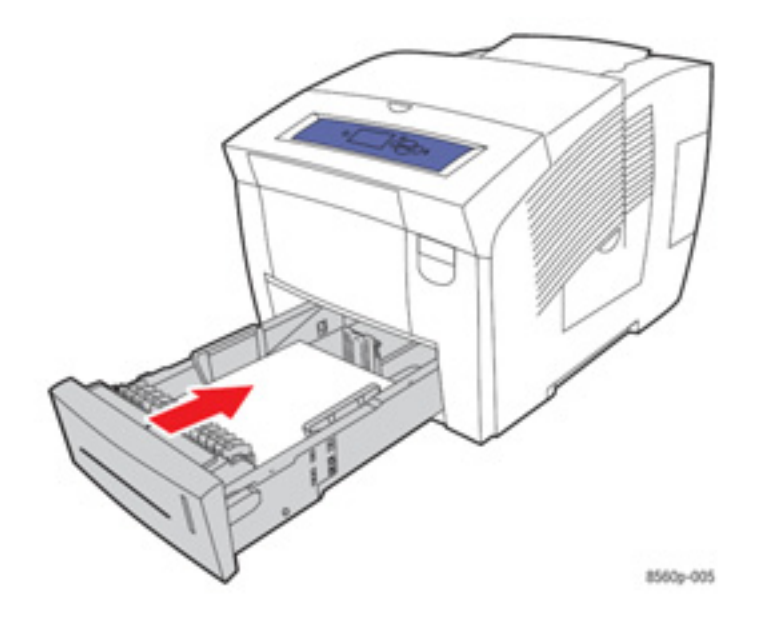

- 6. Dacă nu ați găsit hârtie în etapele anterioare, procedați astfel:
  - a. Ridicați dispozitivul de blocare din fața imprimantei pentru a deschide capacul frontal.

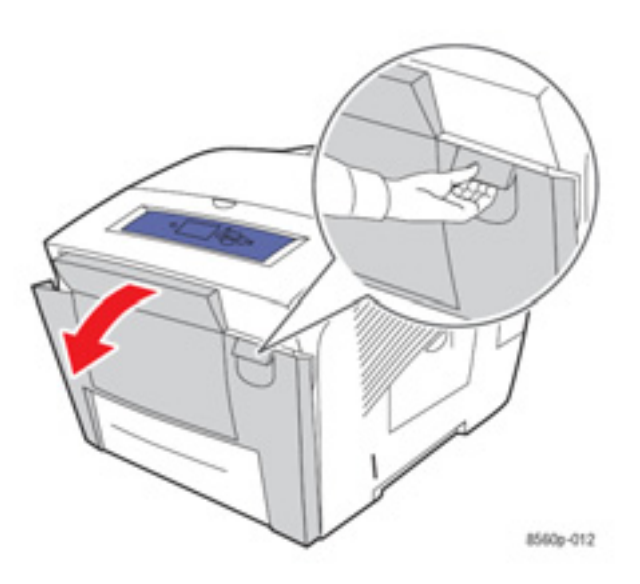

**b.** Trageți cu atenție hârtia blocată din imprimantă. Asigurați-vă că toate bucățile de hârtie au fost scoase.

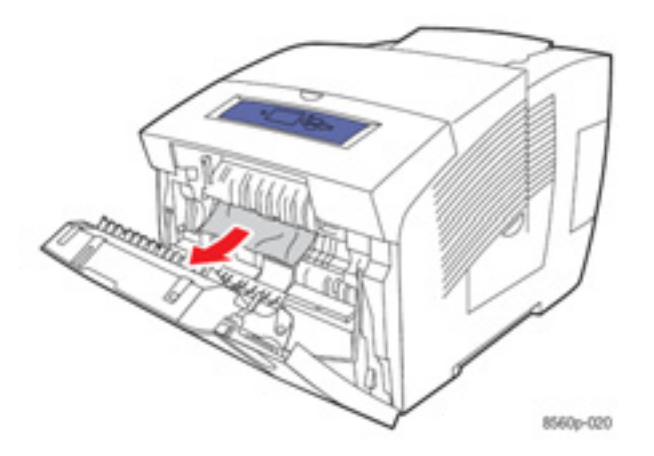

c. Închideți capacul frontal.

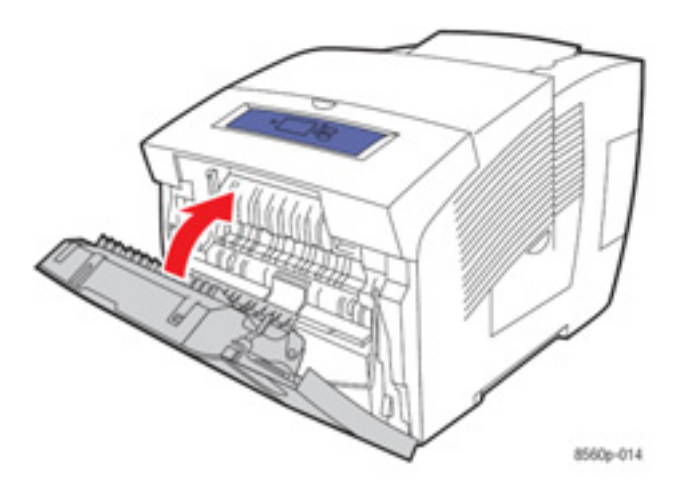

**Notă:** Folosiți numai dimensiunea, greutatea și tipul de hârtie recomandate pentru această tavă. Imprimați hârtia cu dimensiuni personalizate numai din tava 1.

## Asistență

Această secțiune include:

- Mesajele afişate pe panoul de comandă
- Alerte PrintingScout
- Suport tehnic PhaserSMART
- Programul de suport online
- Link-uri web

Xerox oferă mai multe unelte de diagnosticare automată pentru menținerea calității imprimării.

*Consultați și:* Xerox Support Centre

## Mesajele afişate pe panoul de comandă

Panoul de comandă asigură informații și asistență de depanare. În caz de eroare sau atenționare, panoul de comandă afişează un mesaj referitor la problema din cauză. În multe situații, panoul de comandă afişează și un grafic animat care localizează problema, spre exemplu locația unui blocaj de hârtie.

Apăsați butonul **Help** pe panoul de comandă pentru a vizualiza informații suplimentare despre mesajul sau meniul afișat. Butonul **Help** este etichetat cu simbolul **?**.

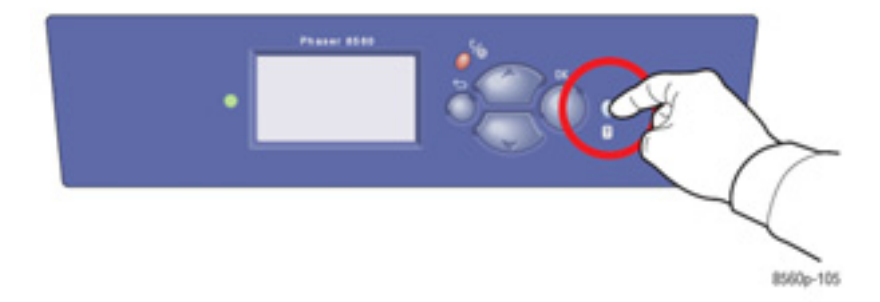

## Alerte PrintingScout

PrintingScout este o unealtă instalată odată cu driver-ul imprimantei. Aceasta verifică automat starea imprimantei de fiecare dată când trimiteți o comandă de imprimare. Dacă imprimanta nu executa comanda, PrintingScout afişează automat un mesaj de avertizare pe ecranul computerului pentru a vă informa că imprimanta trebuie să fie verificată. Apăsați mesajul de avertizare și vizualizați instrucțiunile necesare rezolvării problemei respective.

### Suport tehnic PhaserSMART

PhaserSMART este un sistem de suport online, automat care folosește browser-ul web implicit pentru a trimite informații de diagnosticare de la imprimanta dumneavoastră la web site-ul Xerox pentru analiză. PhaserSMART verifică informațiile, identifică problema și propune o soluție. Dacă aceasta din urmă nu rezolvă problema, PhaserSMART vă asistă la înaintarea unei cereri de service către Xerox Customer Support.

Pentru a accesa PhaserSMART:

- 1. Deschideți browser și vizitați <u>www.phaserSMART.com</u>.
- 2. Introduceți adresa IP a imprimantei în fereastra browser.
- 3. Urmați instrucțiunile de pe ecran.

### Programul de suport online

Programul de suport online este o bază de cunoștințe care asigură instrucțiuni și asistență de depanare pentru a vă ajuta să rezolvați problemele imprimantei dumneavoastră. Puteți găsi soluții pentru calitatea imprimării, blocaje media, instalarea programelor software și multe altele. Pentru a accesa programul de suport online, vizitați www.xerox.com/office/8560Psupport.

## Link-uri web

Xerox vă pune la dispoziție mai multe web site-uri care oferă asistență suplimentară pentru imprimanta Phaser 8560. Un set de link-uri Xerox este instalat în directorul **Favorites** al browserului web odată cu instalarea driverelor de imprimantă în computer. Secțiunea **Troubleshooting** din driver-ul Windows include, de asemenea, link-uri utile. Folosiți aceste web site-uri pentru mai multe informații.

| Sursă                                                                                                    | Link                                                                                             |
|----------------------------------------------------------------------------------------------------|--------------------------------------------------------------------------------------------------|
| Suportul tehnic PhaserSMART identifică automat problemele imprimantei conectată la rețea și propune soluții:                                                                                                    | www.phasersmart.com                                                                              |
| Informațiile despre suportul tehnic pentru imprimanta dumneavoastră includ suport tehnic online, lista de media recomandate, programul de asistență online, drivere, documentație, tutoriale video și multe altele: | www.xerox.com/office/8560Psupport                                                                |
| Consumabile pentru imprimanta dumneavoastră:                                                                                                    | www.xerox.com/office/8560Psupplies                                                               |
| O sursă de instrumente și informații, precum tutoriale interactive, șabloane de<br>imprimare, sfaturi utile și caracteristici personalizate pentru nevoile<br>dumneavoastră individuale:                            | www.colorconnection.xerox.com                                                                    |
| Centru local de suport și vânzări:                                                                                                    | www.xerox.com/office/contacts                                                                    |
| Înregistrarea imprimantei:                                                                                                    | www.xerox.com/office/register                                                                    |
| Fişe tehnice pentru materiale şi inflormaţii despre manevrarea corectă şi depozitarea materialelor periculoase:                                                                                                    | www.xerox.com/msds<br>(SUA şi Canada)<br>www.xerox.com/environment_europe<br>(Uniunea Europeană) |
| Informații despre reciclarea consumabilelor:                                                                                                    | www.xerox.com/gwa                                                                                |

# Specificații de siguranță

Imprimanta dumneavoastră și consumabilele recomandate au fost concepute și testate în conformitate cu norme stricte de siguranță. Respectarea următoarelor informații asigură operarea continuă și sigură a imprimantei.

#### Siguranța electrică

- Folosiți cablul de alimentare livrat odată cu imprimanta.
- Conectați cablul de alimentare direct la o priză electrică împământată în mod corespunzător. Asigurați-vă că fiecare capăt al cablului este conectat în siguranță. În cazul în care nu ştiți dacă o priză este împământată sau nu, chemați un electrician pentru verificarea prizei.
- Nu folosiți un adaptor cu ac de împământare pentru conectarea imprimantei la o priză electrică, neprevăzută cu terminal împământat de conectare.
- Nu folosiți un cablu prelungitor.
- Verificați dacă imprimanta este conectată la o priză capabilă să asigure voltajul şi alimentarea corecte. Dacă este necesar, revedeți specificațiile electrice ale imprimantei împreună cu un electrician.

**Avertisment:** Preveniți șocurile electrice, asigurându-vă că imprimanta este împământată în mod corespunzător. Produsele electrice pot fi periculoase dacă nu sunt folosite corect.

- Nu aşezați imprimanta într-un loc în care se poate călca pe cablul de alimentare.
- Nu așezați obiecte pe cablul de alimentare.
- blocați deschiderile ventilației. Aceste deschideri previn supraîncălzirea imprimantei.
- Nu scăpați agrafe sau capse în imprimantă.

Avertisment: Nu introduceți obiecte în şanțurile sau deschiderile imprimantei. Contactul cu un punct de voltaj sau scurtcircuitarea unei priese poate provoca apariția unui incendiu sau şoc electric.

Dacă observați zgomote sau mirosuri neobișnuite:

- Opriți imediat imprimanta.
- Scoateți cablul de alimentare din priza electrică.
- Chemați un inginer de service pentru rezolvarea problemei.

Cablul de alimentare este ataşat în spatele imprimantei sub forma unui dispozitiv de conectare. Dacă trebuie să deconectați imprimanta de la toate sursele de alimentare, scoateți cablul de alimentare din priza electrică.

Avertisment: Nu scoateți capacele sau apărătoarele fixate în şuruburi, decât în cazul în care instalați un echipament opțional și ați fost instruit special în acest sens. În timpul instalării, alimentarea trebuie să fie oprită. Deconectați cablul de alimentare înainte de a scoate capacele și apărătoarele pentru instalarea echipamentului opțional. Cu excepția opțiunilor ce pot fi instalate de utilizatori, în spatele acestor capace nu există componente pe care le-ați putea întreține sau repara.

Notă: Țineți imprimanta pornită pentru performanță optimă.

Următoarele situații implică riscuri pentru siguranța dumneavoastră:

- Cablul de alimentare este deteriorat sau uzat.
- În imprimantă a fost vărsat lichid.
- Imprimanta a intrat în contact cu apa.

Dacă apare una din situațiile de mai sus:

- Opriți imediat imprimanta.
- Scoateți cablul de alimentare din priza electrică.
- Chemați un inginer de service pentru rezolvarea problemei.

#### Siguranța întreținerii

- Nu executați lucrări de întreținere nespecificate în documentația livrată odată cu imprimanta dumneavoastră.
- Nu folosiți detergenți pe bază de aerosol. Utilizarea consumabilelor neautorizate poate reduce performanța și crea situații periculoase.
- Nu ardeți consumabilele sau produsele de întreținere rutinieră. Pentru mai multe informații despre programele Xerox de reciclare a consumabilelor vizitați <u>www.xerox.com/gwa</u>.

#### Siguranța operațională

Imprimanta dumneavoastră și consumabilele au fost concepute și testate în conformitate norme stricte de siguranță. Acestea includ verificarea agenției de siguranță, aprobarea și conformitatea cu normele de mediu. Respectarea următoarelor cerințe de siguranță asigură operarea continuă și sigură a imprimantei.

#### Amplasarea imprimantei

- Aşezaţi imprimanta într-o zonă curată, cu valori de temperatură cuprinse între of 50° F 90°
  F (10° C 32° C) şi o umiditate relativă cuprinsă între 10% 80%.
- Aşezaţi imprimanta într-o zonă în care există suficient spaţiu pentru ventilaţie, operare şi lucrări service.
- Nu aşezaţi imprimanta pe o suprafaţă mochetată. Fibrele desprinse din mochetă pot fi aspirate în imprimantă, cauzând astfel probleme de calitate a imprimării.
- Nu aşezați imprimanta în apropierea unei surse de căldură.
- Nu aşezaţi imprimanta în lumina directă a soarelui pentru a evita expunerea componentelor fotosensibile.
- Nu aşezaţi imprimanta pe direcţia curentului de aer rece produs de aparatul de aer condiţionat.
- Nu așezați imprimanta pe un corp mobil. Mișcarea acestuia poate cauza erori de imprimare.

#### Spațiul liber din jurul imprimantei

Spațiul minim recomandat este:

- 20.00 cm (7.5 in.) deasupra imprimantei
- 10.16 cm (4.0 in.) în spatele imprimantei
- 10.16 cm (4.0 in.) în stânga imprimantei
- 40.00 cm (15.5 in.) în dreapta imprimantei pentru accesarea kitului de întreținere şi a tăvii de reziduuri.

#### Cerințe operaționale

- Nu blocați sau acoperiți fantele sau deschiderile imprimantei. Imprimanta se poate supraîncălzi în lipsa unei ventilații adecvate.
- folosiți imprimanta la altitudini de maximum 2,438 m (8,000 ft.).
- Aşezați imprimanta pe o suprafață netedă și solidă, suficient de rezistentă pentru a susține greutatea acesteia. Greutatea de bază a imprimantei, fără ambalaj, este de aproximativ 28 kg (60 lb.). Înclinarea maximă a imprimantei nu trebuie să depăşească 2 grade, iar cele 4 picioare de susținere ale imprimantei trebuie sa fie în contact cu suprafața pe care este aşezată.

#### Cerințe privind siguranța imprimării

- Evitați contactul mâinilor, părului, cravatelor, etc. cu ieșirea sau cu rolele de alimentare.
- Nu scoateți tava selectată în driver-ul imprimantei sau panoul de comandă ca sursă de hârtie.
- Nu deschideți uşile echipamentului în timpul imprimării.
- Nu mutați echipamentul în timpul imprimării.

#### Consumabilele imprimantei

- Folosiți consumabile special concepute pentru imprimanta dumneavoastră. Utilizarea de materiale nespecifice poate cauza reducerea performanței și apariția situațiilor periculoase.
- Respectați toate avertismentele şi instrucțiunile marcate sau livrate odată cu imprimanta, opțiunile şi consumabilele.

Atenție: Nu este recomandată utilizarea altor consumabile decât cele marca Xerox. Asigurarea Xerox, acordurile de service și Garanția de satisfacție totală nu acoperă deteriorarea, defectarea sau reducerea performanței cauzate de utilizarea altor consumabile decât cele Xerox sau de utilizarea de consumabile Xerox nespecificate pentru această imprimantă. Garanția de satisfacție totală este disponibilă în Statele Unite și în Canada. Acoperirea poate varia în afara acestor zone; contactați reprezentantul local pentru detalii.

#### Mutarea imprimantei

Respectați aceste instrucțiuni pentru a evita posibilele accidente sau deteriorarea imprimantei:

- Nu înclinați imprimanta. În caz contrar, cerneala se poate vărsa în interior.
- Pentru rezultate optime, activați modul Shut Down pe panoul de comandă.
- Lăsați imprimanta să se răcească înainte da a o muta, evitând asfel vărsare cernelii şi deterioarea imprimantei.

**Avertisment:** Piesele imprimantei sunt închise. Pentru a evita accidentarea sau deterioarea imprimantei, așteptați 30 de minute înainte de a muta sau împacheta imprimanta. Procedând astfel, cerneala se poate solidifica.

 Opriţi imprimanta apăsând întrerupătorul localizat sub capacul interfeţei din dreapta imprimantei. Scoateţi toate cablurile. Nu opriţi imprimanta deconectând cablul de alimentare sau folosind un prelungitor cu întrerupător.

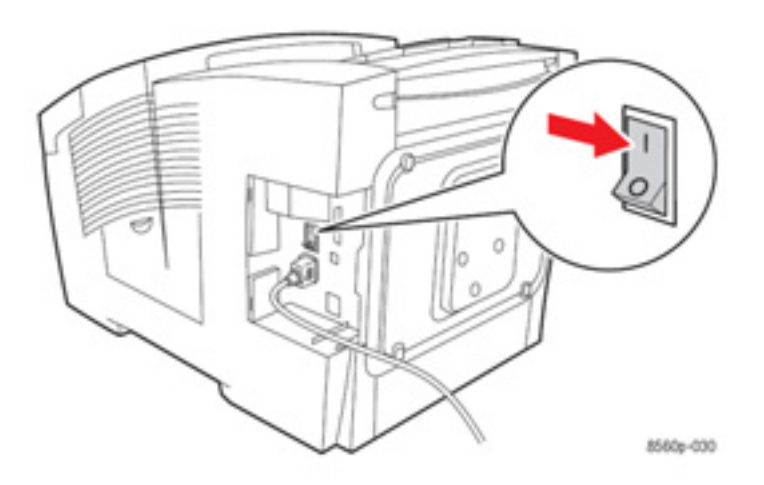

- Nu mutați imprimanta dacă pe panoul de comandă este afişat mesajul Power Down Error-Head not Parked. Imprimanta încă nu poate fi mutată. De asemenea, imprimanta poate fi deteriorată în timpul transportului în cazul în care capul de imprimare nu a fost blocat.
- Asigurați-vă că ați blocat capul de imprimare. Dacă steagul din tava de ieşire este ridicat, capul de imprimare este blocat.

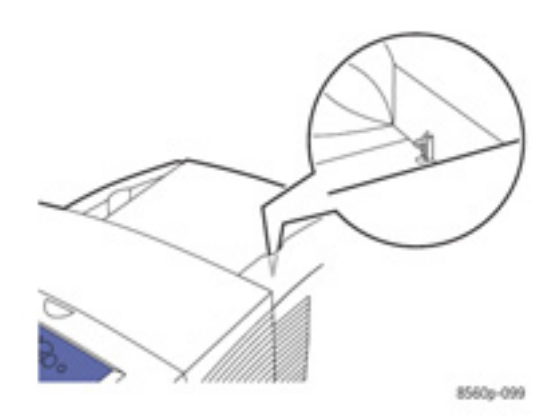

Mutați imprimanta şi tava inferioară separat.

Imprimanta trebuie să fie ridicată întotdeauna de două persoane.

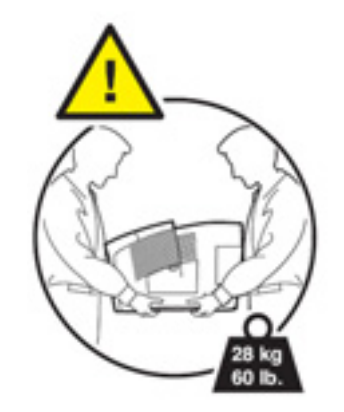

• Nu aşezați mâncare sau băuturi pe imprimantă.

Atenție: Deteriorarea imprimantei cauzată de mutarea necorespunzătoare sau reambalarea greșită a imprimantei pentru transport, nu este acoperită de asigurare, acordul de service sau Garanția de satisfacție totală. Garanția de satisfacție totală este disponibilă în Statele Unite și în Canada. Acoperirea poate varia în afara acestor zone; contactați reprezentantul local pentru detalii.

#### Simboluri de siguranță aplicate pe produs

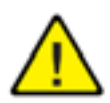

Atenție (atenție la un anumit element). Consultați manualul (manualele) pentru mai multe informații.

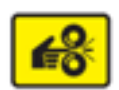

Atenție, pentru evitarea accidentării.

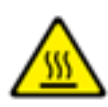

Suprafață fierbinte pe sau în imprimantă. Atenție, pentru evitarea accidentării.

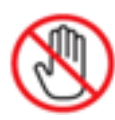

Nu atingeți.